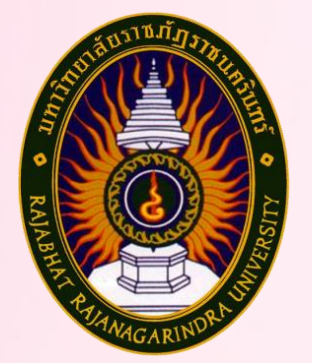

# คู่มือปฏิบัติงานหลัก

เรื่อง

การเบิกจ่ายค่าฝากส่งสิ่งของทางไปรษณีย์

นางสาวปัทมา ชูเช<mark>ิ</mark>ต

หน่วยงานพัสดุ กองกลาง สำนักงานอธิการบดี มหาวิทยาลัยราชภัฏราชนครินทร์

# คู่มือปฏิบัติงานหลัก

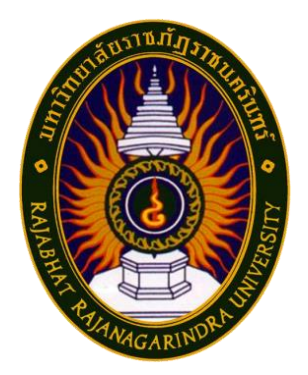

เรื่อง

# การเบิกจ่ายค่าฝากส่งสิ่งของทางไปรษณีย์

นางสาวปัทมา ชูเชิต

หน่วยงานพัสดุ กองกลาง สำนักงานอธิการบดี มหาวิทยาลัยราชภัฏราชนครินทร์

คำนำ

คู่มือปฏิบัติงานหลักนี้จัดทำขึ้นตามประกาศ ก.พ.อ. เรื่อง มาตรฐานการกำหนดตำแหน่ง และการแต่งตั้งข้าราชการพลเรือนในสถาบันอุดมศึกษาให้ดำรงตำแหน่งสูงขึ้น พ.ศ. ๒๕๕๓ เป็นเอกสารแสดงขั้นตอนการเบิกจ่ายค่าฝากส่งสิ่งของทางไปรษณีย์ ซึ่งมีการแสดงขั้นตอนตั้งแต่ เริ่มต้น การรับใบแจ้งหนี้ค่าใช้บริการไปรษณีย์ การตรวจสอบยอดเงิน การบันทึกข้อมูลในระบบ บริหารงบประมาณ การเงินและบัญชี ๓ มิติ จนสิ้นสุดกระบวนการ ซึ่งเป็นการปฏิบัติให้เป็นไปตาม หลักการจำแนกประเภทรายจ่ายตามงบประมาณ ข้อย่อยที่ (๔) ค่าบริการไปรษณีย์ เช่น ค่าไปรษณีย์ ค่าธนาณัติ ค่าดวงตราไปรษณียากร ค่าเช่าตู้ไปรษณีย์ ค่าธรรมเนียมการโอนเงินในระบบบริหาร การเงินการคลังภาครัฐแบบอิเล็กทรอนิกส์ (GFMIS) วัตถุประสงค์ของการจัดทำคู่มือปฏิบัติงานหลัก เรื่อง การเบิกจ่ายค่าฝากส่งสิ่งของทางไปรษณีย์ เพื่อให้ผู้ปฏิบัติงานได้ทราบถึงวิธีการปฏิบัติงาน ที่ถูกต้องเพื่อลดความผิดพลาดในระหว่างการทำงาน และสามารถใช้เป็นแนวทางในการดำเนินงาน ของบุคลากรที่เกี่ยวข้องกับการเบิกจ่ายค่าฝากส่งสิ่งของทางไปรษณีย์ ให้สามารถปฏิบัติงานทดแทน กันได้และช่วยให้ผู้ปฏิบัติงานใหม่ศึกษางานได้อย่างรวดเร็วและมีประสิทธิภาพมากยิ่งขึ้น

สุดท้ายนี้ ผู้เขียนหวังเป็นอย่างยิ่งว่า คู่มือปฏิบัติงานหลักของหน่วยงานพัสดุ กองกลาง สำนักงานอธิการบดี มหาวิทยาลัยราชภัฏราชนครินทร์ จะเป็นประโยชน์ทั้งผู้ที่ปฏิบัติงาน ของหน่วยงานพัสดุโดยตรงและผู้ที่เกี่ยวข้องอื่นด้วย ขอขอบพระคุณผู้ทรงคุณวุฒิที่ให้ความรู้ และขอบคุณมหาวิทยาลัยราชภัฏราชนครินทร์ เป็นอย่างยิ่งที่สนับสนุนและส่งเสริมให้จัดทำคู่มือ ปฏิบัติงานหลัก เล่มนี้ โดยเฉพาะอย่างยิ่งผู้อำนวยการสำนักงานอธิการบดี ผู้อำนวยการกองกลาง หัวหน้าหน่วยงานอำนวยการ หัวหน้าหน่วยงานบริหารงานบุคคล หัวหน้าหน่วยงานคลัง และหัวหน้าหน่วยงานพัสดุ และขอบคุณเพื่อร่วมงานทุกท่านที่มีส่วนช่วยให้คำแนะนำ ให้การจัดทำ คู่มือปฏิบัติงานหลักเล่มนี้สำเร็จไปได้ด้วยดีและหวังว่าคู่มือฉบับนี้จะเป็นประโยชน์แก่ผู้ปฏิบัติงานท่าน อื่น และเป็นประโยชน์ต่อมหาวิทยาลัยราชภัฏราชนครินทร์ต่อไป

> ปัทมา ชูเชิต นักวิชาการพัสดุ สิงหาคม ๒๕๖๗

# สารบัญ

|                                                            | หน้า |
|------------------------------------------------------------|------|
| คำนำ                                                       | ก    |
| สารบัญ                                                     | ข    |
| สารบัญภาพ                                                  | ନ    |
| ส่วนที่ ๑ บริบทของมหาวิทยาลัยราชภัฏราชนครินทร์             |      |
| ๑.๑ ประวัติมหาวิทยาลัยมหาวิทยาลัยราชภัฏราชนครินทร์         | ୭    |
| ๑.๒ โครงสร้างการแบ่งส่วนราชการมหาวิทยาลัยราชภัฏราชนครินทร์ | ଝ    |
| ๑.๓ สัญลักษณ์ คติธรรม ดอกไม้ประจำมหาวิทยาลัย               | e    |
| ๑.๔ สีของสัญลักษณ์                                         | ଣ    |
| ๑.๕ สีประจำมหาวิทยาลัย ปรัชญา วิสัยทัศน์                   | ಡ    |
| ๑.๖ เอกลักษณ์และอัตลักษณ์ของมหาวิทยาลัย                    | ಡ    |
| ๑.๗ พันธกิจของมหาวิทยาลัย                                  | ನ    |
| ๑.๘ คุณลักษณะของบัณฑิตที่พึงประสงค์                        | ನ    |
| ๑.๙ ยุทธศาสตร์ของมหาวิทยาลัย                               | ଟ    |
| ส่วนที่ ๒ บริบทหน่วยงาน                                    |      |
| ๒.๑ ประวัติสำนักงานอธิการบดี                               | මෙ   |
| ๒.๒ โครงสร้างการแบ่งส่วนราชการ สำนักงานอธิการบดี           | ଭଣ   |
| ๒.๓ ปรัชญา (Philosophy)                                    | ଭଝ   |
| ๒.๔ วิสัยทัศน์ (Vision)                                    | ଭଝ   |
| ๒.๕ พันธกิจ (Mission)                                      | ଭଝ   |
| ๒.๖ ค่านิยมองค์กร (Core Values)                            | ଭଝ   |
| ๒.๗ ประเด็นยุทธศาสตร์ (Strategic Issue)                    | ୦୯   |
| ๒.๘ อัตลักษณ์ (Identity)                                   | ୦୯   |
| ๒.๙ เอกลักษณ์ (Uniqueness)                                 | ୦୯   |
| ๒.๑๐ ประวัติกองกลาง สำนักงานอธิการบดี                      | වේ   |

# สารบัญ (ต่อ)

|             |                                                                            | หน้า         |
|-------------|----------------------------------------------------------------------------|--------------|
| ส่วนที่ ๒   | บริบทหน่วยงาน (ต่อ)                                                        |              |
|             | ๒.๑๑ โครงสร้างการแบ่งส่วนราชการกองกลาง สำนักงานอธิการบดี                   | ୭୩           |
|             | ๒.๑๒ ประวัติหน่วยงานพัสดุ กองกลาง สำนักงานอธิการบดี                        | ୭ଟ           |
|             | ๒.๑๓ โครงสร้างหน่วยงานพัสดุ กองกลาง สำนักงานอธิการบดี                      | ୭ଟ           |
|             | ๒.๑๔ โครงสร้างการบริหารหน่วยงานพัสดุ กองกลาง สำนักงานอธิการบดี             | စဝ           |
|             | ๒.๑๕ ภาระงานของหน่วยงานพัสดุ กองกลาง สำนักงานอธิการบดี                     | ୭୦           |
| ส่วนที่ ๓   | ขั้นตอนการเบิกจ่ายค่าฝากส่งสิ่งของทางไปรษณีย์                              |              |
|             | ๓.๑ ความเป็นมาและความสำคัญ                                                 | ଳାତ          |
|             | ๓.๒ วัตถุประสงค์                                                           | ៣៣           |
|             | ๓.๓ ประโยชน์ที่คาดว่าจะได้รับ                                              | ៣៣           |
|             | ๓.๔ การเบิกจ่ายค่าฝากส่งสิ่งของทางไปรษณีย์ มีขั้นตอนการดำเนินงาน ๘ ขั้นตอน | ഩ๔           |
|             | ๓.๕ ขั้นตอนที่ ๑ รับใบนำส่งสิ่งของทางไปรษณีย์ โดยชำระค่าบริการเป็นสินเชื่อ | ສ <b>່</b> ວ |
|             | ๓.๖ ขั้นตอนที่ ๒ รับใบแจ้งหนี้จาก บริษัท ไปรษณีย์ไทย จำกัด                 | ണപ്പ         |
|             | ๓.๗ ขั้นตอนที่ ๓ ตรวจสอบรายงานสรุปยอดบริการเงินเชื่อกับใบรายการ            | ೯೦           |
|             | ชำระค่าบริการเป็นเงินเชื่อให้ถูกต้อง                                       |              |
|             | ๓.๘ ขั้นตอนที่ ๔ การเบิกจ่ายค่าฝากส่งสิ่งของทางไปรษณีย์ ผ่านระบบ ๓         | ଙ୍କ          |
|             | ๓.๙ ขั้นตอนที่ ๕ ทำใบรับรองแทนใบเสร็จรับเงิน                               | ಶಿ೯          |
|             | ๓.๑๐ ขั้นตอนที่ ๖ เสนอผู้มีอำนาจลงนามอนุมัติเบิกเงิน                       | ಶಿಡ          |
|             | ๓.๑๑ ขั้นตอนที่ ๗ นำส่งเอกสารไปยังหน่วยงานคลังเพื่อเบิกจ่าย                | ଜାଠ          |
|             | ๓.๑๒ ขั้นตอนที่ ๘ การชำระค่าฝากส่งสิ่งของทางไปรษณีย์ให้กับ                 | ଜାଙ୍କ        |
|             | บริษัท ไปรษณีย์ไทย จำกัด                                                   |              |
|             | ๓.๑๓ สรุปปัญหา แนวทางแก้ไขปัญหา และข้อเสนอแนะ                              | ଜ୍ୱାର        |
| บรรณานุ     | กรม                                                                        | ର୍ଣାଚ୍ଚା     |
| ประวัติผู้เ | ปฏิบัติงาน                                                                 | ഩ഻๘          |
|             |                                                                            |              |

# สารบัญภาพ

| ภาพที่      |                                                                            | หน้า        |
|-------------|----------------------------------------------------------------------------|-------------|
| ໑ີໂ         | ครงสร้างการแบ่งส่วนราชการของมหาวิทยาลัยราชภัฏราชนครินทร์                   | ଝ           |
| ଏ ପ         | าราสัญลักษณ์ของมหาวิทยาลัยราชภัฏราชนครินทร์                                | Ь           |
| ଣ ହ         | าอกสารภี                                                                   | Ь           |
| ଜ ଜ         | <sup>1</sup> ของสัญลักษณ์มหาวิทยาลัยราชภัฏราชนครินทร์                      | ଜା          |
| <u>ଝ</u> ଟି | <sup>1</sup> ประจำมหาวิทยาลัย                                              | ಡ           |
| ່ວ ໂ        | ครงสร้างการแบ่งส่วนราชการ สำนักงานอธิการบดี                                | ଭଣ          |
| ๗ โ         | ครงสร้างการแบ่งส่วนราชการกองกลาง สำนักงานอธิการบดี                         | ଭର୍ଜ        |
| لا ا        | ครงสร้างการแบ่งส่วนราชการหน่วยงานพัสดุ กองกลาง สำนักงานอธิการบดี           | ୭๙          |
| ດ ໂ         | ครงสร้างการบริหารหน่วยงานพัสดุ กองกลาง สำนักงานอธิการบดี                   | စဝ          |
| ୭୦          | ขั้นตอนการเบิกจ่ายค่าฝากส่งสิ่งของทางไปรษณีย์                              | ୩୯          |
| ଭଭ          | ภาพตัวอย่างแบบฟอร์มใบนำส่งสิ่งของทางไปรษณีย์ โดยชำระค่าบริการเป็นเงินเชื่อ | <b>ຫ</b> ່ວ |
| මෙ          | ภาพใบแจ้งหนี้จาก บริษัท ไปรษณีย์ไทย จำกัด                                  | ഩ๘          |
| ଭள          | ใบแจ้งค่าใช้บริการไปรษณีย์                                                 | ೯೦          |
| ଭଙ୍         | ใบรายงานสรุปยอดบริการเงินเชื่อ (หน้า ๑)                                    | ଝ୦          |
| ୦୯          | ภาพโปรแกรม GrowFa-MIS                                                      | ଝ୍ଲ         |
| වෙ          | ภาพแสดงการเข้าสู่ระบบ Login GrowFa-Mis                                     | ه           |
| ଭମ୍ପ        | ภาพหน้าต่างป๊อปอัพ (pop-up)                                                | ଝଝ          |
| ୶୶          | ภาพโปรแกรมบันทึกการซื้อจ้างระบบ Grow Finance Management Information        | ೯೨          |
|             | System (๓D) Logon by ผู้ใช้งาน                                             |             |
| ୭ଟ          | ภาพหน้าจอ "การบันทึก ในขอเบิกเงิน แบบ กง.๒"                                | ଝଣ          |
| စဝ          | แสดงหน้าจอ "บันทึกการเบิกเงิน"                                             | ೯           |
| ୭୦          | หน้าต่างป๊อปอัพ (pop-up) การยืนยันการทำงาน                                 | ೯೦          |
| මම          | ภาพหน้าต่างป๊อปอัพ (pop–up) ยืนยันการบันทึกข้อมูล                          | ଝଁଭ         |
| ഉണ          | ภาพ "ใบขออนุมัติเบิกเงิน แบบ กง.๒"                                         | ೯           |
| ୭୯          | ภาพ "ใบรายการขอเบิกเงิน แบบ กง.๒/๒"                                        | ഭ്ണ         |
| ୭୯          | ภาพแสดงหน้าจอการจัดทำ "ใบงบหน้าใบสำคัญเบิกเงิน"                            | ଝୁଝ         |

# สารบัญภาพ (ต่อ)

| ภาพที่                                                        | หน้า         |
|---------------------------------------------------------------|--------------|
| ๒๖ หน้าจอการบันทึก "ใบ งบหน้าใบสำคัญเบิกเงิน"                 | ଝଁଝଁ         |
| ๒๗ แสดงภาพหน้าจอรายการข้อมูล                                  | కెం          |
| ๒๘ บันทึกรายการขอเบิก                                         | <b>ଝ</b> ଡ଼ା |
| ๒๙ ภาพบันทึกรายการขอเบิก                                      | হ<br>হ       |
| ๓๐ ภาพหน้าต่างป๊อปอัพ (pop-up) การยืนยันการทำงาน              | ଝଟ           |
| ๓๑ ภาพหน้าต่างป๊อปอัพ (pop-up) ยืนยันการบันทึกข้อมูล          | 60           |
| ๓๒ ภาพงบหน้าใบสำคัญเบิกเงิน                                   | ර්ම          |
| ๓๓ บันทึกการขอส่ง ฎีกา                                        | මේ           |
| ๓๔ บันทึกการขอส่ง ฎีกา (เพื่อเบิก)                            | ່ວຄ          |
| ๓๕ ภาพการเลือกรายการฎีกาที่ต้องการส่งเบิก                     | ಶಿಷ          |
| ๓๖ ใบรับรองแทนใบเสร็จรับเงิน                                  | ಶಿಜೆ         |
| ๓๗ ใบลูกหนี้เงินเชื่อไปรษณีย์ (สำหรับลูกค้า)                  | ୨ଖ           |
| ๓๘ ใบขออนุมัติเบิกเงิน                                        | ಶಿಡ          |
| ๓๙ ใบส่งเอกสาร                                                | ଜାଠ          |
| ๔๐ ทะเบียนคุมหลักฐานขอเบิกเงิน                                | ମ୍ବାର        |
| ๔๑ ทะเบียนคุมหลักฐานขอเบิกเงิน ปีงบประมาณ                     | ଚାତ          |
| ๔๒ ตะกร้าใส่ฎีกาของหน่วยงานคลัง                               | ଚ୍ଚା         |
| ๔๓ เช็คบัญชีธนาคากรุงไทยสาขา ม.ราชภัฏราชนครินทร์ (ฉะเชิงเทรา) | ୶ୡ           |
| ๔๔ ใบเสร็จรับเงินที่ออกโดย บริษัท ไปรษณีย์ไทย จำกัด           | ମାଙ୍କ        |
| دد<br>د                                                       |              |

ส่วนที่ ๑ บริบทของมหาวิทยาลัยราชภัฏราชนครินทร์

ในส่วนที่ ๑ นี้จะเป็นเนื้อหาบริบทของมหาวิทยาลัยราชภัฏราชนครินทร์ โดยจะประกอบไปด้วย ประวัติของมหาวิทยาลัย เอกลักษณ์และอัตลักษณ์ของมหาวิทยาลัย ปรัชญา วิสัยทัศน์ พันธกิจ ของมหาวิทยาลัย เป้าประสงค์และยุทธศาสตร์ของมหาวิทยาลัย และโครงสร้างการแบ่งส่วนราชการ ของมหาวิทยาลัย ซึ่งมีรายละเอียดดังนี้

# ประวัติมหาวิทยาลัยราชภัฏราชนครินทร์

มหาวิทยาลัยราชภัฏราชนครินทร์ มีสถานที่ปฏิบัติงานตั้งแต่เริ่มก่อตั้งอยู่ในอำเภอเมือง ฉะเชิงเทรา ใกล้วัดโสธรวรารามวรวิหาร สถานที่ประดิษฐานหลวงพ่อพุทธโสธร และกองพันทหารช่าง ที่ ๒ (ค่ายศรีโสธร) มีสถานที่ปฏิบัติงานแยกกันเป็น ๓ แห่ง คือ

แห่งแรก ตั้งอยู่ ณ เลขที่ ๔๒๒ ถนนมรุพงษ์ ตำบลหน้าเมือง อำเภอเมือง จังหวัดฉะเชิงเทรา ๒๔๐๐๐ บนเนื้อที่ ๔๓ ไร่เศษ เป็นที่ตั้งของสำนักงาน อาคารเรียน อาคารปฏิบัติการและอาคาร ที่ทำการต่าง ๆ

แห่งที่สอง ตั้งอยู่ ณ เลขที่ ๔๐ ถนนศรีโสธรตัดใหม่ ตำบลหน้าเมือง อำเภอเมือง จังหวัด ฉะเชิงเทรา ๒๔๐๐๐ มีพื้นที่ประมาณ ๑๗ ไร่ เป็นพื้นที่ซึ่งได้รับบริจาคและจัดซื้อเพิ่มเติมเพื่อใช้ ในการจัดการเรียนการสอนของโปรแกรมวิชาเกษตรศาสตร์ ปัจจุบันได้เปลี่ยนมาใช้ในการจัดการเรียน การสอนของโปรแกรมวิชาดนตรี และเป็นบริเวณที่พักอาศัยของข้าราชการ พนักงานของมหาวิทยาลัย

แห่งที่สาม ตั้งอยู่ ณ เลขที่ ๖ หมู่ ๔ ตำบลหัวไทร อำเภอบางคล้า จังหวัดฉะเชิงเทรา ๒๔๑๑๐ มีพื้นที่ประมาณ ๕๐๐ ไร่ เป็นที่สาธารณประโยชน์ ซึ่งกระทรวงมหาดไทยอนุมัติให้ใช้เป็น ที่ตั้งของมหาวิทยาลัยฯ เมื่อวันที่ ๑๙ กรกฎาคม พ.ศ. ๒๕

ണ്

สถานที่แห่งแรกนี้เดิมเป็นที่ตั้งของโรงเรียนฝึกหัดครูกสิกรรมชายซึ่งต่อมาเมื่อโรงเรียนย้ายไป ตั้งใหม่ที่จังหวัดปราจีนบุรีทางราชการจึงได้ขยายสถานที่เดิมให้กว้างขึ้นโดยขอที่ดินจากทางการทหาร และจัดซื้อเพิ่มเติมเพื่อสร้างหอนอนและเรือนพักครูแล้วย้ายนักเรียนสตรีแผนกฝึกหัดครู ซึ่งเรียนรวม อยู่กับนักเรียนสตรีประจำจังหวัดฉะเชิงเทรา "ดัดดรุณี" มาเรียนแทนในปี พ.ศ. ๒๔๘๓ โดยใช้ชื่อ โรงเรียนว่า **"โรงเรียนฝึกหัดครูประกาศนียบัตรจังหวัด"** เปิดสอนหลักสูตรครูประกาศนียบัตร จังหวัด (ครู ว.) จึงถือได้ว่ามหาวิทยาลัยราชภัฏราชนครินทร์ได้ถือกำเนิดในปี พ.ศ.๒๔๘๓ จากนั้นก็ได้พัฒนาเปลี่ยนแปลงมาโดยลำดับ กล่าวคือ

พ.ศ. ๒๔๘๕ ได้เปิดสอนหลักสูตรครูประชาบาล (ป.ป.) และเปลี่ยนชื่อเป็น **"โรงเรียนสตรี ฝึกหัดครูฉะเชิงเทรา"** แต่ต่อมาได้ตัดหลักสูตรครูประชาบาล และหลักสูตรครูประกาศนียบัตรจังหวัด ออกปีละชั้นจนหมดในปี พ.ศ. ๒๔๙๑ และ พ.ศ. ๒๔๙๕ ตามลำดับ

พ.ศ. ๒๔๙๓ เปิดสอนหลักสูตรครูมูล และในปี พ.ศ. ๒๔๙๔ เปิดสอนหลักสูตรฝึกหัดครู ประถม (ป.ป.) ซึ่งเป็นการเปิดสอนนักเรียนฝึกหัดครู ป.ป. หญิง เป็นครั้งแรกในส่วนภูมิภาคของไทย

ในระยะนี้เองที่กระทรวงศึกษาธิการได้กำหนดให้จังหวัดฉะเชิงเทราเป็นสถานที่ทดลอง ปรับปรุงส่งเสริมการศึกษาโดยความร่วมมือขององค์การระหว่างประเทศหลายองค์การ ได้แก่ องค์การ อาหารและเกษตรแห่งสหประชาชาติ (FAO) องค์การบริหารความร่วมมือระหว่างประเทศแห่ง อนามัยโลก (WHO) องค์การบริหารความร่วมมือระหว่างประเทศแห่งสหรัฐอเมริกา (USOM) มีชาวต่างประเทศเข้ามาดำเนินงานในโครงการนี้จากหลายชาติ คือ อังกฤษ สหรัฐอเมริกา เดนมาร์ก นอร์เวย์ สวีเดน ออสเตรเลีย นิวซีแลนด์ แคนาดา อินเดีย ศรีลังกา และญี่ปุ่น ในการนี้ทางโรงเรียน ฝึกหัดครูฉะเชิงเทราได้ให้ความร่วมมือกับโครงการระหว่างประเทศ โดยจัดสถานที่ไว้ส่วนหนึ่งสำหรับ ให้โรงเรียนต่าง ๆใช้เป็นสถานที่ประชุม การสาธิตการสอนโดยผู้เชี่ยวชาญจากประเทศไทย และ ต่างประเทศ พ.ศ.๒๔๙๘ มีการเปลี่ยนแปลงหลักสูตร โดยใช้หลักสูตรประกาศนียบัตรวิชาการศึกษา (ป.กศ.) แทนหลักสูตร ป.ป. โดยรับนักเรียนชายเข้าเรียนด้วยจึงเปลี่ยนชื่อจากโรงเรียนสตรีฝึกหัดครู ฉะเชิงเทรา เป็น **"โรงเรียนฝึกหัดครูฉะเชิงเทรา"** สังกัดกรมการฝึกหัดครู

ตลอดเวลาที่ผ่านมาโรงเรียนฝึกหัดครูฉะเชิงเทราได้มีการพัฒนาอย่างต่อเนื่อง ทั้งด้านอาคาร สถานที่และด้านการเรียนการสอน โดยได้รับการช่วยเหลือจากองค์การปรับปรุงส่งเสริมการศึกษา และองค์การ ยูนิเซฟ (UNICEF) และได้มีโครงการฝึกหัดครูชนบทขึ้นในระยะนี้ด้วย

ต่อมาเมื่อวันที่ ๑ ตุลาคม พ.ศ. ๒๕๑๓ โรงเรียนฝึกหัดครูฉะเชิงเทรา ได้รับการสถาปนาเป็น **"วิทยาลัยครูฉะเชิงเทรา"** เปิดสอนถึงระดับประกาศนียบัตรวิชาการศึกษาชั้นสูง (ป.กศ.สูง) ทั้งนักศึกษาภาคปกติและภาคค่ำ (Twilight) ในด้านอาคารสถานที่ ได้มีการก่อสร้างอาคารคอนกรีต เสริมเหล็กแทนอาคารเรียนไม้ที่มีอยู่แต่เดิมและมีอาคารอื่น ๆ เพิ่มขึ้นตามลำดับ

พ.ศ. ๒๕๑๘ ได้มีการประกาศใช้พระราชบัญญัติวิทยาลัยครู พ.ศ. ๒๕๑๘ วิทยาลัยครู ฉะเชิงเทรา จึงได้รับการยกฐานะตามพระราชบัญญัติให้ผลิตครูได้ถึงระดับปริญญาตรี และให้มีภารกิจ อื่น ๆ คือ การค้นคว้าวิจัย ทำนุบำรุงศาสนาและศิลปวัฒนธรรม การส่งเสริมวิทยฐานะครู และ การอบรมครูประจำการ จึงได้มีโครงการอบรมครูประจำการ (อ.ค.ป.) ขึ้น โดยได้เปิดสอนตั้งแต่ปี พ.ศ. ๒๕๒๒ จนถึง พ.ศ. ๒๕๓๐ ในปี พ.ศ. ๒๕๒๗ มีการประกาศใช้พระราชบัญญัติวิทยาลัยครู (ฉบับที่ ๒) และให้วิทยาลัยครู เปิดสอนสาขาวิชาต่าง ๆ ถึงระดับปริญญาตรีได้ วิทยาลัยครูฉะเชิงเทราจึงเปิดสอนระดับปริญญาตรี ในสาขาวิชาการศึกษา (ค.บ.) สาขาวิชาวิทยาศาสตร์ (วท.บ.) สาขาวิชาศิลปศาสตร์ (ศศ.บ.) ทั้งนักศึกษา ภาคปกติ และนักศึกษาตามโครงการจัดการศึกษาสำหรับบุคลากรประจำการ (กศ.บป.) ในวันเสาร์-อาทิตย์

วันที่ ๑๔ กุมภาพันธ์ พ.ศ. ๒๕๓๕ กรมการฝึกหัดครูได้รับพระมหากรุณาธิคุณจาก พระบาทสมเด็จพระเจ้าอยู่หัวพระราชทานนาม วิทยาลัยครูว่า "สถาบันราชภัฏ" ตราเป็น พระราชบัญญัติสถาบันราชภัฏ เมื่อวันที่ ๑๙ มกราคม พ.ศ. ๒๕๓๘ และประกาศในราชกิจจานุเบกษา ฉบับกฤษฎีกาเล่ม ๑๑๒ ตอนที่ ๔ ก วันที่ ๒๔ มกราคม พ.ศ.๒๕๓๘ วิทยาลัยครูฉะเชิงเทราจึงเปลี่ยน ชื่อเป็น "สถาบันราชภัฏฉะเชิงเทรา"

ต่อมาในปี พ.ศ. ๒๕๓๙ กรมที่ดิน กระทรวงมหาดไทยได้อนุมัติให้ใช้ที่ดินสาธารณประโยชน์ บริเวณหนองกระเดือย หมู่ ๔ ตำบลหัวไทร อำเภอบางคล้า จังหวัดฉะเชิงเทรา เป็นที่ตั้งสถาบันราชภัฏ ฉะเชิงเทรา ศูนย์บางคล้า ตามหนังสือที่ มท ๐๖๑๘/๑๑๙๖๔ ลงวันที่ ๑๘ กรกฎาคม พ.ศ. ๒๕๓๙ และในปี พ.ศ. ๒๕๔๑ สมเด็จพระเจ้าพี่นางเธอเจ้าฟ้ากัลยาณิวัฒนา กรมหลวงนราธิวาสราชนครินทร์ ได้ประทานนามสถาบันราชภัฏว่า "สถาบันราชภัฏราชนครินทร์" สำนักเลขาธิการนายกรัฐมนตรีได้ นำร่างพระราชกฤษฎีกาเปลี่ยนชื่อขึ้นทูลเกล้าฯ ถวายพระบาทสมเด็จพระเจ้าอยู่หัวทรงลง พระปรมาภิไธยประกาศใช้เป็นกฎหมายตามความในราชกิจจานุเบกษาฉบับกฤษฎีกา เล่ม ๑๑๕ ตอนที่ ๗๒ ก เมื่อวันที่ ๑๓ ตุลาคม พ.ศ. ๒๕๔๑ สถาบันราชภัฏฉะเชิงเทราจึงเปลี่ยนชื่อเป็น "สถาบัน ราชภัฏราชนครินทร์"

พ.ศ. ๒๕๔๗ พระบาทสมเด็จพระเจ้าอยู่หัวทรงพระกรุณาโปรดเกล้าฯ พระราชทาน พระราชบัญญัติมหาวิทยาลัยราชภัฏ พ.ศ. ๒๕๔๗ ประกาศในราชกิจจานุเบกษา เล่มที่ ๑๒๑ ตอนพิเศษ ๒๓ ก. ลงวันที่ ๑๔ มิถุนายน พ.ศ. ๒๕๔๗ ทำให้สถาบันราชภัฏราชนครินทร์เปลี่ยนเป็น **"มหาวิทยาลัยราชภัฏราชนครินทร์"** ตั้งแต่วันที่ ๑๕ มิถุนายน พ.ศ. ๒๕๔๗ เป็นต้นมา ใช้อักษรย่อ ภาษาไทย "มรร" และใช้ชื่อภาษาอังกฤษ RAJABHAT RAJANAGARINDRA UNIVERSITY ตัวย่อ RRU

โดยที่รัฐมนตรีว่าการกระทรวงศึกษาธิการ ออกกฎกระทรวงจัดตั้งส่วนราชการ ในมหาวิทยาลัยราชภัฎราชนครินทร์ กระทรวงศึกษาธิการ พ.ศ. ๒๕๔๘ ประกาศในราชกิจจานุเบกษา เล่ม ๑๒๒ ตอนที่ ๒๐ ก เมื่อวันที่ ๘ มีนาคม ๒๕๔๘ รองรับความในมาตรา ๖° และมาตรา ๑๑<sup>๒</sup>

๑ มาตรา ๖ ให้รัฐมนตรีว่าการกระทรวงศึกษาธิการรักษาการตามพระราชบัญญัตินี้ และให้มีอำนาจออกกฎกระทรวง และประกาศเพื่อปฏิบัติตามพระราชบัญญัตินี้

<sup>&</sup>lt;sup>๒</sup> มาตรา ๑๑ การจัดตั้ง การรวม และการยุบเลิกสำนักงานวิทยาเขต บัณฑิตวิทยาลัย คณะ สถาบัน สำนัก วิทยาลัย ศูนย์ ส่วนราชการหรือหน่วยงานที่เรียกชื่ออย่างอื่นที่มีฐานะเทียบเท่าคณะ ให้ทำเป็นกฎกระทรวง

แห่งพระราชบัญญัติมหาวิทยาลัยราชภัฏ พ.ศ. ๒๕๔๗ ให้จัดส่วนราชการในมหาวิทยาลัยราชภัฏ ราชนครินทร์ ดังนี้

- ๑. คณะครุศาสตร์
- ๒. คณะเทคโนโลยีอุตสาหกรรม
- ด. คณะมนุษยศาสตร์และสังคมศาสตร์
- ๔. คณะวิทยาการจัดการ
- ๕. คณะวิทยาศาสตร์และเทคโนโลยี
- สำนักงานอธิการบดี
- *๗. สถาบันวิจัยและพัฒนา*
- สำนักวิทยบริการและเทคโนโลยีสารสนเทศ
- ๙. สำนักส่งเสริมวิชาการและงานทะเบียน
- ๑๐. ศูนย์ศิลปะ วัฒนธรรมและท้องถิ่น

จากนั้นในปี พ.ศ. ๒๕๕๐ ได้มีการตราพระราชบัญญัติการบริหารส่วนงานภายในของสถาบัน อุดมศึกษา พ.ศ. ๒๕๕๐ ขึ้น โดยสภามหาวิทยาลัยราชภัฏราชนครินทร์ประกาศจัดตั้งส่วนงานภายใน ๓ หน่วยด้วยกัน คือ ๑) สถาบันพัฒนาคุณภาพครู ๒) บัณฑิตวิทยาลัย และ ๓) สถาบันเศรษฐกิจพอเพียง

ต่อมาสภามหาวิทยาลัยราชภัฏราชนครินทร์ ในการประชุมครั้งที่ ๑๐/๒๕๖๓ เมื่อวันที่ ๒๐ ธันวาคม ๒๕๖๓ พิจารณาแล้วเห็นว่าสถาบันพัฒนาคุณภาพครูสมควรมีวัตถุประสงค์ในการจัดตั้ง ที่มีขอบเขตกว้างมากขึ้น จึงออกประกาศมหาวิทยาลัยราชภัฏราชนครินทร์ เรื่อง จัดตั้งสถาบันพัฒนา ศักยภาพกำลังคนแห่งอนาคต ประกาศ ณ วันที่ ๔ มกราคม พ.ศ. ๒๕๖๔ แทนสถาบันพัฒนาคุณภาพครู ที่มีบริบทในการพัฒนาครูและบุคลากรทางการศึกษาเท่านั้น จึงยกเลิกประกาศมหาวิทยาลัยราชภัฏ ราชนครินทร์ เรื่อง จัดตั้งสถาบันพัฒนาคุณภาพครูเป็นส่วนงานภายในฉบับลงวันที่ ๑๖ ตุลาคม ๒๕๕๓ รวมทั้งอาศัยอำนาจตามความในมาตรา ๑๘ แห่งพระราชบัญญัติมหาวิทยาลัยราชภัฏ พ.ศ. ๒๕๔๓ และมาตร ๔<sup>๓</sup> แห่งพระราชบัญญัติการบริหารส่วนงานภายในของสถาบันอุดมศึกษา พ.ศ. ๒๕๕๐ ประกอบ กับมติสภามหาวิทยาลัยราชภัฏราชนครินทร์ ในการประชุมครั้งที่ ๖/๒๕๖๕ เมื่อวันที่ ๑๑ มิถุนายน

เพื่อประโยชน์ในการรักษามาตรฐานและคุณภาพในการจัดตั้งส่วนงานภายใน คณะกรรมการการอุดมศึกษาตามกฎหมาย ว่าด้วยระเบียบบริหารราชการกระทรวงศึกษาธิการจะกำหนดหลักเกณฑ์หรือเงื่อนไขให้สภาสถาบันอุดมศึกษาต้องปฏิบัติก็ได้

การแบ่งส่วนราชการเป็นสำนักงานคณบดี สำนักงานผู้อำนวยการ และกอง ส่วนราชการหรือหน่วยงาน ที่เรียกชื่อ อย่างอื่นที่ ฐานะเทียบเท่ากองให้ทำเป็นประกาศกระทรวงและประกาศในราชกิจจานุเบกษา

๓ มาตรา ๔ นอกจากการตั้งส่วนราชการตามกฎหมายว่าด้วยการจัดตั้งสถาบันอุดมศึกษาแล้วเมื่อมีความจำเป็น เพื่อประโยชน์ในการดำเนินภารกิจตามวัตถุประสงค์ของสถาบันอุดมศึกษา สภาสถาบันอุดมศึกษาอาจมีมติให้จัดตั้งส่วนงานภายใน ที่ดำเนินการจากเงินรายได้ของสถาบันอุดมศึกษาได้ โดยทำเป็นประกาศของสถาบันอุดมศึกษา

๒๕๖๕ สภามหาวิทยาลัยจึงออกประกาศการจัดตั้งคณะพยาบาลศาสตร์ เป็นส่วนงานภายใน ซึ่งเป็นการดำเนินการตามอำนาจหน้าที่ของสภามหาวิทยาลัยราชภัฏราชนครินทร์ อีกทั้งให้มีการบริหาร ส่วนงานภายในตามข้อบังคับของสภาสถาบันอุดมศึกษาตามมาตรา ๕ โดยสภามหาวิทยาลัยราชภัฏราช นครินทร์ ในการประชุมครั้งที่ ๑๑/๒๕๖๕ เมื่อวันที่ ๑๒ พฤศจิกายน ๒๕๖๕ มีมติยุบเลิกบัณฑิต วิทยาลัย ซึ่งเป็นส่วนงานภายในตามประกาศสภามหาวิทยาลัยราชภัฏราชนครินทร์ เรื่อง การยุบเลิก บัณฑิตวิทยาลัย ประกาศ ณ วันที่ ๑๒ พฤศจิกายน ๒๕๖๕ ดังนั้น โครงสร้างการบริหารมหาวิทยาลัย ราชภัฏราชนครินทร์ จึงเป็นไปตามภาพที่ ๑

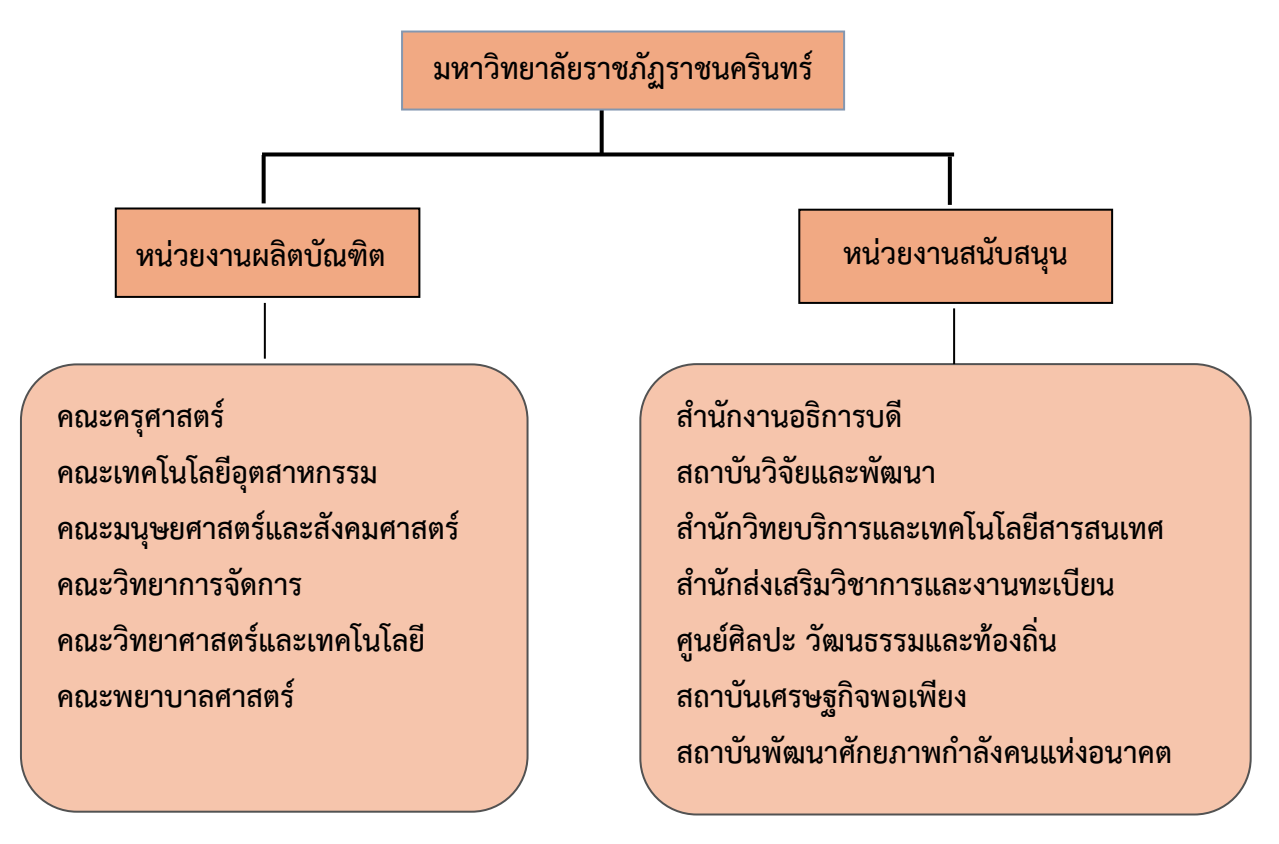

# โครงสร้างการแบ่งส่วนราชการมหาวิทยาลัยราชภัฏราชนครินทร์

**ภาพที่ ๑** โครงสร้างการแบ่งส่วนราชการของมหาวิทยาลัยราชภัฏราชนครินทร์

จากภาพที่ ๑ มหาวิทยาลัยราชภัฏราชนครินทร์แบ่งส่วนราชการภายในมหาวิทยาลัย ออกเป็น ๑๓ หน่วยงาน ซึ่งหมายความรวมถึงส่วนงานภายในที่จัดตั้งขึ้นโดยสภามหาวิทยาลัยราชภัฏ ราชนครินทร์ด้วย จากส่วนราชการทั้งหมดจะเห็นว่ามีส่วนราชการและหน่วยงานที่ทำหน้าที่

 <sup>&</sup>lt;sup>๔</sup> มาตรา ๕ การบริหารและการดำเนินงานของส่วนงานภายในที่จัดตั้งขึ้นตามมาตรา ๔ ให้เป็นไปตามข้อบังคับของ
 ให้เป็นไปตามข้อบังคับของสถาบันอุดมศึกษา

ผลิตบัณฑิต ๖ หน่วยงาน และมีหน่วยงานสนับสนุนในการดำเนินงานของมหาวิทยาลัยอีก ๗ หน่วยงานที่ส่งเสริมและสนับสนุนให้มหาวิทยาลัยราชภัฏราชนครินทร์ดำเนินการตามพันธกิจ ของมหาวิทยาลัยตามมาตรา ๗ แห่งพระราชบัญญัติมหาวิทยาลัยราชภัฏ พ.ศ. ๒๕๔๗

สัญลักษณ์ประจำมหาวิทยาลัยราชภัฏราชนครินทร์

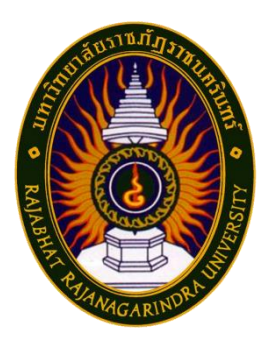

ภาพที่ ๒ ตราสัญลักษณ์ของมหาวิทยาลัยราชภัฏราชนครินทร์

สัญลักษณ์ประจำมหาวิทยาลัย เป็นรูปพระราชลัญจกรประจำพระองค์ รัชกาลที่ ๙ เป็นรูป พระที่นั่งอัฐทิศ ประกอบด้วยวงจักรกลางวงจักรมีอักขระเป็น อุ หรือเลข ๙ รอบวงจักรมีรัศมี เปล่งออก ในรอบเหนือจักรเป็นรูปเศวตฉัตรเจ็ดชั้นตั้งอยู่บนพระที่นั่งอัฐทิศ และรอบนอกด้านบน มีตัวอักษรภาษาไทยว่า "มหาวิทยาลัยราชภัฏราชนครินทร์" ด้านล่างมีอักษรภาษาอังกฤษว่า "RAJABHAT RAJANAGARINDRA UNIVERSITY"

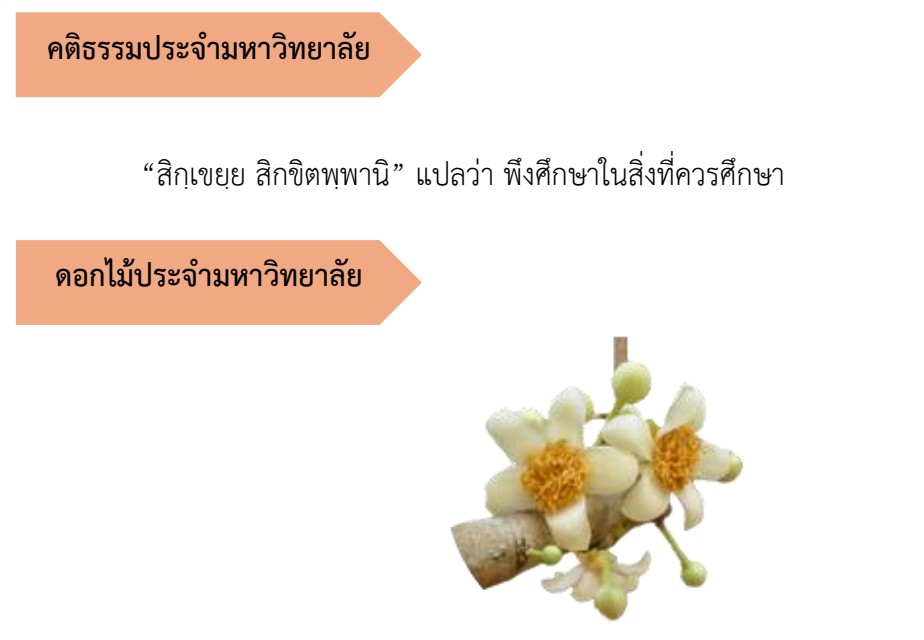

ภาพที่ ๓ ดอกสารภี ที่มา: https://bit.ly/3CBjHVO

สีของสัญลักษณ์ประกอบด้วย ๕ สี ดังนี้

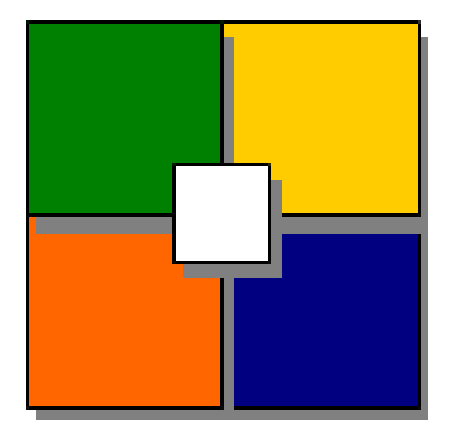

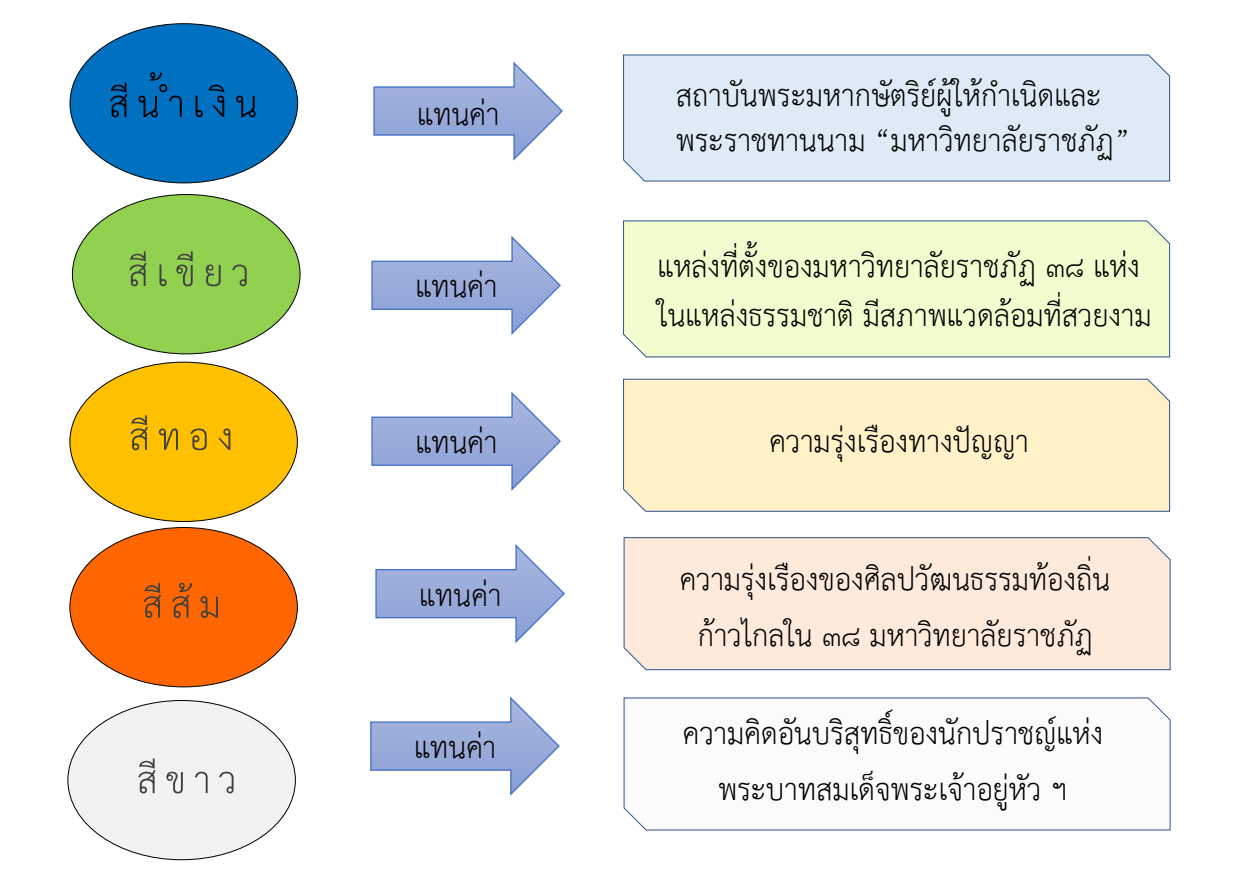

**ภาพที่ ๔** สีของสัญลักษณ์มหาวิทยาลัยราชภัฏราชนครินทร์

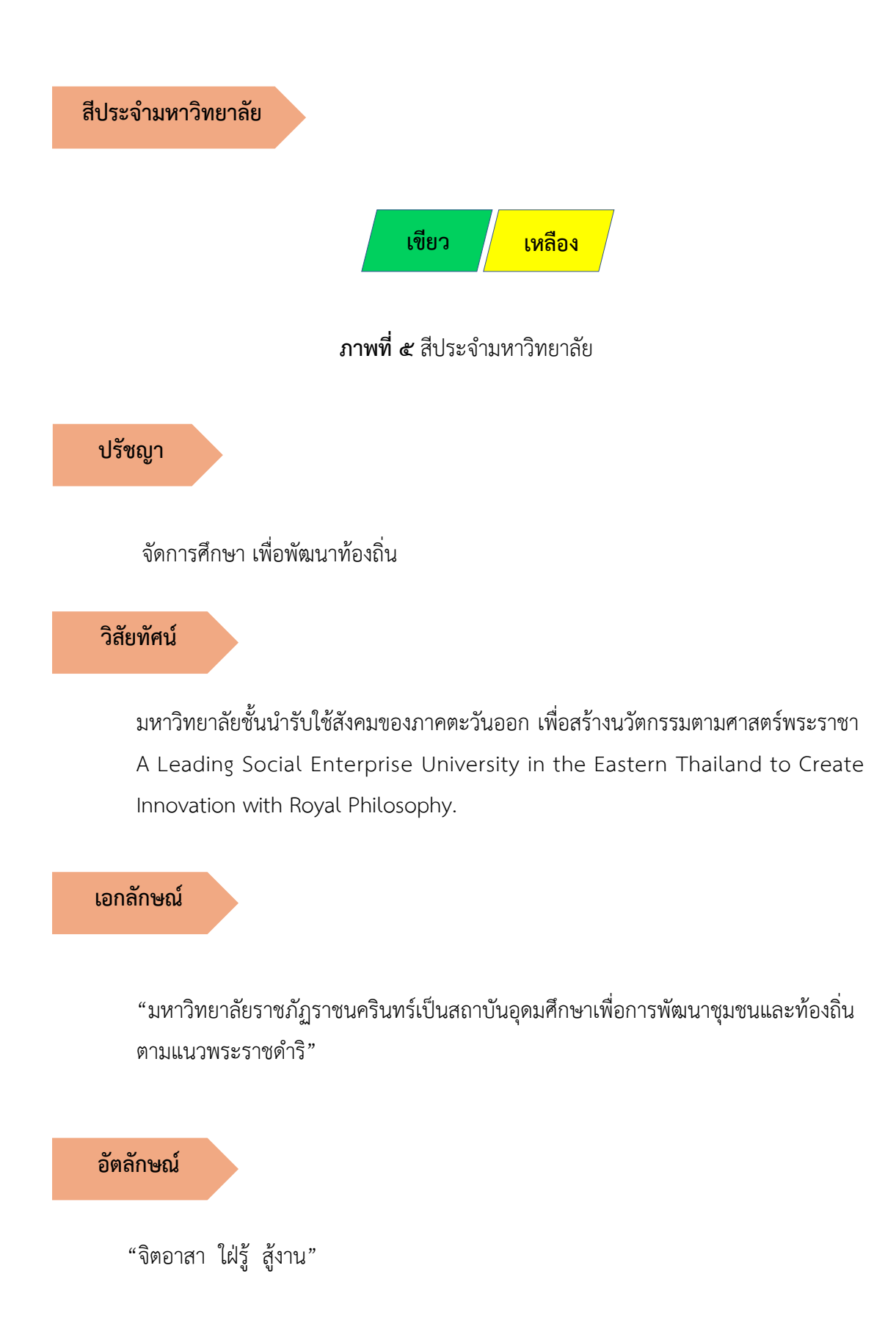

#### พันธกิจ

เพื่อให้บรรลุวิสัยทัศน์ดังกล่าวโดยอาศัยกรอบภารกิจตามมาตรา ๘ แห่งพระราชบัญญัติ มหาวิทยาลัยราชภัฏ พุทธศักราช ๒๕๔๗ และกรอบแผนพัฒนาเศรษฐกิจและสังคมแห่งชาติ ฉบับสิบสอง มหาวิทยาลัยราชภัฏราชนครินทร์ จึงกำหนดพันธกิจไว้ ๕ ประการดังต่อไปนี้

๑. ผลิตบัณฑิตให้มีความรู้คู่คุณธรรมเชี่ยวชาญในศาสตร์และภูมิปัญญาท้องถิ่น ภาคตะวันออกตอบสนองความต้องการของสังคม และการพัฒนาประเทศตามนโยบายประเทศไทย ๔.๐ รวมทั้งเสริมสร้างความเข้มแข็งของวิชาชีพครู และบุคลากรทางการศึกษา

 ๒. สร้างงานวิจัยและนวัตกรรมบนฐานทรัพยากรและภูมิปัญญาท้องถิ่นเพื่อการพัฒนา ที่ยั่งยืน

๓. พัฒนาและถ่ายทอดเทคโนโลยีสู่ท้องถิ่นตอบสนองความต้องการของชุมชน และท้องถิ่น ตามศาสตร์พระราชา ให้ชุมชนมีคุณภาพชีวิตที่ดีต่อเนื่องและยั่งยืน

 ๔. บริการวิชาการและประสานความร่วมมือระหว่างสถาบันการศึกษาชุมชนองค์การทั้งใน และต่างประเทศเพื่อการพัฒนาภูมิปัญญาท้องถิ่นแห่งภาคตะวันออก ตลอดจนการพัฒนาและ เสริมสร้างความเข้มแข็งของผู้นำชุมชน ผู้นำศาสนา และนักการเมืองท้องถิ่น

๙. ทะนุบำรุงศิลปะ และวัฒนธรรม ภูมิปัญญาท้องถิ่น

### คุณลักษณะของบัณฑิตที่พึงประสงค์

- ๑. มีความสามารถในการคิดอย่างมีวิจารณญาณ และมีความคิดสร้างสรรค์
- ๒. มีความสามารถในการเผชิญสถานการณ์ และสู้งาน
- ๓. มีวินัย มีคุณธรรม และจริยธรรม
- มีส่วนร่วมในการรับผิดชอบต่อสังคม

# ยุทธศาสตร์/เป้าประสงค์/กลยุทธ์

<mark>ยุทธศาสตร์ที่ ๑</mark> การพัฒนาท้องถิ่น เป้าประสงค์

๑. ชุมชน ท้องถิ่น และสถานประกอบการได้รับการพัฒนาให้มี

้ความเข้มแข็ง และยกระดับให้เป็นแหล่งจ้างงานของประชากรและบัณฑิตในพื้นที่

 ๒. มีงานวิจัย นวัตกรรมที่สร้างคุณค่าและนำไปใช้ประโยชน์ในการ พัฒนามหาวิทยาลัยและท้องถิ่น

๓. เป็นแหล่งเรียนรู้ศิลปวัฒนธรรมภูมิปัญญาท้องถิ่นและสร้างสรรค์ ผลงานที่โดดเด่นเป็นที่ยอมรับของสังคม

#### <u>กลยุทธ</u>์

๑. สร้างโครงการที่ตอบสนองพื้นที่ที่เน้นการบูรณาการพันธกิจสัมพันธ์

๒. สร้างผลงานวิจัยและนวัตกรรมสู่การสร้างมูลค่าเพื่อพัฒนาศักยภาพ

ท้องถิ่น และสามารถนำไปใช้ประโยชน์อย่างเป็นรูปธรรม

m. ทะนุบำรุงศิลปะ และวัฒนธรรม เพื่อสร้างความเข้มแข็ง และสร้าง คุณค่าของชุมชน สู่การจัดการเชิงเศรษฐกิจสร้างสรรค์ และร่วมสมัย

ยุทธศาสตร์ที่ ๒

การผลิตและพัฒนาครู

### <u>เป้าประสงค์</u>

๑. บัณฑิตครูมีอัตลักษณ์ และสมรรถนะเป็นเลิศเป็นที่ต้องการของ

ผู้ใช้บัณฑิต

### <u>กลยุทธ์</u>

๑. ปรับปรุงหลักสูตรครุศาสตร์ และกระบวนการผลิตบัณฑิตให้มี สมรรถนะเป็นเลิศ และสอดคล้องกับความต้องการของประเทศ

<mark>ยุทธศาสตร์ที่ ๓</mark> การยกระดับคุณภาพการศึกษา

### <u>เป้าประสงค์</u>

๑. ยกระดับคุณภาพ และสมรรถนะบัณฑิตให้ตรงตามความต้องการ

ของผู้ใช้บัณฑิตด้วยอัตลักษณ์ คุณลักษณะ ๔ ประการ และมีทักษะที่จำเป็น (การเรียนรู้ตลอดชีวิต ทักษะที่จำเป็นในศตวรรษที่ ๒๑ เพื่อพร้อมรับการเปลี่ยนแปลง)

#### <u>กลยุทธ์</u>

๑. พัฒนาหลักสูตรร่วมกับภาคีเครือข่ายที่สอดคล้องกับความต้องการ

ของตลาดแรงงาน/ท้องถิ่น

พัฒนาบัณฑิตให้มีความรู้คู่คุณธรรมและเชี่ยวชาญในศาสตร์ได้

ตามกรอบมาตรฐานคุณวุฒิแห่งชาติและวิชาชีพ มีสมรรถนะตรงตามความต้องการของ สถานประกอบการ ๓. ยกระดับขีดความสามารถของอาจารย์ให้มีสมรรถนะ พร้อมรับ ความเปลี่ยนแปลงและตอบสนองต่อการพัฒนาประเทศ

<mark>ยุทธศาสตร์ที่ ๔</mark> การพัฒนาระบบการบริหารจัดการ

### <u>เป้าประสงค์</u>

๑. ระบบบริหารจัดการมหาวิทยาลัยมีคุณภาพ ทันสมัย รองรับ

การเปลี่ยนแปลง

## <u>กลยุทธ์</u>

๑. พัฒนาระบบบริหารมหาวิทยาลัยให้ทันสมัย รวดเร็ว มีประสิทธิภาพ

และรองรับการเปลี่ยนแปลง

- ๒. สร้างกลยุทธ์ทางการเงินที่ครอบคลุมการหารายได้
- m. ปรับปรุงด้านกายภาพ สิ่งแวดล้อม และสิ่งสนับสนุนการเรียนรู้

และการปฏิบัติงาน

๔. พัฒนาบุคลากรทุกระดับเชิงรุก เพื่อให้เกิดประสิทธิภาพ

ประสิทธิผล อย่างเป็นรูปธรรม

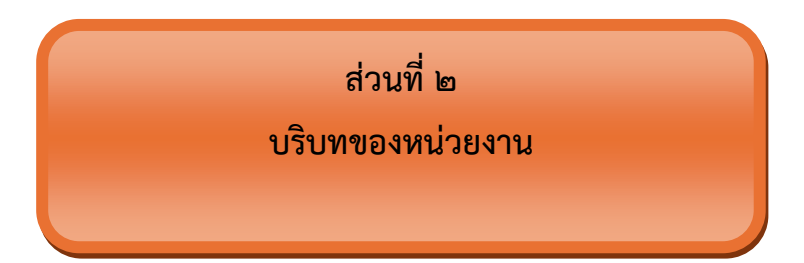

สำหรับส่วนของบริบทของหน่วยงาน จะอธิบายถึงรายละเอียดต่าง ๆ ของหน่วยงานที่ สังกัด แบ่งออกเป็น ๒ ตอน คือ ตอนที่ ๑ สำนักงานอธิการบดี ตอนที่ ๒ กองกลาง และตอนที่ ๓ หน่วยงานพัสดุ ซึ่งมีรายละเอียดดังนี้

# ตอนที่ ๑ สำนักงานอธิการบดี

# ประวัติของสำนักงานอธิการบดี

สำนักงานอธิการบดี มหาวิทยาลัยราชภัฏราชนครินทร์ เป็นส่วนราชการที่ตั้งขึ้นตามมาตรา ๗ แห่งพระราชบัญญัติวิทยาลัยครู พ.ศ. ๒๕๑๘ เดิมใช้ชื่อว่า สำนักงานอธิการ ต่อมาเมื่อพระบาทสมเด็จ พระเจ้าอยู่หัวทรงพระกรุณาโปรดเกล้าฯ พระราชทานนาม "สถาบันราชภัฏ" ให้แก่วิทยาลัยครู สำนักงานอธิการ จึงเปลี่ยนเป็นสำนักงานอธิการบดี ตามมาตรา ๑๐ แห่งพระราชบัญญัติสถาบัน ราชภัฏ พ.ศ. ๒๕๓๘ แบ่งส่วนราชการออกเป็น ๑๐ ฝ่าย ได้แก่ ฝ่ายธุรการ ฝ่ายการเงิน ฝ่ายพัสดุ ฝ่ายประชาสัมพันธ์ ฝ่ายการเจ้าหน้าที่ ฝ่ายอาคารสถานที่ ฝ่ายยานพาหนะ ฝ่ายแผนงาน ฝ่ายกิจการ นักศึกษา และฝ่ายสวัสดิการ

เมื่อเปลี่ยนสถานภาพเป็นมหาวิทยาลัยราชภัฏ ตามพระราชบัญญัติมหาวิทยาลัย ราชภัฏ พ.ศ. ๒๕๔๗ กระทรวงศึกษาธิการจึงอาศัยอำนาจตามความในมาตรา ๖ ออกกฎกระทรวง จัดตั้งส่วนราชการในมหาวิทยาลัยราชภัฏราชนครินทร์ กระทรวงศึกษาธิการ พ.ศ. ๒๕๔๘ ประกาศในราชกิจจาบุเบกษา เล่ม ๑๒๒ ตอนที่ ๒๐ ก เมื่อวันที่ ๘ มีนาคม ๒๕๔๘ สำนักงานอธิการ จึงใช้ชื่อว่า "สำนักงานอธิการบดี"

# สถานที่ตั้ง

๑. สำนักงานอธิการบดี มีสำนักงานที่อาคารเรียนรวมและอำนวยการ ชั้น ๒ มหาวิทยาลัย ราชภัฏราชนครินทร์ เลขที่ ๔๒๒ ถนนมรุพงษ์ ตำบลหน้าเมือง อำเภอเมือง จังหวัดฉะเชิงเทรา ๒๔๐๐๐

๒. สำนักงานอธิการบดี (บางคล้า) มีสำนักงานที่อาคารเรียนบูรณาการวิชาการ ชั้น ๑
 เลขที่ ๖ หมู่ ๔ ตำบลหัวไทร อำเภอบางคล้า จังหวัดฉะเชิงเทรา

# การจัดตั้งหน่วยงาน

เมื่อพระราชบัญญัติมหาวิทยาลัยราชภัฏ พ.ศ. ๒๕๔๗ ได้ประกาศในราชกิจจานุเบกษา เล่ม ๑๒๑ ตอนพิเศษ ๒๓ ก. เมื่อวันที่ ๑๔ มิถุนายน ๒๕๔๗ ทำให้สถาบันราชภัฏราชนครินทร์ มีฐานะเป็นมหาวิทยาลัยราชภัฏราชนครินทร์ ตั้งแต่วันที่ ๑๕ มิถุนายน ๒๕๔๗ และตามประกาศ กระทรวงศึกษาธิการ เรื่อง การแบ่งส่วนราชการในมหาวิทยาลัยราชภัฏราชนครินทร์ พ.ศ. ๒๕๔๙ ซึ่งประกาศในราชกิจจานุเบกษา เมื่อวันที่ ๒๒ พฤษภาคม ๒๕๔๙ เล่ม ๑๒๓ ตอนที่ ๖๒ ง เมื่อวันที่ ๒๙ มิถุนายน ๒๕๔๙ ให้แบ่งส่วนราชการในสำนักงานอธิการบดี เป็น ๓ กอง ได้แก่ ๑. กองกลาง ๒. กองนโยบาย และแผน ๓. กองพัฒนานักศึกษา

ในเวลาต่อมา สภามหาวิทยาลัยในการประชุมครั้งที่ ๗/๒๕๖๑ เมื่อวันที่ ๑๘ สิงหาคม ๒๕๖๑ มีมติให้สำนักงานสภามหาวิทยาลัย อยู่ในกำกับของสำนักงานอธิการบดี ดังนั้นสำนักงาน อธิการบดี จึงมีโครงสร้างการแบ่งส่วนราชการ ปรากฏดังภาพที่ ๖

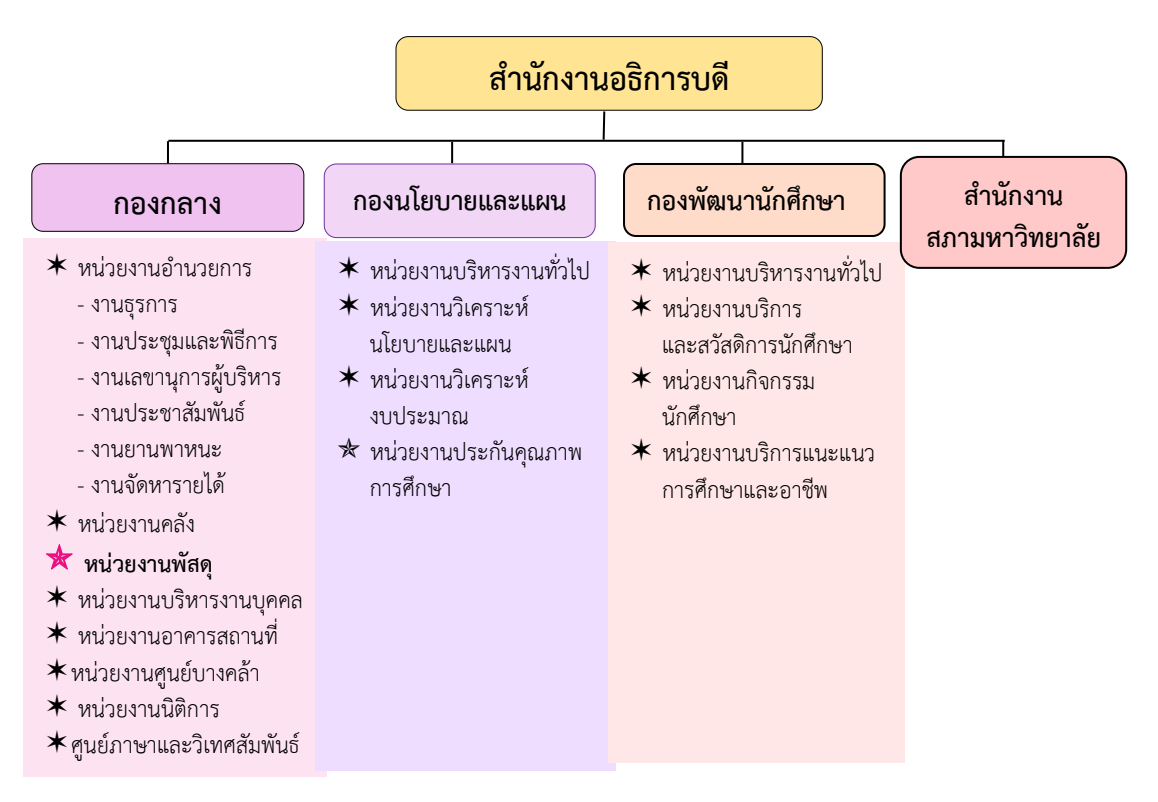

ภาพที่ ๖ โครงสร้างการแบ่งส่วนราชการ สำนักงานอธิการบดี

จากภาพที่ ๖ แสดงโครงสร้างการแบ่งส่วนราชการ สำนักงานอธิการบดี สำนักงาน อธิการบดี มีส่วนราชการในสังกัด ๓ กอง และ ๑ สำนักงาน โดยแต่ละหน่วยงานต่างมีบทบาทหน้าที่ ในการสนับสนุนการดำเนินการตามภารกิจของมหาวิทยาลัยให้เป็นไปตามวัตถุประสงค์ในการจัดตั้ง มหาวิทยาลัยราชภัฏ ตามพระราชบัญญัติมหาวิทยาลัยราชภัฏ พ.ศ. ๒๕๔๗

ด้วยมหาวิทยาลัยราชภัฏราชนครินทร์ ต้องดำเนินการตามพันธกิจของมหาวิทยาลัย เพื่อให้เป็นไปตามวัตถุประสงค์ของการจัดตั้งมหาวิทยาลัย ดังนั้นในส่วนของมหาวิทยาลัยจึงได้กำหนด วิสัยทัศน์ พันธกิจ ยุทธศาสตร์ของมหาวิทยาลัยเพื่อเป็นแนวทางในการบริหารมหาวิทยาลัย ให้สัมฤทธิ์ผล จากการกำหนดวิสัยทัศน์ พันธกิจ ยุทธศาสตร์ของมหาวิทยาลัยดังกล่าว มีผลทำให้ ทุกหน่วยงานภายในมหาวิทยาลัยต้องกำหนดวิสัยทัศน์ พันธกิจ ยุทธศาสตร์ ให้สอดคล้องกัน โดยต้อง พิจารณาตามบริบทของหน่วยงานด้วย สำนักงานอธิการบดีจึงกำหนดปรัชญา วิสัยทัศน์ พันธกิจ ค่านิยมองค์กร และประเด็นยุทธศาสตร์ให้สอดคล้องกับของมหาวิทยาลัย โดยมีรายละเอียดดังนี้

## ปรัชญา วิสัยทัศน์ พันธกิจ ค่านิยมองค์กร และประเด็นยุทธศาสตร์

#### ปรัชญา (Philosophy)

พัฒนาคน พัฒนางาน บริการดี มีวินัย

### วิสัยทัศน์ (Vision)

"เป็นองค์กรสมัยใหม่ที่มีคุณภาพ ส่งเสริมและสนับสนุนให้เป็น มหาวิทยาลัยชั้นนำ รับใช้สังคมภาคตะวันออก"

#### พันธกิจ (Mission)

- ๑. สนับสนุนการจัดการด้านการวางแผน งบประมาณ และประกันคุณภาพ
- ส่งเสริมและสนับสนุนการผลิตบัณฑิตให้มีคุณภาพ
- ๓. พัฒนาด้านกายภาพของสำนักงานอธิการบดีให้โดดเด่นและทันสมัย
- ๔. พัฒนาระบบบริหารจัดการและการบริการอย่างมืออาชีพ
- พัฒนาบุคลากรให้มีศักยภาพและความก้าวหน้าในสายงาน

### ค่านิยมองค์กร (Core Values)

ยึดมั่นธรรมาภิบาล ทำงานเป็นทีม

# ประเด็นยุทธศาสตร์ (Strategic Issue)

- ๑. สนับสนุนด้านการวางแผน งบประมาณ และประกันคุณภาพเพื่อให้บรรลุเป้าหมาย
- ๒. ส่งเสริมและสนับสนุนการพัฒนานักศึกษาให้เป็นไปตามอัตลักษณ์ของมหาวิทยาลัย
   และมีคุณลักษณะของบัณฑิตที่พึงประสงค์
  - ๓. พัฒนาการบริหารจัดการและการบริการให้มีประสิทธิภาพ
  - ๔. พัฒนาด้านกายภาพของสำนักงานอธิการบดีให้โดดเด่นและทันสมัย
  - พัฒนาบุคลากรให้มีศักยภาพและมีความก้าวหน้าในสายงาน

### อัตลักษณ์ และเอกลักษณ์

# อัตลักษณ์ (Identity)

ใฝ่รู้ สู้งาน บริการดี

# เอกลักษณ์ (Uniqueness)

รวมบริการ ประสานภารกิจ

# ตอนที่ ๒ กองกลาง

# ประวัติกองกลาง สำนักงานอธิการบดี

ตามประกาศกระทรวงศึกษาธิการ เรื่อง การแบ่งส่วนราชการในวิทยาลัยครูฉะเชิงเทรา ้จังหวัดฉะเชิงเทรา ประกาศในราชกิจกานุเบกษาเมื่อวันที่ ๑๗ เมษายน ๒๕๓๐ ยังไม่มีการแบ่งส่วน ราชการเป็นกอง เพียงแต่ให้แบ่งฝ่ายในสำนักงานอธิการไว้ ประกอบด้วย ฝ่ายเลขานุการ ฝ่ายการเงิน ้ฝ่ายการเจ้าหน้าที่ ฝ่ายธุรการ ฝ่ายประชาสัมพันธ์ ฝ่ายพัสดุ ฝ่ายยานพาหนะ ฝ่ายสวัสดิการ ้ฝ่ายอนามัยและสุขาภิบาล ฝ่ายอาคารสถานที่ และฝ่ายเอกสารการพิมพ์ ต่อมากระทรวงศึกษาธิการ ออกประกาศกระทรวงศึกษาธิการ เรื่อง การแบ่งส่วนราชการในสถาบันราชภัฏราชนครินทร์ จังหวัด ฉะเชิงเทรา พ.ศ. ๒๕๔๒ ประกาศในราชกิจจานุเบกษาเมื่อวันที่ ๑๒ ตุลาคม ๒๕๔๒ เล่ม ๑๑๖ ตอนพิเศษ ๗๙ ง ให้สำนักงานอธิการบดีเป็นส่วนราชการของสถาบันราชภัฏราชนครินทร์ ต่อมา เมื่อเปลี่ยนสถานภาพเป็นมหาวิทยาลัยราชภัฎราชนครินทร์ ตามพระราชบัญญัติมหาวิทยาลัยราชภัฎ พ.ศ. ๒๕๔๗ รัฐมนตรีว่าการกระทรวงศึกษาธิการ อาศัยอำนาจตามความในมาตรา ๖ แห่งพระราชบัญญัติมหาวิทยาลัยราชภัฏ พ.ศ. ๒๕๔๗ ออกประกาศกระทรวงศึกษาธิการ เรื่อง การ แบ่งส่วนราชการในมหาวิทยาลัยราชภัฎราชนครินทร์ พ.ศ. ๒๕๔๙ ซึ่งประกาศในราชกิจจานุเบกษา เมื่อวันที่ ๒๒ พฤษภาคม ๒๕๔๙ เล่ม ๑๒๓ ตอนที่ ๖๒ ง แบ่งส่วนราชการในสำนักงานอธิการบดี เป็นกอง โดยมีกองกลาง เป็นส่วนราชการหนึ่งในสำนักงานอธิการบดี และในเวลาต่อมาสภามหาวิทยาลัย ในการประชุมครั้งที่ ๗/๒๕๖๑ เมื่อวันที่ ๑๘ สิงหาคม ๒๕๖๑ แบ่งส่วนราชการกองกลางเป็น ๘ หน่วยงาน ได้แก่

- ๑. หน่วยงานอำนวยการ
- ๒. หน่วยงานบริหารงานบุคคล
- ๓. หน่วยงานนิติการ
- ๔. หน่วยงานพัสดุ
- หน่วยงานคลัง
- หน่วยงานอาคารสถานที่
- ๗. หน่วยงานศูนย์บางคล้า
- ส. สูนย์ภาษาและวิเทศสัมพันธ์

ปรากฏตามภาพที่ ๗ โครงสร้างการแบ่งส่วนราชการ กองกลาง สำนักงานอธิการบดี

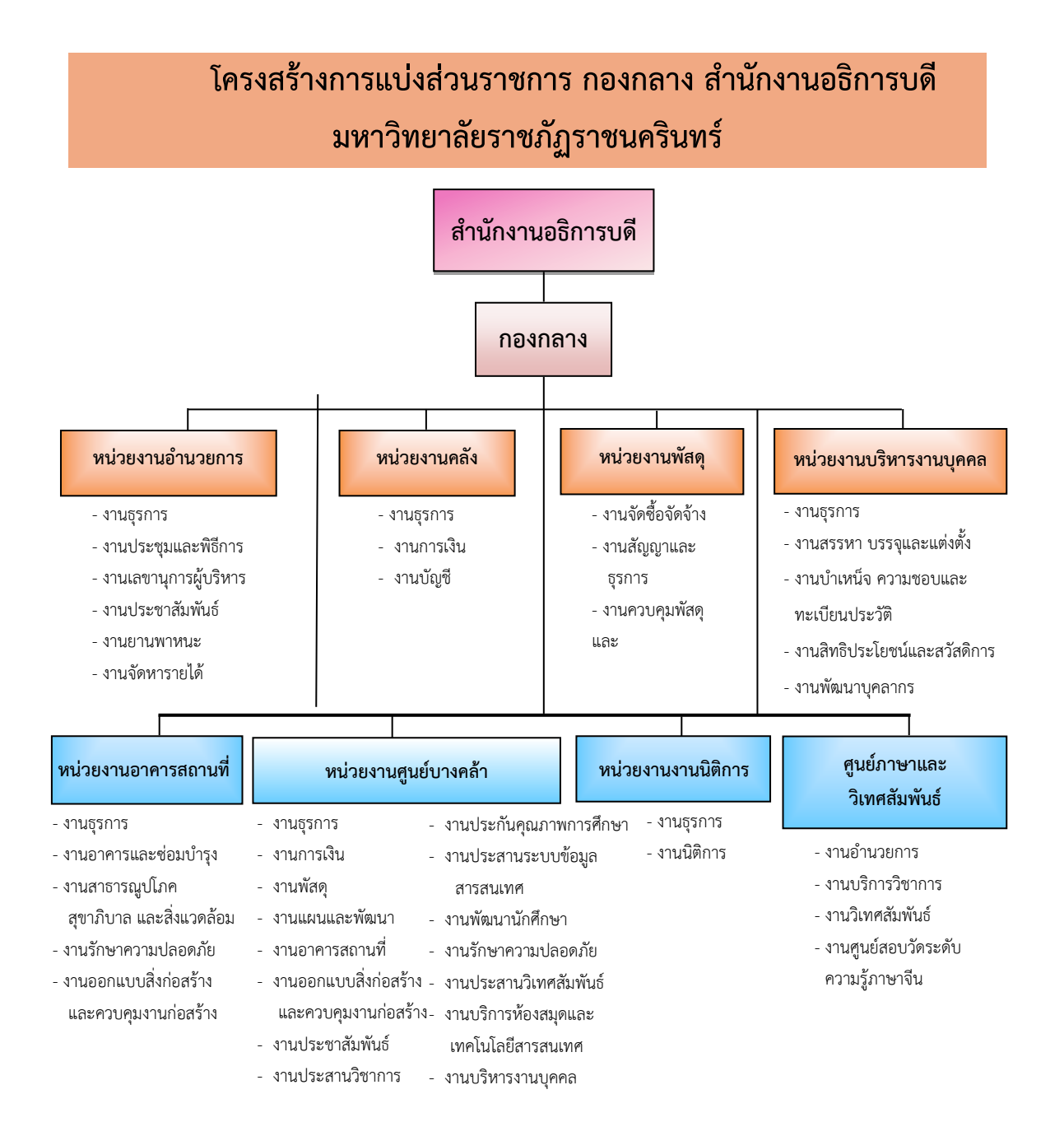

## ภาพที่ ๗ โครงสร้างการแบ่งส่วนราชการกองกลาง สำนักงานอธิการบดี

จากภาพที่ ๗ แสดงโครงสร้างการแบ่งส่วนราชการกองกลาง เป็นโครงสร้างการแบ่งส่วน ราชการของกองกลางเป็นหน่วยงาน ซึ่งแต่ละหน่วยงานต่างมีหน้าที่การปฏิบัติงานเฉพาะด้านที่มี ความแตกต่างกัน แต่ทุกหน่วยงานภายในกองกลาง ต่างมีหน้าที่ให้บริการ และสนับสนุนการบริหาร มหาวิทยาลัยให้ดำเนินการตามพันธกิจให้มีประสิทธิภาพมากยิ่งขึ้น

## วิสัยทัศน์

กองกลางเป็นหน่วยงานส่งเสริมและสนับสนุนในการประสานงาน การให้บริการให้เป็นไป อย่างมีประสิทธิภาพและเกิดประสิทธิผลสูงสุดต่อมหาวิทยาลัย

### พันธกิจ (Mission)

๑. ให้บริการด้านสารบรรณงานอย่างเป็นระบบและเกิดความคล่องตัว และให้บริการงาน ประชาสัมพันธ์ทั้งภายในและภายนอกมหาวิทยาลัย

 ๒. ให้บริการด้านการพัสดุ การเงิน อาคารสถานที่ และบริหารงานบุคคลอย่างถูกต้อง โปร่งใส ตรวจสอบได้

๓. ให้บริการด้านงานยานพาหนะเพื่อใช้ในการดำเนินการเกี่ยวกับการเรียนการสอน และ สนับสนุนภารกิจของมหาวิทยาลัยทุกกระบวนการ

๔. ประสานการดำเนินงานทั้งภายในและภายนอกมหาวิทยาลัย และตอบสนองภารกิจของ ผู้บริหารอย่างมีคุณภาพ

### ปรัชญา (Philoaophy)

มุ่งเน้นการประสาน พัฒนาบริการ ยึดมั่นความถูกต้อง

# ตอนที่ ๓ หน่วยงานพัสดุ

# ประวัติหน่วยงานพัสดุ กองกลาง สำนักงานอธิการบดี

หน่วยงานพัสดุ เป็นหน่วยงานหนึ่งในกองกลาง สำนักงานอธิการบดี มหาวิทยาลัยราชภัฏ ราชนครินทร์ตามโครงสร้างการแบ่งส่วนราชการตามประกาศสภามหาวิทยาลัยราชภัฏราชนครินทร์ เรื่อง การแบ่ง ส่วนราชการในมหาวิทยาลัยราชภัฏราชนครินทร์ ลงวันที่ ๒๐ ตุลาคม พ.ศ. ๒๕๖๑ โดยมีหน้าที่หลัก เกี่ยวกับการจัดซื้อ จัดหา จัดจ้าง เช่า แลกเปลี่ยน งานจ้างที่ปรึกษา งานจ้าง ออกแบบหรือควบคุมงานก่อสร้าง การทำสัญญาและหลักประกัน การบริหารสัญญาและการตรวจรับ การทิ้งงาน การบริหารพัสดุ การเก็บ การบันทึก การเบิกจ่าย การยืม การบำรุงรักษา การตรวจสอบ การจำหน่ายพัสดุ การลงจ่ายออกจากบัญชีหรือทะเบียน จัดทำและตรวจร่างสัญญาซื้อ สัญญาจ้าง สัญญาเช่า สัญญาจ้างที่ปรึกษา สัญญาจ้างออกแบบ ฯลฯ ศึกษา ค้นคว้า วิเคราะห์ รายละเอียดต่าง ๆ ของพัสดุ เช่น การคิดคำนวณค่าเสื่อมราคา การสึกหรอ ประโยชน์ใช้สอย ค่าบริการ อะไหล่ การบำรุงรักษา ความแข็งแรงทนทาน วิเคราะห์และจัดทำรายละเอียดบัญชีหรือทะเบียนคุมทรัพย์สิน ทะเบียนคุมวัสดุ การจัดทำขั้นตอนการปฏิบัติงานด้านพัสดุขึ้นมีวัตถุประสงค์ เพื่อใช้เป็นแนวปฏิบัติ ภายในมหาวิทยาลัยราชภัฏราชนครินทร์ ทั้งเงินงบประมาณแผ่นดิน และเงินรายได้ของมหาวิทยาลัย เพื่อควบคุมกระบวนงานด้านการพัสดุ โดยแบ่งการดำเนินงานเป็น ๓ ส่วนหลัก ได้แก่ งานจัดซื้อ จัดจ้าง งานสัญญาและธุรการ และงานควบคุมพัสดุและจำหน่าย ปรากฏตามภาพที่ ๘

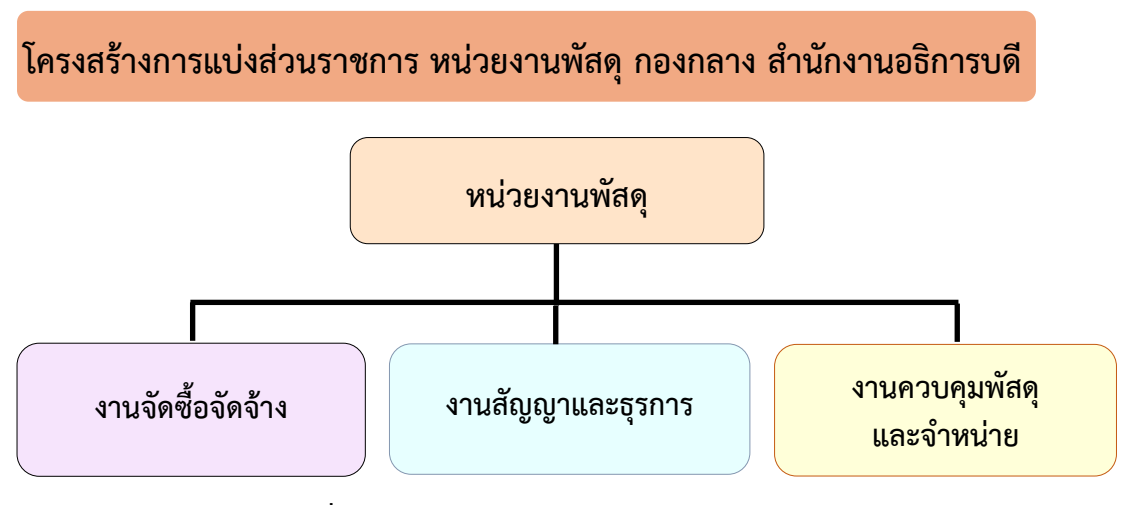

ภาพที่ ๘ โครงสร้างการแบ่งส่วนราชการหน่วยงานพัสดุ

จากภาพที่ ๘ แสดงโครงสร้างการแบ่งส่วนราชการหน่วยงานพัสดุ เป็นโครงสร้างการแบ่ง ส่วนราชการของหน่วยงานพัสดุ กองกลาง สำนักงานอธิการบดี โดยแบ่งการดำเนินงานเป็น ๓ ส่วน หลัก ได้แก่ งานจัดซื้อจัดจ้าง งานสัญญาและธุรการ และงานควบคุมพัสดุและจำหน่าย ซึ่งดำเนินการ สนับสนุนการดำเนินงานของมหาวิทยาลัย ปรากฏตามภาพที่ ๙

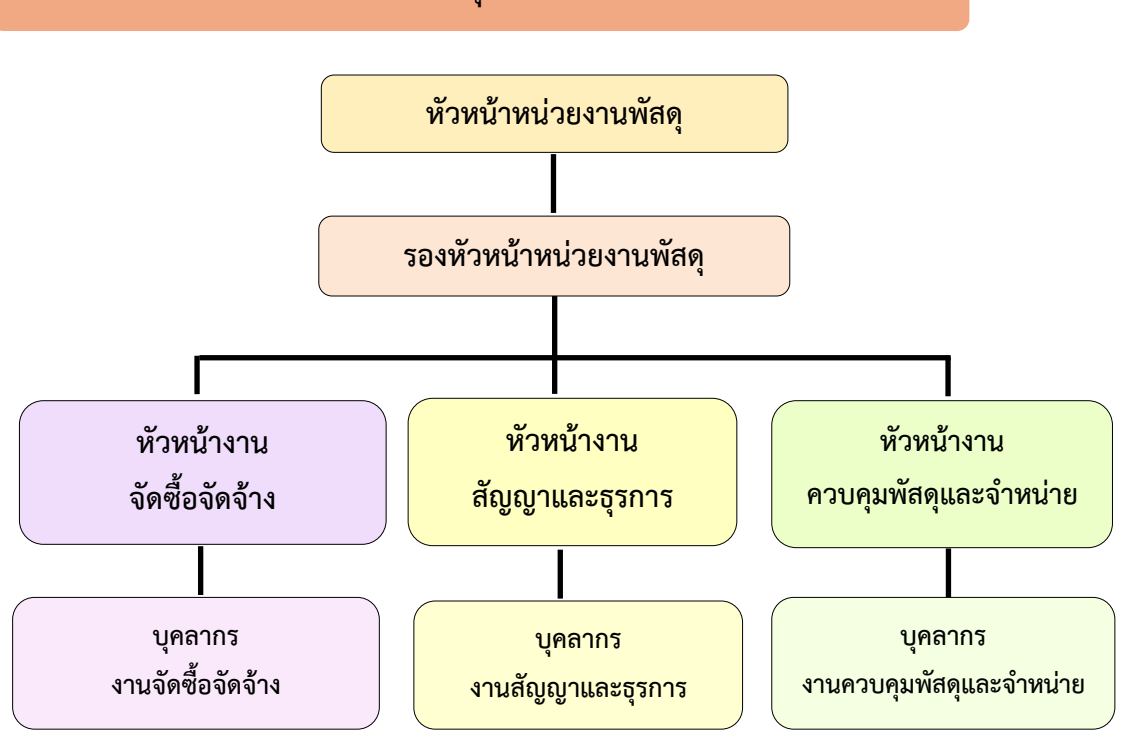

โครงสร้างการบริหารหน่วยงานพัสดุ กองกลาง สำนักงานอธิการบดี

ภาพที่ ๙ โครงสร้างการบริหารหน่วยงานพัสดุ กองกลาง สำนักงานอธิการบดี

จากภาพที่ ๙ แสดงโครงสร้างการบริหารหน่วยงานพัสดุ เป็นโครงสร้างการบริหารหน่วยงาน พัสดุ กองกลาง สำนักงานอธิการบดี โดยมีหัวหน้าหน่วยงานพัสดุเป็นผู้บังคับบัญชาสูงสุด มีรอง หัวหน้าหน่วยงานพัสดุ เพื่อช่วยสนับสนุนการปฏิบัติหน้าที่ของหัวหน้าหน่วยงานพัสดุ สำหรับ ๓ งาน หลักของหน่วยงานพัสดุ จะมีหัวหน้างานเพื่อกำกับดูแล ได้แก่ หัวหน้างานจัดซื้อจัดจ้าง หัวหน้างาน สัญญา และธุรการ หัวหน้างานควบคุมพัสดุและจำหน่าย และบุคลากรงานจัดซื้อจัดจ้าง บุคลากรงาน สัญญาและธุรการ และบุคลากรงานควบคุมพัสดุและจำหน่าย

# ภาระงานของหน่วยงานพัสดุ กองกลาง สำนักงานอธิการบดี

หน่วยงานพัสดุ กองกลาง สำนักงานอธิการบดี มหาวิทยาลัยราชภัฏราชนครินทร์มีวัตถุประสงค์ เพื่ออำนวยความสะดวก และให้การสนับสนุนแผนงาน โครงการต่างๆ ตลอดจนติดต่อประสานงานกับ ทุกหน่วยงานให้ดำเนินงานอย่างมีประสิทธิภาพ เป็นหน่วยงานหลักที่สำคัญในด้านการจัดซื้อจัดจ้าง เช่น การจัดซื้อจัดจ้าง โดยวิธีเฉพาะเจาะจง ที่มีวงเงินไม่เกิน ๕๐๐,๐๐๐ บาท งานระบบ e-GP งานตัดยอด และงานชุดเบิกจ่าย เป็นต้น อีกทั้งยังดำเนินงานด้วยความโปร่งใส ตรวจสอบได้ และเปิด โอกาสให้แข่งขันอย่างเป็นธรรม ซึ่งอยู่ภายใต้กฎระเบียบข้อบังคับตามพระราชบัญญัติการจัดซื้อ จัดจ้างและการบริหารพัสดุภาครัฐ พ.ศ. ๒๕๖๐ และระเบียบกระทรวงการคลังว่าด้วยการจัดซื้อ จัดจ้างและการบริหารพัสดุภาครัฐ พ.ศ. ๒๕๖๐ โดยภาระงานของหน่วยงานพัสดุ ประกอบด้วย

# ๑. งานจัดซื้อจัดจ้าง

การจัดซื้อจัดจ้าง คือ จัดหาให้ได้ของที่ต้องการใช้ คุณภาพดี ตามจำนวนที่ต้องการ ในราคาที่เหมาะสม ภายในระยะเวลาที่กำหนด และเบิกจ่ายได้ภายในปีงบประมาณ โดยวิธีการตามที่ กฎหมายบัญญัติไว้ รวมถึงการดำเนินการต่าง ๆ งานด้านการจัดซื้อจัดจ้าง หน้าที่รับผิดชอบ ดังนี้

๑. การจัดทำแผนการจัดซื้อจัดจ้าง ด้วยเงินรายได้ของมหาวิทยาลัยและเงินงบประมาณ แผ่นดิน

๒. การจัดซื้อจัดจ้าง มีรายละเอียดดังนี้

- วิธีประกวดราคาอิเล็กทรอนิกส์ (e-bidding) ให้เป็นไปตามพระราชบัญญัติ การจัดซื้อจัดจ้างและการบริหารพัสดุภาครัฐ พ.ศ. ๒๕๖๐ ทั้งเงินงบประมาณแผ่นดินและเงินรายได้ มหาวิทยาลัย

 การจัดซื้อจัดจ้างด้วยวิธีคัดเลือก ให้เป็นไปตามพระราชบัญญัติการจัดซื้อจัดจ้าง และการบริหารพัสดุภาครัฐ พ.ศ. ๒๕๖๐ ทั้งเงินงบประมาณแผ่นดินและเงินรายได้มหาวิทยาลัย

 การจัดซื้อจัดจ้างด้วยวิธีเฉพาะเจาะจงให้เป็นไป ตามพระราชบัญญัติการจัดซื้อ จัดจ้างและการบริหารพัสดุภาครัฐ พ.ศ. ๒๕๖๐ ทั้งเงินงบประมาณแผ่นดินและเงินรายได้ มหาวิทยาลัย

m. จัดทำประกาศจัดซื้อจัดจ้างในระบบ e-GP ของกรมบัญชีกลาง

๔. จัดทำแบบขออนุมัติข้อมูลหลักผู้ขาย, จัดทำใบสั่งซื้อ/สั่งจ้าง (PO) กรณีวงเงิน
 เกิน ๕,๐๐๐ บาท และตรวจรับ PO ในระบบ GFMIS และกันเงินไว้เบิกเหลื่อมปี กรณีมีหนี้ผูกพัน
 (ประเภทเอกสาร CX) ในระบบ GFMIS

งานจัดทำฎีกา

- เบิกจ่ายค่าสาธารณูปโภค (ค่าไปรษณีย์)

- เบิกเงินค่ามัดจำหลักประกันซอง

- เบิกเงินค่ามัดจำหลักประกันสัญญา

- จัดทำเอกสารเบิกจ่ายในระบบบัญชี ๓ มิติ

๖. จัดทำแบบเสนอโครงการ/แผนปฏิบัติการงบประมาณเงินรายได้ และเงิน
 งบประมาณแผ่นดิน ประจำปีปัจจุบัน

๗. จัดทำรายงานกันเงินไว้เบิกเหลื่อมปี ทั้งเงินงบประมาณแผ่นดินและเงินรายได้ของ มหาวิทยาลัย ประจำปีปัจจุบัน

๘. พิมพ์หนังสือราชการ ได้แก่ หนังสือภายนอก เช่น หนังสือเรียนผู้ว่าราชการจังหวัด
 ฉะเชิงเทรา ประชาสัมพันธ์จังหวัดฉะเชิงเทรา และบรรณาธิการหนังสือพิมพ์ศูนย์รวมข่าวธุรกิจและ
 ผู้ค้า เป็นต้น

๙. พิมพ์หนังสือโต้ตอบระหว่างหน่วยงานภายในมหาวิทยาลัย เช่น บันทึกข้อความ
 ติดตามเร่งรัดการใช้จ่ายเงินงบประมาณแผ่นดิน และบันทึกข้อความขอข้อมูลเพิ่มกรณีเอกสาร
 ไม่ครบถ้วน เป็นต้น

๑๐. พิมพ์หนังสือโต้ตอบระหว่างหน่วยงานภายนอกมหาวิทยาลัย เช่น การประปา ส่วนภูมิภาคจังหวัดฉะเชิงเทรา เป็นต้น

๑๑. งานตรวจสอบเอกสารประกวดราคาอิเล็กทรอนิกส์ (e-bidding)

๑๒. งานตรวจสอบเอกสารการจัดซื้อจัดจ้างโดยวิธีเฉพาะเจาะจงในระบบจัดซื้อจัดจ้าง ภาครัฐ (e- GP) และระบบสามมิติ

๑๓. เผยแพร่การประกวดราคาอิเล็กทรอนิกส์ (e-bidding) ในเว็บไซต์ กรมบัญชีกลาง และเว็บไซต์ของมหาวิทยาลัย

๑๔. เผยแพร่แผนการจัดซื้อจัดจ้างในเว็บกรมบัญชีกลาง และเว็บไซต์ของมหาวิทยาลัย

๑๕. การจัดทำแผนบริหารความเสี่ยง และแบบรายงานการควบคุมภายใน

๑๖. งานธุรการ

๑๗. งานเบิกจ่ายวัสดุคงคลัง

๑๘. การเบิกจ่ายค่าไฟฟ้า และนำไปจ่ายที่การไฟฟ้า

๑๙. การเบิกจ่ายค่าธรรมเนียมกำจัดขยะมูลฝอย ค่ากำจัดขยะมูลฝอย และนำไปจ่าย ที่สำนักงานเทศบาลเมืองฉะเชิงเทรา

๒๐. งานอื่นๆ ที่ได้รับมอบหมาย

### ๒. งานสัญญาและธุรการ

ดำเนินการจัดทำการทำสัญญาเป็นเรื่องที่ต้องใช้ความละเอียดถี่ถ้วนเป็นอย่างมาก เพราะแต่ละขั้นตอน แต่ละข้อความเป็นเรื่องของกฎหมายทั้งสิ้น โดยมีหน้าที่ดังนี้

- ๑. งานธรุการ/สารบรรณ
- ๒. ตรวจสอบเอกสารที่จะนำมาจัดทำสัญญา
- ๓. ติดตามเอกสารที่จำเป็นจากผู้ขาย/ผู้รับจ้าง
- ๔. กรอกข้อมูลการทำสัญญาในระบบ e-GP
- จัดทำร่างสัญญา ส่งนิติกรเพื่อตรวจสอบ
- ๖. จัดทำชุดสัญญา (ต้นสัญญา, คู่สัญญา)
- ๗. จัดทำหนังสือแจ้งผู้ขาย/ผู้รับจ้างให้มาลงนามในสัญญา
- ตรวจสอบหลักประกันสัญญา
- ๙. บันทึกข้อมูลในทะเบียนคุมสัญญาและหลักประกันสัญญา
- ๑๐. ทำหนังสือแจ้งเตือนผู้ขาย/ผู้รับจ้าง ในกรณีที่ใกล้จะหมดสัญญา
- ๑๑. จัดทำบันทึกเพิ่มเติมแนบท้ายสัญญา ในกรณีที่มีการแก้ไขสัญญา
- ๑๒. จัดทำหนังสือแจ้งสิทธิ์การเรียกค่าปรับ แจ้งสงวนสิทธิ์การปรับ และแจ้งค่าปรับ

ในกรณีที่ผู้ขาย/ผู้รับจ้างส่งงานช้ากว่ากำหนดในสัญญา

- ๑๓. แจ้งคณะกรรมการตรวจรับพัสดุและจัดทำเอกสารการตรวจรับ
- ๑๔. เข้าร่วมประชุมงานตรวจรับและงานที่เกี่ยวข้อง
- ๑๕. รวบรวมเอกสารตรวจรับงานซื้อและงานจ้างสำหรับเบิกจ่าย
- ๑๖. สำรวจความชำรุดบกพร่องก่อนคืนหลักประกันสัญญา
- ๑๗. คืนหลักประกันสัญญา
- ๑๘. คืนหลักประกันซอง
- ๑๙. งานแจ้งทิ้งงาน
- ๒๐. งานอื่น ๆ ตามที่ได้รับมอบหมาย

# ๓. งานควบคุมพัสดุและจำหน่าย

เป็นงานที่เกี่ยวข้องกับการบริหารพัสดุ ได้แก่ การบันทึก การเบิกจ่าย การยืม การตรวจสอบ การบำรุงรักษา และการจำหน่ายพัสดุ มีวัตถุประสงค์เพื่อให้ทราบถึงจำนวนพัสดุที่มี ไว้ใช้ในราชการ โดยจัดทำเป็นบัญชีวัสดุหรือทะเบียนคุมทรัพย์สิน จำแนกรายการตามประเภท และชนิดของพัสดุ ถือเป็นข้อมูลสำคัญของหน่วยงาน เป็นหลักฐานการรับ-จ่ายพัสดุไว้สำหรับ ประกอบการตรวจสอบ และป้องกันการสูญหายของพัสดุ แบ่งออกเป็น ๒ ส่วน ได้แก่

# **๓.๑ งานวัสดุ** ปฏิบัติหน้าที่ ดังต่อไปนี้

๑. ทำบันทึกข้อความขอซื้อวัสดุ

- ตรวจนับวัสดุคงเหลือในห้องคลังพัสดุ ที่อาคารหน่วยงานพัสดุ ชั้น ๑

 พิมพ์บันทึกข้อความขออนุมัติซื้อวัสดุ เพื่อคงคลังและสำรองไว้ให้เบิก/จ่าย กับหน่วยงานต่างๆ ภายในสังกัดสำนักงานอธิการบดีและหน่วยงานภายในมหาวิทยาลัย

 - เมื่อบันทึกข้อความขอซื้อวัสดุอนุมัติแล้ว ประสานกับงานจัดหาเกี่ยวกับ รายละเอียดของวัสดุที่ต้องการให้สั่งซื้อ เพื่อให้งานจัดหาดำเนินการต่อไป

๒. ทำบัญชีวัสดุ

- รับรายงานขอซื้อขอจ้างที่ผ่านการอนุมัติแล้วจากงานจัดหามาทำการลงทะเบียน

 เก็บใบเบิกพัสดุฉบับจริง ถ่ายสำเนาใบส่งของ สำเนารูปภาพ(ถ้ามี) สำเนา บันทึกข้อความต้นเรื่อง สำเนาใบปะหน้ารายงานขอซื้อขอจ้าง

- จัดเก็บเข้าชุด แยกเก็บตามปีงบประมาณ

- ประทับตราลงทะเบียนพัสดุแล้ว ลงวันที่ที่ลงทะเบียนและลงลายมือชื่อผู้ลงทะเบียน

- ส่งคืนรายงานขอซื้อขอจ้างที่ลงทะเบียนแล้วให้งานจัดหา เพื่อนำส่งหน่วยงาน

คลังต่อไป

๓. ทำบัญชีใบเสร็จรับเงิน ได้แก่ ใบเสร็จรับเงินคอมพิวเตอร์ ใบเสร็จรับเงินบำรุง การศึกษา และใบเสร็จรับเงินเบ็ดเตล็ด

- รับรายงานขอซื้อขอจ้างที่ผ่านการอนุมัติแล้วจากงานจัดหามาทำการลงทะเบียน

 - เก็บใบเบิกพัสดุฉบับจริง ถ่ายสำเนาใบส่งของ สำเนารูปภาพ (ถ้ามี) สำเนา สำเนาบันทึกข้อความต้นเรื่อง สำเนาใบปะหน้ารายงานขอซื้อขอจ้าง

- จัดเก็บเข้าชุด แยกเก็บตามปีงบประมาณ
- ประทับตราลงทะเบียนพัสดุแล้ว ลงวันที่ที่ลงทะเบียนและลงลายมือซื่อผู้ลงทะเบียน
- ส่งคืนรายงานขอซื้อขอจ้างที่ลงทะเบียนแล้วให้งานจัดหาเพื่อนำส่งหน่วยงาน

คลังต่อไป

๔. การให้บริการยืม/คืน/ส่งคืนพัสดุ

- เมื่อหน่วยงานภายในมหาวิทยาลัยติดต่อมาเพื่อยืม วัสดุ/วัสดุสงฆ์/ครุภัณฑ์

ไปใช้งาน

- เมื่อหน่วยงานภายในมหาวิทยาลัยติดต่อมาเพื่อยืม ใบเสร็จรับเงินที่ใช้งานแล้ว ไปให้หน่วยตรวจสอบภายในทำการตรวจสอบ

- มีแบบฟอร์มการยืมให้ลงนาม พร้อมระบุวันที่ยืม ชื่อผู้ยืม รายการที่ยืม เหตุผล ที่ยืม และวันส่งคืน  - เมื่อหน่วยงานภายในมหาวิทยาลัยใช้งานเสร็จแล้ว ต้องมาลงนามส่งคืนใน แบบฟอร์มที่ลงชื่อยืมในครั้งแรก

๙. การให้บริการรับคืน/ส่งคืนพัสดุที่ชำรุด

- เมื่อหน่วยงานภายในมหาวิทยาลัยต้องการส่งคืนพัสดุที่ไม่ใช้หรือพัสดุที่ชำรุด

มีแบบฟอร์มบันทึกข้อความส่งคืนให้ลงนาม พร้อมระบุวันที่ส่งคืน หน่วยงาน
 ที่ส่งคืน รายการพัสดุที่จะส่งคืน สภาพพัสดุว่าใช้งานได้หรือใช้งานไม่ได้

หน่วยงานที่ต้องการส่งคืนพัสดุที่ชำรุด ประสานหน่วยงานอาคารสถานที่
 จัดหาคนงานและแม่บ้านดำเนินการขนพัสดุที่ชำรุดมาส่งคืน

หน่วยงานพัสดุรับคืนและนำแบบฟอร์มบันทึกข้อความส่งคืนเสนอผู้ปฏิบัติ
 หน้าที่ในตำแหน่งหัวหน้าหน่วยงานพัสดุลงนามรับทราบการส่งคืน

- สำเนาแบบฟอร์มบันทึกข้อความส่งคืนที่ผู้ปฏิบัติหน้าที่ในตำแหน่งหัวหน้า หน่วยงานพัสดุลงนามแล้วให้หน่วยงานที่ทำเรื่องส่งคืนเก็บไว้เป็นหลักฐาน

- จัดเก็บพัสดุที่ชำรุดเพื่อรอการจำหน่ายต่อไป

- จัดเก็บบันทึกข้อความส่งคืนเข้าแฟ้มเพื่อใช้เป็นหลักฐานในการจำหน่ายต่อไป

ทำบัญชีวัสดุคงเหลือประจำปี

- ตรวจนับวัสดุคงคลังทั้งหมดก่อนสิ้นปีงบประมาณ (๓๐ กันยายน ของทุกปี)

- จัดทำบัญชีวัสดุคงเหลือของสำนักงานอธิการบดี

- ติดตามและรวบรวมบัญชีวัสดุคงเหลือจากทุกหน่วยงานภายในมหาวิทยาลัย
 เพื่อนำส่งให้หน่วยงานคลังลงบัญชีต่อไป

๗. ทำบัญชีใบเสร็จรับเงินคงเหลือประจำปี

- ตรวจนับใบเสร็จรับเงินคงคลังทั้งหมด ได้แก่ ใบเสร็จรับเงินคอมพิวเตอร์ ใบเสร็จรับเงินบำรุงการศึกษาและใบเสร็จรับเงินเบ็ดเตล็ด ก่อนสิ้นปีงบประมาณ (๓๐ กันยายน ของทุกปี)

- จัดทำบัญชีใบเสร็จรับเงินคงเหลือเพื่อนำส่งหน่วยงานคลังลงบัญชีต่อไป

หำรายงานการใช้ใบเสร็จรับเงิน

- ติดตามและรวบรวมใบเสร็จรับเงินแต่ละประเภท ได้แก่ ใบเสร็จรับเงินคอมพิวเตอร์
 ใบเสร็จรับเงินบำรุงการศึกษา และใบเสร็จรับเงินเบ็ดเตล็ด ที่แต่ละหน่วยงานภายในมหาวิทยาลัยเบิก
 ไปใช้งาน แล้วนำมาส่งคืน โดยตรวจนับและตรวจรับให้ครบถ้วน

- จัดเก็บแยกตามหน่วยงาน และตามปีงบประมาณ

- จัดทำรายงานการใช้ใบเสร็จรับเงิน ได้แก่ ใบเสร็จรับเงินคอมพิวเตอร์
 ใบเสร็จรับเงินบำรุงการศึกษา และใบเสร็จรับเงินเบ็ดเตล็ด เล่มที่ใช้งาน เล่มที่คงเหลือ เสนอรายงาน
 ให้อธิการบดีลงนามรับทราบและอนุมัติ

In h

๙. การตรวจสอบพัสดุประจำปี

ประสานแต่ละหน่วยงานภายในมหาวิทยาลัย ขอรายชื่อผู้ตรวจสอบพัสดุ
 ประจำปี เพื่อนำมาจัดทำคำสั่งแต่งตั้งผู้ตรวจสอบพัสดุประจำปี

- จัดทำคำสั่งแต่งตั้งผู้ตรวจสอบประจำปีเสนออธิการบดีลงนาม

- จัดทำบันทึกข้อความ ขอให้ตรวจสอบพัสดุประจำปี เสนอผู้อำนวยการ สำนักงานอธิการบดีลงนาม

ประสานผู้ตรวจสอบพัสดุประจำปีของแต่ละหน่วยงาน พร้อมจัดส่ง
 เอกสารต่างๆ ที่ใช้ในการตรวจนับ

- จัดทำรายงานผลการตรวจสอบการรับ-จ่ายพัสดุของสำนักงานอธิการบดี

- จัดทำรายงานของคณะกรรมการตรวจสอบการรับจ่ายพัสดุของสำนักงานอธิการบดี

- เสนอรายงานผลการตรวจสอบพัสดุประจำปีของสำนักงานอธิการบดี ให้อธิการบดีลงนามรับทราบและอนุมัติ

 - ติดตามและรวบรวมรายงานผลการตรวจสอบพัสดุประจำปีของทุกหน่วยงาน ภายในมหาวิทยาลัย เพื่อจัดทำหนังสือส่งออก เสนออธิการบดีลงนาม

 นำส่งรายงานผลการตรวจสอบพัสดุประจำปีให้กับสำนักตรวจเงินแผ่นดิน จังหวัดฉะเชิงเทราจำนวน ๑ ชุด

๑๐. งานจำหน่าย

ทำการรวบรวมบันทึกส่งคืนพัสดุที่ชำรุดจากหน่วยงานต่างๆ ภายในมหาวิทยาลัย
 และที่ผู้ปฏิบัติหน้าที่ในตำแหน่งหัวหน้าหน่วยงานพัสดุลงนามรับทราบแล้ว

พิมพ์รายการวัสดุที่ชำรุด ครุภัณฑ์ที่ชำรุด และเศษซากวัสดุที่ได้จากการซ่อมแซม
 ปรับปรุงอาคาร ออกมาในรูปบัญชีพัสดุที่ชำรุดและต้องการจำหน่าย

จัดทำคำสั่งแต่งตั้งคณะกรรมการตรวจสภาพพัสดุที่ชำรุดเสนออธิการบดีลงนาม

- จัดทำรายงานผลการตรวจสภาพพัสดุที่ชำรุดเสนออธิการบดีลงนามรับทราบ

และอนุมัติ

- จัดทำคำสั่งแต่งตั้งคณะกรรมการตรวจสอบข้อเท็จจริงพัสดุที่ชำรุดเสนอ

อธิการบดีลงนาม

- จัดทำรายงานผลการตรวจสอบข้อเท็จจริงพัสดุที่ชำรุดเสนออธิการบดีลงนาม

รับทราบและอนุมัติ

จัดทำแต่งตั้งคณะกรรมการกำหนดราคากลางพัสดุที่จะจำหน่ายเสนออธิการบดี

ลงนาม

- จัดทำรายงานผลการกำหนดราคากลางพัสดุที่จะจำหน่ายเสนออธิการบดีลงนาม

รับทราบและอนุมัติ

- จัดทำคำสั่งแต่งตั้งคณะกรรมการจำหน่ายพัสดุเสนออธิการบดีลงนาม

- จัดทำบันทึกข้อความขอจำหน่ายพัสดุที่ชำรุดเสนออธิการบดีลงนามรับทราบ

และอนุมัติ

 จัดทำประกาศขายทอดตลาดและจดหมายส่งออกเพื่อเผยแพร่ประกาศ ขายทอดตลาดให้ประชาชนทั่วไปได้รับทราบข้อมูล เสนออธิการบดีลงนาม

 จัดส่งประกาศขายทอดตลาดและจดหมายเผยแพร่ไปยังที่ต่างๆ ได้แก่ ผู้ว่าราชการจังหวัดฉะเชิงเทรา, ประชาสัมพันธ์จังหวัดฉะเชิงเทรา, บรรณาธิการข่าว MSS เคเบิ้ลทีวี สาขาฉะเชิงเทรา, สำนักตรวจเงินแผ่นดินจังหวัดฉะเชิงเทรา และสำนักพัฒนามาตรฐานระบบพัสดุ ภาครัฐ

- นำส่งประกาศขายทอดตลาดเผยแพร่ให้แอดมินผู้ดูแลเว็ปไซต์ ขึ้นเว็ปไซต์ มหาวิทยาลัย <u>www.rru.ac.th</u>

- นำส่งประกาศขายทอดตลาดเผยแพร่ให้สำนักพัฒนามาตรฐานระบบพัสดุ ภาครัฐ เพื่อขึ้นเว็ปไซต์ <u>www.gprocurement.go.th</u>

- ดำเนินการขายทอดตลาดตามวันและเวลาที่กำหนดในประกาศ

- จัดทำรายงานผลการขายทอดตลาดเสนออธิการบดีลงนามรับทราบและอนุมัติ

นำส่งรายงานผลการขายทอดตลาดให้กับสำนักตรวจเงินแผ่นดินจังหวัด
 ฉะเชิงเทราจำนวน ๑ ชุด

- ตัดรายการพัสดุที่จำหน่ายแล้วออกจากทะเบียนคุมทรัพย์สิน ทั้งในสมุดทะเบียน คุมครุภัณฑ์และระบบ ๓ มิติ

๑๑. งานที่ราชพัสดุ

 กรณีปลูกสร้างอาคารบนที่ราชพัสดุ ในบริเวณเขตปลอดภัยในราชการ ทหารจะต้องจัดทำเอกสารต่างๆ พร้อมทั้งประสานและติดต่อกับ ธนารักษ์พื้นที่จังหวัด ฉะเชิงเทรา เทศบาลเมืองฉะเชิงเทรา ผู้ว่าราชการจังหวัดฉะเชิงเทรา มณฑลทหารบกที่ ๑๒ รัฐมนตรีว่าการกระทรวงกลาโหมและหน่วยงานราชการอื่นๆ ที่เกี่ยวข้อง

 กรณีขึ้นทะเบียนอาคารและสิ่งปลูกสร้าง ที่ปลูกสร้างบนที่ราชพัสดุ จะต้อง จัดทำเอกสารต่างๆ พร้อมทั้งประสานและติดต่อกับ ธนารักษ์พื้นที่จังหวัดฉะเชิงเทรา

 กรณีรื้อถอนสิ่งก่อสร้างบนที่ราชพัสดุ จะต้องจัดทำเอกสารต่างๆ พร้อม ทั้งประสานและติดต่อกับ ธนารักษ์พื้นที่จังหวัดฉะเชิงเทรา เทศบาลเมืองฉะเชิงเทรา และหน่วยงาน ราชการอื่นๆ ที่เกี่ยวข้อง ๑๒. ให้บริการจ่ายวัสดุ

- จ่ายวัสดุ ที่อาคารหน่วยงานพัสดุ ชั้น ๑ ตามวันและเวลาที่กำหนดไว้ เวลา
 ๘.๓๐ ถึง ๑๑.๐๐ น. ทุกวันอังคาร และวันศุกร์ โดยผู้ลงนามเบิกวัสดุในใบเบิกวัสดุย่อย จะต้องเป็น
 หัวหน้างานเท่านั้น เพื่อให้เป็นไปตามระเบียบกระทรวงการคลังว่าด้วยการจัดซื้อจัดจ้างและ
 การบริหารพัสดุภาครัฐ พ.ศ. ๒๕๖๐ กำหนดไว้

- นำใบเบิกวัสดุย่อย มาตัดยอดในระบบ ๓ มิติ พร้อมลงนามผู้จ่ายและเสนอ ผู้ปฏิบัติหน้าที่ในตำแหน่งหัวหน้าหน่วยงานพัสดุลงนามผู้อนุมัติ

- จัดเก็บใบเบิกวัสดุแยกตามเดือน และปีงบประมาณ

๑๓. ดูแลห้องคลังพัสดุ (อาคารหน่วยงานพัสดุ ชั้น ๑)

 ดูแลและจัดเก็บวัสดุเข้าห้องคลังพัสดุให้เป็นระเบียบเรียบร้อย สะดวกต่อ การเบิก/จ่าย

- เก็บกล่องและลังใส่วัสดุที่เบิกวัสดุหมดแล้ว ออกนอกห้องคลังพัสดุ ทำความ
 สะอาดชั้นและห้องคลังพัสดุให้สะดวกต่อการเบิกวัสดุใช้งาน

- เมื่อวัสดุคงคลังเหลือจำนวนน้อยลง จัดทำบันทึกข้อความขอซื้อวัสดุเพื่อสำรอง
 ไว้ให้เบิก/จ่ายต่อไป

๑๔. จัดทำเอกสารเผยแพร่ของงานพัสดุ

รวบรวมบัญชีราคามาตรฐานครุภัณฑ์จากกรมบัญชีกลาง และเกณฑ์ราคา พื้นฐานของเครื่องคอมพิวเตอร์และอุปกรณ์ประกอบจากกระทรวงดิจิทัลเพื่อเศรษฐกิจและสังคม เพื่อจัดทำเป็นเอกสารเผยแพร่ของงานพัสดุและแจ้งเวียนให้หน่วยงานต่างๆ ภายในมหาวิทยาลัยถือ ปฏิบัติไปในแนวทางเดียวกันต่อไป

๑๕. ปิดประกาศ

 ปิดประกาศ แผนจัดซื้อจัดจ้าง ผลจัดซื้อจัดจ้าง ประกวดราคา ผลการ ประกวดราคา ผลการคัดเลือก ผลวิธีเฉพาะเจาะจง ขายทอดตลาด าลา ประกาศเชิญชวนต่างๆ ที่บอร์ดหน้าอาคารหน่วยงานพัสดุ

- จัดทำสมุดคุมการปิดประกาศและการปลดประกาศต่างๆ โดยมีพยานลงนาม รับทราบทุกครั้งที่ปิดและปลดประกาศ

 จัดเก็บชุดประกาศเผยแพร่และประกาศเชิญชวนต่างๆ ที่งานจัดซื้อส่งให้ เข้าแฟ้ม แยกเก็บตามปีงบประมาณ

จัดเก็บประกาศ แผนจัดซื้อจัดจ้าง ผลจัดซื้อจัดจ้าง ประกวดราคา ผลการ
 ประกวดราคา ผลการคัดเลือก ผลวิธีเฉพาะเจาะจง ขายทอดตลาด ฯลฯ ประกาศเซิญชวนต่าง ๆ

ที่ปลดออกเมื่อครบกำหนดเวลา โดยผู้ปลดลงนามและพยานลงนามแล้ว เข้าแฟ้ม แยกเก็บ ตามประเภทของประกาศ

๑๖. ให้เอกสารขายทอดตลาด

ให้เอกสารประกาศขายทอดตลาดและประกาศเชิญชวนต่างๆ ของมหาวิทยาลัย กับผู้บุคคลภายนอกมหาวิทยาลัยที่สนใจ และเข้ามาขอรับที่อาคารหน่วยงานพัสดุ

๑๗. งานโทรศัพท์/โทรสาร

- รับติดต่อและโทรออกประสานงานพัสดุต่างๆ

- ให้คำแนะนำงานพัสดุกับหน่วยงานต่างๆ ภายในมหาวิทยาลัย
- ขอคำปรึกษาเกี่ยวกับงานพัสดุจากหน่วยงานภายนอกมหาวิทยาลัย
- ส่งโทรสารงานพัสดุต่างๆ ให้หน่วยงานที่เกี่ยวข้อง
- ด๘. ค้นหา/แก้ไข/เพิ่มประเภทวัสดุต่างๆ ในระบบ ๓ มิติ
- ๑๙. จัดทำรายชื่อผู้เข้าร่วมโครงการอบรมต่างๆ ที่หน่วยงานพัสดุจัดทำ
- ๒๐. จัดทำสรุปเนื้อหาอบรมโครงการอบรมต่างๆ ที่หน่วยงานพัสดุจัดทำ
- ๒๑. ช่วยค้นหาข้อมูลครุภัณฑ์ในระบบ ๓ มิติ
- ๒๒. งานอื่นๆ ตามที่ได้รับมอบหมาย

**๓.๒ งานครุภัณฑ์** ปฏิบัติหน้าที่ ดังต่อไปนี้

๑. รับฎีกาจากหน่วยงาน/สำนักงาน/ศูนย์/เพื่อมาแยกเอกสารใบเบิกจากฎีกา และตรวจสอบรายละเอียดความถูกต้องข้อมูล ประเภทครุภัณฑ์ ถ่ายสำเนาใบส่งของ/ใบนัดส่งงาน บริษัทบันทึกพัสดุนัดกรรมการ บันทึกข้อความ รูปถ่าย ตารางเปรียบเทียบ (ถ้ามี) รายละเอียด คุณลักษณะของมหาวิทยาลัยฯ บริษัททั้งหมด และใบฎีกา ถ่ายสำเนาเก็บไว้เพื่อไว้ลงทะเบียน ครุภัณฑ์พร้อมออกหมายเลขใบเบิก

 ๒. แยกประเภทครุภัณฑ์โดยดูจากในสมุดหมวดครุภัณฑ์จากนั้น ลงประเภทครุภัณฑ์ ลงในสมุดครุภัณฑ์แต่ละประเภทซึ่งจะมีตั้งแต่เล่ม ๑ - ๑๑ โดยดูว่าครุภัณฑ์ประเภทนั้นอยู่ในหมวดเล่มไหน ๓. กรอกข้อมูลครุภัณฑ์และตรวจสอบในระบบบัญชี ๓ มิติ โดยใส่รายละเอียด

ทั้งหมดในระบบ เช่น วันเดือนปีที่ได้รับครุภัณฑ์ ยี่ห้อ รุ่น ครุภัณฑ์ ชื่อผู้เบิก ชื่อร้านค้า บริษัท อายุ การใช้งาน ใช้งบประเภทไหนซื้อ ใช้วิธีไหนซื้อ ราคาครุภัณฑ์ หน่วยงานที่รับผิดชอบ เมื่อกรอกเสร็จ แล้วทำการบันทึกข้อมูล

๔. บันทึกข้อมูลครุภัณฑ์ วันเดือนปีที่ได้รับ เลขที่เอกสาร รายการจำนวนเงิน ประเภทเงิน วันที่อนุมัติวันที่ในใบสั่งซื้อ/สั่งจ้าง วันที่ส่งมอบงาน วันที่ตรวจรับงาน ชื่อผู้อนุญาต ลงชื่อผู้ส่งหมายเหตุ ลงในแฟ้มแยกหน่วยงาน
- ๕. จัดเก็บใบเบิกลงในแฟ้มใบเบิกโดยเรียงเลขที่จากก่อนไปหลัง
- ๖. ไปเขียนหมายเลขครุภัณฑ์ตามหน่วยงาน/คณะ ที่นำครุภัณฑ์ไปใช้
- ๗. จัดทำบัญชีรายการค่าเสื่อมราคาและค่าเสื่อมราคาสะสมประจำเดือน
  - ค่าเสื่อมราคา และรายงานค่าเสื่อม ครุภัณฑ์รายตัว
  - ค่าเสื่อมราคา และรายงานค่าเสื่อม สินทรัพย์ไม่มีตัวตน
  - ค่าเสื่อมราคา ครุภัณฑ์สวัสดิการ
  - ค่าเสื่อมราคา ครุภัณฑ์บริจาค (ทุกๆ สิ้นปีงบประมาณ)
- จัดทำรายงานผลการจัดซื้อครุภัณฑ์ประจำปีส่งสำนักงบประมาณแผ่นดิน
- ๙. เบิก-จ่ายวัสดุบางกรณี
- ๑๐. ปลดประกาศประกวดราคา
- ๑๑. ยืม-รับคืนวัสดุ ครุภัณฑ์
- ๑๒. ติดต่อประสานงานในงานที่ได้รับมอบหมาย
- ๑๓. ค้นหาหมายเลขครุภัณฑ์ให้กับหน่วยงานต่างๆ
- ๑๔. จัดเก็บรวบรวมใบเบิกชั่วคราวที่หน่วยงานอื่นๆ มาเบิก
- ๑๕. รับคืนครุภัณฑ์ พร้อมจัดเก็บเอกสาร
- ๑๖. จัดเก็บเอกสาร ยืม-คืน ครุภัณฑ์ ชั่วคราว
- ๑๗. รับโทรศัพท์ประสานงานกับหน่วยงานต่างๆ
- ๑๘. ประสานงานติดตามที่ได้รับมอบหมายจากหัวหน้าหน่วยงานพัสดุ
- ๑๙. ตรวจสอบบันทึกข้อความ จดหมายและรายงานต่างๆ จากงานครุภัณฑ์
- ๒๐. ทำบัญชีรายการค่าเสื่อมครุภัณฑ์ ค่าเสื่อมครุภัณฑ์สะสม ประจำเดือน
- ๒๑. ทำจำหน่ายพัสดุโดยวิธีขายทอดตลาด
  - รวบรวมทำรายการพัสดุที่ชำรุดหมดอายุการใช้งานจากหน่วยงานต่างๆ
  - ทำบันทึก คำสั่งแต่งตั้งคณะกรรมการตรวจสภาพพัสดุที่ชำรุด นัดคณะกรรมการ

ตรวจสภาพพัสดุที่ชำรุด ทำรายงานการตรวจสภาพพัสดุที่ชำรุด

ทำบันทึก คำสั่งแต่งตั้งคณะกรรมการสอบหาข้อเท็จจริง นัด
 คณะกรรมการสอบหาข้อเท็จจริง ทำรายงานการสอบหาข้อเท็จจริง

- ทำบันทึก คำสั่งแต่งตั้งคณะกรรมการกำหนดราคากลาง นัดคณะกรรมการ
- กำหนดราคากลางทำรายงานกำหนดราคากลาง

ทำบันทึกคำสั่งแต่งตั้งคณะกรรมการจำหน่ายพัสดุที่ชำรุด โดยวิธีขายทอดตลาด
 นัดคณะกรรมการจำหน่ายพัสดุที่ชำรุดโดยวิธีขายทอดตลาด

- ทำประกาศขายพัสดุที่ชำรุดโดยวิธีทอดตลาด

- รับยื่นซองเสนอราคาจากผู้มาประมูล
- ทำรายงานสรุปขายทอดตลาดส่งสำนักตรวจเงินแผ่นดินจังหวัดฉะเชิงเทรา
- บันทึกรายการจำหน่ายในระบบสินทรัพย์และในสมุดคุมครุภัณฑ์

# ส่วนที่ ๓ ขั้นตอนการเบิกจ่ายค่าฝากส่งสิ่งของทางไปรษณีย์

#### ความเป็นมาและความสำคัญ

มหาวิทยาลัยราชภัฏราชนครินทร์ เป็นสถาบันอุดมศึกษาเพื่อการพัฒนาท้องถิ่นและประเทศ อย่างยั่งยืน ผลิตบัณฑิตให้มีความรู้คู่คุณธรรม สำนึกในความเป็นไทย มีความรักและผูกพันต่อท้องถิ่น อีกทั้งส่งเสริมการเรียนรู้ตลอดชีวิตในชุมชน เพื่อช่วยให้คนในท้องถิ่นรู้เท่าทันการเปลี่ยนแปลง การผลิตดังกล่าวจะต้องให้มีจำนวนและคุณภาพสอดคล้องกับแผนการผลิตบัณฑิตของประเทศ

หน่วยงานพัสดุ กองกลาง สำนักงานอธิการบดี มหาวิทยาลัยราชภัฏราชนครินทร์ มีหน้าที่ใน การเบิกจ่ายค่าฝากส่งสิ่งของทางไปรษณีย์ โดยเบิกจ่ายให้เป็นไปตามหลักการจำแนกประเภทรายจ่าย ตามงบประมาณ แก้ไขปรับปรุงตามหนังสืองบประมาณ ที่ นร ๐๗๐๔/ว๓๓ และหนังสือสำนัก งบประมาณ ด่วนที่สุด ที่ นร ๐๗๐๔/ว๖๘ ดังนี้

"ค่าสาธารณูปโภค" หมายถึง รายจ่ายค่าบริการสาธารณูปโภค สื่อสารและโทรคมนาคม รวมถึงค่าใช้จ่ายที่ต้องชำระพร้อมกัน เช่น ค่าบริการ ค่าภาษี เป็นต้น ตามรายการดังนี้

ข้อย่อยที่ (๔) ค่าบริการไปรษณีย์ เช่น ค่าไปรษณีย์ ค่าธนาณัติ ค่าดวงตราไปรษณียากร ค่าเช่าตู้ไปรษณีย์ ค่าธรรมเนียมการโอนเงินในระบบบริหารการเงินการคลังภาครัฐแบบอิเล็กทรอนิกส์ (GFMIS) เป็นต้น

การดำเนินงานของมหาวิทยาลัยราชภัฏราชนครินทร์ เป็นงานที่มีการติดต่อสื่อสาร และประสานงาน กับมหาวิทยาลัยราชภัฏด้วยกัน ส่วนราชการ หน่วยงานภายนอก ที่ต้องมีการจัดส่งหนังสือราชการ และสิ่งของไปมาระหว่างกัน จึงมีการฝากส่งสิ่งของทางไปรษณีย์ทั้งในรูปของจดหมาย ไปรษณียบัตร ของตีพิมพ์ พัสดุย่อย พัสดุไปรษณีย์ ไปรษณีย์ด่วนพิเศษ รวมถึงสิ่งของอื่นๆ ที่ส่งทางไปรษณีย์ ดังนั้น เพื่อให้มีขั้นตอนการเบิกจ่ายค่าฝากส่งสิ่งของทางไปรษณีย์ที่ถูกต้อง ครบถ้วน จึงเห็นควรมีคู่มือการ เบิกจ่ายค่าฝากส่งสิ่งของทางไปรษณีย์ ให้เป็นมาตรฐานและถือปฏิบัติในแนวทางเดียวกันในการ เบิกจ่ายค่าฝากส่งสิ่งของทางไปรษณีย์ หน่วยงานพัสดุ กองกลาง สำนักงานอธิการบดี ซึ่งมีเนื้อหา ครอบคลุม วิธีการ และขั้นตอนการปฏิบัติงาน ตั้งแต่เริ่มต้นจนจบกระบวนการของภาระหน้าที่

#### วัตถุประสงค์

๑. เพื่อเป็นแนวทางสำหรับผู้ปฏิบัติงานให้เกิดความรู้ความเข้าใจเกี่ยวกับการเบิกจ่ายค่าฝาก ส่งสิ่งของทางไปรษณีย์ เพื่อที่จะได้ปฏิบัติงานตามขั้นตอนได้อย่างถูกต้องทั้งผู้ปฏิบัติงานทั้งเก่าและใหม่

๒. เพื่อให้มีคู่มือปฏิบัติงานหลักในการเบิกจ่ายค่าฝากส่งสิ่งของทางไปรษณีย์ สำหรับผู้ปฏิบัติงาน เกี่ยวกับพัสดุของมหาวิทยาลัยราชภัฏราชนครินทร์

#### ประโยชน์ที่คาดว่าจะได้รับ

๑. มีคู่มือการปฏิบัติงานที่มีขั้นตอนชัดเจน สำหรับเป็นแนวทางการปฏิบัติงานการเบิกจ่าย ค่าฝากสิ่งของทางไปรษณีย์

๒. ผู้ปฏิบัติงานมีความรู้ความเข้าใจ และสามารถปฏิบัติงานตามหลักการจำแนกประเภทรายจ่าย ตามงบประมาณได้อย่างถูกต้อง

๓. ลดการสอนงานผู้ปฏิบัติงานใหม่ สามารถปฏิบัติงานได้อย่างถูกต้อง ลดข้อผิดพลาด ในการปฏิบัติงาน

# การเบิกจ่ายค่าฝากส่งสิ่งของทางไปรษณีย์ มีขั้นตอนการดำเนินงาน ๘ ขั้นตอน ดังปรากฏตามภาพที่ ๑๐

ขั้นตอนการเบิกจ่ายค่าฝากส่งสิ่งของทางไปรษณีย์ มีขั้นตอนการดำเนินงาน ๘ ขั้นตอน ดังนี้

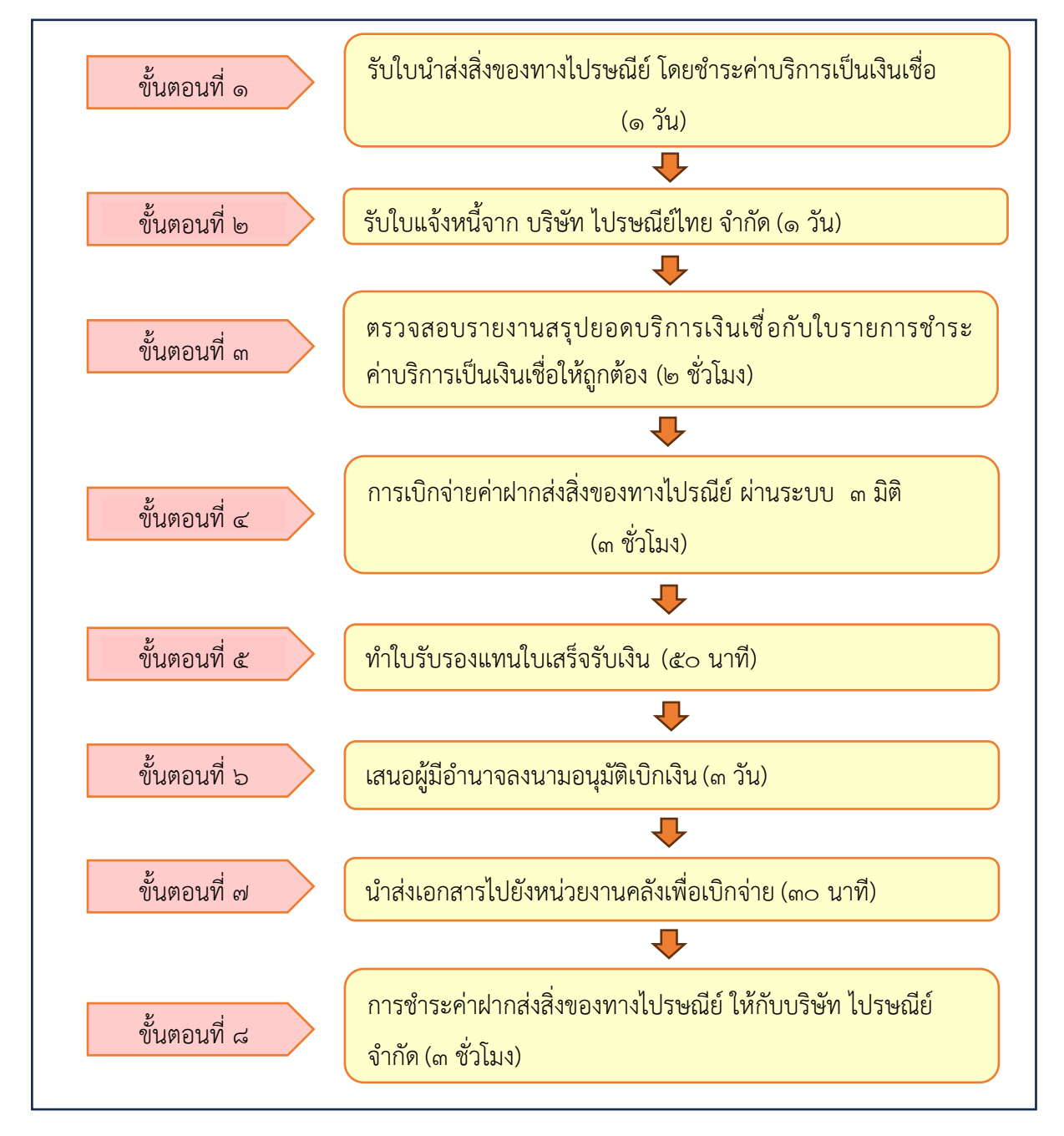

ภาพที่ ๑๐ ขั้นตอนการเบิกจ่ายค่าฝากส่งสิ่งของทางไปรษณีย์

จากภาพที่ ๑๐ แสดงขั้นตอนการเบิกจ่ายค่าฝากส่งสิ่งของทางไปรษณีย์ ประกอบด้วย ขั้นตอนที่สำคัญ ๘ ขั้นตอน คือ ขั้นตอนที่ ๑ รับใบนำส่งสิ่งของทางไปรษณีย์ โดยชำระค่าบริการเป็น เงินเชื่อ ขั้นตอนที่ ๒ รับใบแจ้งหนี้จาก บริษัท ไปรษณีย์ไทย จำกัด ขั้นตอนที่ ๓ ตรวจสอบรายงาน สรุปยอดบริการเงินเชื่อกับใบรายการชำระค่าบริการเป็นเงินเชื่อให้ถูกต้อง ขั้นตอนที่ ๔ การเบิกจ่ายค่าฝากส่งสิ่งของทางไปรษณีย์ ผ่านระบบ ๓ มิติ ขั้นตอนที่ ๕ ทำใบรับรองแทน ใบเสร็จรับเงิน ขั้นตอนที่ ๖ เสนอผู้มีอำนาจลงนามอนุมัติเบิกเงิน ขั้นตอนที่ ๗ นำส่งเอกสารไปยัง หน่วยงานคลังเพื่อเบิกจ่าย และขั้นตอนที่ ๘ การชำระค่าฝากส่งสิ่งของทางไปรษณีย์ ให้กับบริษัท ไปรษณีย์ไทย จำกัด

### ขั้นตอนที่ ๑ รับใบนำส่งสิ่งของทางไปรษณีย์ โดยชำระค่าบริการเป็นสินเชื่อ

การรับ-ส่งสิ่งของทางไปรษณีย์เป็นอีกหนึ่งงานหลักของงานสารบรรณ เนื่องจากมีความ เกี่ยวเนื่องกับการจัดส่งหนังสือราชการ การรับหนังสือราชการ จากทั้งส่วนราชการ สถานประกอบการ รัฐวิสาหกิจ เป็นแบบชนิดจดหมายทางไปรษณีย์ ผู้ที่มีหน้าที่รับผิดชอบในการดำเนินการจัดส่งสิ่งของ เมื่อจัดส่งสิ่งของทางไปรษณีย์เรียบร้อยแล้ว จะส่งใบนำส่งสิ่งของทางไปรษณีย์มายังหน่วยงานพัสดุ เพื่อดำเนินการเบิกจ่าย เมื่อผู้ปฏิบัติงานได้รับ "ใบนำส่งสิ่งของทางไปรษณีย์ โดยชำระค่าบริการ เป็นเงินเชื่อ" จากผู้นำส่งไปรษณีย์ของมหาวิทยาลัย เพื่อจัดเตรียมเอกสารประกอบการเบิกจ่าย และ ตรวจสอบความถูกต้องของเอกสารทั้งหมดก่อนดำเนินการตามขั้นตอนต่อไป ดังปรากฏตามภาพที่ ๑๑

|       | วันที่                     | L         | เดือน           | W &                  | 100112011                        | shocked                      | 244                      | สองเดืองเ     | đ       |
|-------|----------------------------|-----------|-----------------|----------------------|----------------------------------|------------------------------|--------------------------|---------------|---------|
|       | and the second second      | 101222002 | สัยธาตถักราคง   |                      |                                  | N 110493                     | lon ovie .               | บองเตอน       |         |
|       | ได้ฝากสี่งข                | องส่งหางไ | ประเภทีย์โดยสำห | ระด่านรื่อกระเรี     | สุขยู เพรสามห<br>ป้ามเสียเสียมส์ | 1 1772521 1<br>สื่อ ดังรวยกา | ปณจ.นอเขงเ<br>เรต่อไปนี้ |               |         |
|       |                            |           |                 | -                    |                                  |                              | and to la                |               |         |
| ลำดับ | ผู้รับ                     |           | ปลายทาง         |                      | เลขที่บริกา                      | าร (11หลัก)                  |                          | - ค่าบริการ   | MIGELME |
| ที    |                            |           |                 | ลงทะเบียน            | EMS                              | พัสตุ                        | รับรอง                   |               |         |
| 1     |                            |           |                 |                      |                                  |                              |                          |               |         |
| 2     |                            | _         | 1               |                      |                                  |                              |                          |               |         |
| 3     |                            |           |                 |                      |                                  |                              |                          |               |         |
| 4     |                            |           |                 |                      |                                  |                              |                          |               |         |
| 5     |                            |           |                 |                      |                                  |                              |                          |               |         |
| 6     |                            |           |                 |                      |                                  |                              |                          |               |         |
| 7     |                            |           |                 |                      |                                  |                              |                          |               |         |
| 8     |                            |           |                 |                      |                                  |                              |                          |               |         |
| 9     |                            |           |                 |                      |                                  |                              |                          |               |         |
| 10    |                            |           |                 |                      |                                  |                              |                          |               |         |
| 11    |                            |           |                 |                      |                                  |                              |                          |               |         |
| 12    |                            |           |                 |                      |                                  |                              |                          |               |         |
| 13    |                            |           |                 |                      |                                  |                              |                          |               |         |
| 14    |                            |           |                 |                      |                                  |                              |                          |               |         |
| 15    |                            |           |                 |                      |                                  |                              |                          |               |         |
| 16    |                            |           |                 |                      |                                  |                              |                          |               |         |
| 17    |                            |           |                 |                      |                                  |                              |                          |               |         |
| 18    |                            |           |                 |                      |                                  |                              |                          |               |         |
| 19    |                            |           | -               |                      | -                                |                              |                          | -             |         |
| 20    |                            |           |                 |                      |                                  |                              |                          | -             |         |
|       |                            |           | 1               | Ta lana settas attas |                                  | 1                            | 2                        |               |         |
|       |                            |           | 1               | เบรษณยาเท            | no ser con                       | จานวน                        |                          |               | -       |
|       | (ຫ້ວຄັກນ                   | 47)       |                 |                      |                                  |                              | 2.17130-0407             | 1             |         |
|       |                            |           |                 |                      |                                  |                              |                          |               |         |
|       | - and less and and and and | ¥ 1       |                 |                      |                                  | ได้ด                         | รวจสอบควา                | ามถูกต้องแล้ว |         |
| 1     | ประเภณชื่ออะได้น           | Law       |                 |                      |                                  | (ลงชื่อ)                     |                          |               |         |
| 3     | 030000000000               | 1014      |                 |                      |                                  | ຜູ້ຈັນ                       | เผิดชอบในก               | กรฝากส่ง      |         |
|       | ENC                        | -         |                 |                      |                                  | ได้คร                        | รวจสอบควา                | ເນດູກຕ້ອงແລ້ວ |         |
|       | EMS                        |           |                 |                      | ตราประ                           | จำวัน                        |                          |               |         |
|       | 10101                      |           |                 |                      |                                  | (ลงชื่อ)                     |                          |               |         |
| 1     | 0.0013.111                 |           |                 |                      |                                  |                              |                          |               |         |

ภาพที่ ๑๑ ภาพตัวอย่างแบบฟอร์มใบนำส่งสิ่งของทางไปรษณีย์ โดยชำระค่าบริการเป็นเงินเชื่อ

จากภาพที่ ๑๑ แสดงภาพตัวอย่างแบบฟอร์มใบนำส่งสิ่งของทางไปรษณีย์ โดยเจ้าหน้าที่ ผู้นำส่งไปรษณีย์ของมหาวิทยาลัยเป็นผู้จัดเตรียมเอกสารแบบฟอร์มใบนำส่งสิ่งของทางไปรษณีย์ และ เป็นผู้กรอกข้อมูลการนำส่งไปรษณีย์ของมหาวิทยาลัยในแต่ละวันทั้งหมด ก่อนนำไปส่ง ณ ที่ทำการ ไปรษณีย์ ฉะเชิงเทรา ในเวลา ๑๕.๓๐ น. ของแต่ละวัน เมื่อทุกสิ้นเดือน ผู้นำส่งไปรษณีย์ของ มหาวิทยาลัยจะรวบรวมเอกสารใบนำส่งไปรษณีย์ทั้งหมดของเดือนนั้น ๆ เพื่อส่งให้ผู้ปฏิบัติงาน ดำเนินการเบิกจ่ายต่อไป โดยมีรายละเอียดที่สำคัญ ดังต่อไปนี้

- ๑. วันที่ เดือน พ.ศ. ให้ระบุวันที่ปัจจุบันที่นำส่งไปรษณีย์
- ๒. ลำดับที่ ผู้รับ ปลายทาง ระบุข้อมูลให้ชัดเจน และถูกต้องครบถ้วน
- ๓. ลงชื่อผู้รับผิดชอบในการนำส่งให้ชัดเจน และนำส่ง ณ ที่ทำการไปรษณีย์ ฉะเชิงเทรา

## ขั้นตอนที่ ๒ รับใบแจ้งหนี้จาก บริษัท ไปรษณีย์ไทย จำกัด

เจ้าหน้าที่ของ บริษัท ไปรษณีย์ไทย จำกัด นำส่งไปแจ้งหนี้พร้อมกับใบรายการสรุปยอด บริการสินเชื่อให้กับงานธุรการ หน่วยงานอำนวยการ กองกลาง สำนักงานอธิการบดี งานธุรการ ส่งใบแจ้งหนี้ดังกล่าวมายังหน่วยงานพัสดุ เพื่อดำเนินการเบิกจ่ายต่อไป เมื่อผู้ปฏิบัติงานได้รับเอกสาร "ใบแจ้งหนี้ค่าใช้บริการไปรษณีย์" จากไปรษณีย์เรียบร้อยแล้วจะต้องตรวจสอบความถูกต้องครบถ้วน ของเอกสารทั้งหมดก่อนดำเนินการ ดังปรากฏตามภาพที่ ๑๒

|                                                                              |                                                                                                    |                                                                                          | บแจ้งค่าใช้บริการไปรษ                                              | លីម                                                 |                                                                                                    |  |
|------------------------------------------------------------------------------|----------------------------------------------------------------------------------------------------|------------------------------------------------------------------------------------------|--------------------------------------------------------------------|-----------------------------------------------------|----------------------------------------------------------------------------------------------------|--|
| เลขที่ไป<br>รหัสดูก                                                          | มแจ้ง A24000-670<br>ค้า 24000-C010                                                                           | 6-0720<br>เลขที่ผู้เสี                                                                   | ใชภาษี 0994000255349                                               | วันที่ใบแจ้ง 02 กระ<br>เลขที่สาขา                   | หฎาคม 2567                                                                                                 |  |
| ซีอลูกค์<br>ที่อยู่ 4<br>เ                                                   | า มหาวิทยาลัยราช<br>22 ถนนมรุพงษ์<br>1.หน้าเมือง อ.เมือง<br>มะเชิงเทรา 24000                                 | กัฏราชนครินทร์                                                                           |                                                                    | 3                                                   | ร่วนที่ ๑                                                                                                  |  |
| รหัสไป:                                                                      | รษณีย์ 24000 ที่                                                                                             | ทำการไปรษณีย์ ปถ                                                                         | ม.ฉะเชิงเทรา                                                       | เลษที่ใน                                            | อนุญาต 17/2521                                                                                             |  |
| สรุปคำ                                                                       | สรุปค่ำบริการไปรษณีย์ ประจำเดือน มิถุนายน 2567 โปรดข้า                                                       |                                                                                          |                                                                    |                                                     | ของเดือนที่ออกใบแจ้ง                                                                                       |  |
| จำนวน<br>หมายเร                                                              | เงิน 11,301.00 บา<br>เด                                                                                      | ท (หนึ่งหมื่นหนึ่งพั                                                                     | นสามร้อยเอ็คบาทด้วน)                                               |                                                     | ส่วนที่ได                                                                                                  |  |
| E.                                                                           |                                                                                                    |                                                                                          |                                                                    |                                                     | 61 9 13 17 10                                                                                              |  |
|                                                                              |                                                                                                    |                                                                                          |                                                                    |                                                     |                                                                                                    |  |
| 1                                                                            |                                                                                                    |                                                                                          |                                                                    | (<br>หัวหน้าที่ทำการไปรษ                            |                                                                                                    |  |
| แบบฟอ<br>บริษัท 1                                                            | รั้มสำหวับข้าระค่าบ<br>ประณีอโทย จำกัด ม                                                                     | ริการ<br>ตาประจำตัวผู้เสียภา                                                             | € 0105546895724                                                    | (<br>หัวหน้าที่ทำการไปรษ<br>6                       | )<br>หมียังผู้ที่ได้รับมอบหมาย<br>                                                                         |  |
| แบบฟอ<br>บริษัท ไ<br>[X] ขำร<br>เลขที่ใน<br>ชื่อถูกค้                        | ร์มสำหรับข้าระค่าบ<br>ปรษณีอไทย จำกัด แ<br>เรทีทำการไปรษณีย์<br>แจ้ง A24000-670<br>า มหาวิทยาลัยราช          | ริการ<br>ครประจำดัวผู้เสียภา<br>(PayaPost รทัสบวี<br>6-0720<br>ภัฏรารนครินทร์            | € 0105546095724<br>În∩s 52021)<br>SAP No. 11009961                 | (<br>หัวหน้าที่ทำการไปรษ<br>6<br>รหัสถูกค้          |                                                                                                    |  |
| แบบฟอ<br>บริษัท ไ<br>[X] ข้าา<br>เลขที่ใบ<br>ชื่อถูกค้<br>หมายเล             | ร์มสำหรับข้าระคำบ<br>ปรษณีอไทย จำกัด แ<br>เะที่ทำการไปรษณีย์<br>แจ้ง A24000-670<br>1 มหาวิทยาลัยราช<br>ขเซ็ค | ริการ<br>สาประจำดัวผู้เสียภา<br>(Pay@Post รหัสบรี<br>6-0720<br>กัฏราชนครินทร์<br>        | รี 0105546095724<br>ทาร 52021)<br>SAP No. 11009961<br>ซื้อธนาคาร   | (<br>หัวหน้าที่ทำการไปรษ<br>ชิ<br>รหัสถูกค้<br>สาขา | )<br>เฉีย่/ผู้ที่ได้รับมอบหมาย<br>ไวนที่ ๓<br>า 24000-C010<br>จำนวนเงิน                                    |  |
| แบบฟอ<br>บริษัท ไ<br>[X] ข้าา<br>เลขที่ไป<br>ชื่อถูกค้<br>หมายเล<br>[] เงินส | ร์มลำหวับข้าระทำบ<br>ปรษณีอไทย จำกัด แ<br>แจ้ง A24000-670<br>1 มหาวิทยาลัธราช<br>ขเช็ค                       | ริการ<br>ดาประจำดัวผู้เสียภา<br>(Pay@Post รทัสบ?<br>6-0720<br>กัฏราชนครินทร์<br>ดงวันที่ | ษี 0105546095724<br>ธิการ 52021)<br>SAP No. 11009961<br>ชื่อธนาคาร | (<br>หัวหน้าที่ทำการไประ<br>ธิ<br>รหัสถูกค้<br>สาขา | <ul> <li>) หมีย่งผู้ที่ได้รับมอบหมาย</li> <li>ไวนที่ ๓</li> <li>1 24000-C010</li> <li>จำนวนเงิน</li> </ul> |  |

ภาพที่ ๑๒ ภาพใบแจ้งหนี้จาก บริษัท ไปรษณีย์ไทย จำกัด

จากภาพที่ ๑๒ ภาพแสดงใบแจ้งหนี้จาก บริษัท ไปรษณีย์ไทย จำกัด โดยจะมีข้อมูลที่สำคัญ โดยแบ่งออกเป็น ๓ ส่วน ดังนี้

ส่วนที่ ๑ มีรายละเอียดดังนี้

- เลขที่ใบแจ้งหนี้

- วันที่ใบแจ้ง

- รหัสลูกค้า

- เลขที่ผู้เสียภาษี

- เลขที่สาขา

- ชื่อลูกค้า

-ที่อยู่

ส่วนที่ ๒ มีรายละเอียดดังนี้

- รหัสไปรษณีย์

- ที่ทำการไปรษณีย์

- เลขที่ใบอนุญาต

- สรุปค่าบริการไปรษณีย์ ประจำเดือน

- โปรดชำระเงินภายในวันที่

- จำนวนเงิน

- หมายเหตุ

- ลงชื่อ หัวหน้าที่ทำการไปรษณีย์/ผู้ที่ได้รับมอบหมาย

ส่วนที่ ๓ มีรายละเอียดดังนี้

- แบบฟอร์มสำหรับชำระค่าบริการ

- เลขที่ใบแจ้ง

- SAP No.

- รหัสลูกค้า

- ชื่อลูกค้า

โดยแบบฟอร์มนี้สามารถชำระเป็นเงินสด ณ ที่ทำการไปรษณีย์ไทย สาขาฉะเชิงเทรา

หรือสามารถสแกน QR Code หรือ Bar Code บนใบแจ้งยอดเงินได้

# ขั้นตอนที่ ๓ ตรวจสอบรายงานสรุปยอดบริการเงินเชื่อกับใบรายการชำระค่าบริการ เป็นเงินเชื่อให้ถูกต้อง

เมื่อเจ้าหน้าที่พัสดุ ได้รับเอกสารใบแจ้งหนี้ค่าใช้บริการไปรษณีย์และรายงานบริการสรุป ยอดเงินเชื่อ จากบริษัท ไปรษณีย์ไทย จำกัด แล้ว จะต้องตรวจสอบความถูกต้องครบถ้วนของเอกสาร และตรวจสอบยอดเงินรวม ทั้ง ๒ ใบ ว่าถูกต้องตรงกันหรือไม่ ก่อนดำเนินการคีย์ฎีกาในระบบบัญชี ๓ มิติ เพื่อเบิกจ่ายให้กับบริษัท ไปรษณีย์ไทย จำกัด ต่อไป ดังปรากฏตามภาพที่ ๑๓

๑. ใบแจ้งค่าใช้บริการไปรษณีย์

|                                                                                                    |                                                                                                    | เขแจงคาเชบรการเบระ                                                   | ເດຍ                                           |                |
|----------------------------------------------------------------------------------------------------|----------------------------------------------------------------------------------------------------|----------------------------------------------------------------------|-----------------------------------------------|----------------|
| เลขทีโบแจ้ง A24000-<br>รหัสลูกค้า 24000-C01<br>ชื่อลูกค้า มหาวิทยาลัย<br>ที่อยู่ 422 ถนนมรุพงษ์<br>ค.หน้าเนือง อ.เมื<br>ฉะเชิงเทรา 240              | 6706-0720<br>เข้ เลขที่ผู้เ<br>เราขภัฏราชนครินทร์<br>เอง<br>เอง<br>00                              | สีขภาษี 0994000255349                                                | วันที่ในแจ้ง 02 กรก<br>เลขที่สาขา             | ฎาคม 2567      |
| รหัสไปรษณีย์ 24000                                                                                                    | ที่ทำการไปรษณีย์ ป                                                                                 | ณ.ฉะเชิงเทรา                                                         | เลขที่ในเ                                     | อนุญาต 17/2521 |
| หมายเหตุ                                                                                                    | CTN (NUGHLUNDGP                                                                                    | NDR (D3001010 (NG3U)                                                 |                                               |                |
|                                                                                                    |                                                                                                    |                                                                      | (<br>หัวหน้าที่ทำการไปรษ                      |                |
| แบบฟอร์มสำหรับข่าระ<br>บริษัท ไปรษณีอ์ไทย จำเ<br>[X] ขำระที่ทำการไปรษ<br>เลขที่ไบแจ้ง A24000-<br>ชื่อลูกค้า มหาวิทยาลัย                             | คำบริการ<br>โด เลขประจำหัวผู้เสียภา<br>มีย์ (Pay@Post รทัสบ<br>6706-0720<br>ราชภัฏราชนครินทร์      | าซี 0105546095724<br>ศึการ 52021)<br>SAP No. 11009961                | (<br>หัวหบ้าที่ทำการไปรษ<br>วหัสถูกค้         |                |
| แบบฟอร์มสำหรับข่าวะ<br>บริษัท ไปรษณีอไทย จำ/<br>[X] ข้าวะที่ทำการไปรษ<br>เลขที่ไบแจ้ง A24000-<br>ชื่อลูกค้า มหาวิทยาลัย<br>หมายเลขเซ็ค              | คำบริการ<br>โด เอรประจำตัวผู้เสียภ<br>ณีย์ (Pay@Post รทัสบ<br>6706-0720<br>ราชภัฏราชนครินทร์<br>   | าซี 0105546095724<br>เริการ 52021)<br>SAP No. 11009961<br>ซื้อธนาคาร | (<br>หัวหน้าที่ทำการไปรษ<br>รหัสถูกต้<br>ฮาขา |                |
| แบบฟอร์มสำหรับข้าระ<br>บริษัท ไปรษณีอไทย จำเ<br>[X] ข้าระที่ทำการไปรษ<br>เลขที่ไบแจ้ง A24000-<br>ชื่อถูกค้า มหาวิทยาลัย<br>หมายเลขเข็ค<br>[] เงินสด | ทำบริการ<br>โด เลขประจำหัวผู้เสียภา<br>เมีย์ (Pay@Post รทัสบ<br>6706-0720<br>ราชภัฏราชนครินทร์<br> | าซี 0105546095724<br>เริการ 52021)<br>SAP No. 11009961<br>ซื้อธนาคาร | (<br>หัวหน้าที่ทำการไปรษ<br>รหัสลูกต์<br>สาขา |                |

ภาพที่ ๑๓ ใบแจ้งค่าใช้บริการไปรษณีย์

|             |              |                  |                |                                                    |                                             |                                      |                                    | win 3 / 16                        |
|-------------|--------------|------------------|----------------|----------------------------------------------------|---------------------------------------------|--------------------------------------|------------------------------------|-----------------------------------|
|             |              |                  | รายง           | านสรุปยอดบริการ                                    | รเงินเชื่อ                                  |                                      |                                    | NU 107 10                         |
|             |              |                  | วันที่เริ่ม 0  | 1/06/2567 วันที่สิ้นสุ                             | <b>In</b> 30/06/2567                        |                                      |                                    |                                   |
| ขื่อพี่ทำกา | รไปรษณีย์    | ฉะเชิงเหรา       |                |                                                    |                                             |                                      |                                    | RC : 30033                        |
| รหัสไปรษะ   | លីខ័         | 24000            |                |                                                    |                                             | วันเวลา                              | เพื่พิมพ์ 09                       | /07/2567 18:4                     |
| ล่าดับที่   | ใบถูกหนี้เงิ | งันเชื่อ         | วันที่         | มูลคำที่ไม่รวม<br>ภาษีมูลค่าเพิ่ม<br>(NON-VATABLE) | มูลค่าก่อน<br>ภาษีมูลค่าเพิ่ม<br>(VATARI F) | ยอดจำนวนเงิน<br>ส่วนอด<br>(DISCOUNT) | มูลค่าภาษี<br>มูลค่าเพิ่ม<br>(VAT) | มูลค่าที่<br>เรียกเก็บ<br>(TOTAL) |
|             |              |                  |                |                                                    |                                             | (0)5000117                           |                                    | (IOIND)                           |
|             | รหัสสมาชิก   | : MPOS-170       | 60002          | ชื่อ: มหาวิทยา                                     | าลัยราชภัฏราชนเ                             | ครินทร์                              |                                    |                                   |
|             | เลขที่สัญญู: | 1 : CTCS-1706    | 0002           |                                                    |                                             |                                      |                                    |                                   |
| ประเ        | เภทเอกสาร :  | เลขที่ลูกหนี้เจิ | นเชื่อไปรษณีย์ |                                                    |                                             |                                      |                                    |                                   |
| 1           | 46972        |                  | 04/06/2567     | 861.00                                             | 0.00                                        |                                      | 0.00                               | 861.00                            |
| 2           | 47019        |                  | 05/06/2567     | 466.00                                             | 0.00                                        |                                      | 0.00                               | 466.00                            |
| 3           | 47020        |                  | 05/06/2567     | 15.00                                              | 0.00                                        |                                      | 0.00                               | 15.00                             |
| 4           | 47071        |                  | 06/06/2567     | 2,946.00                                           | 0.00                                        |                                      | 0.00                               | 2,946.00                          |
| 5           | 47120        |                  | 07/06/2567     | 462.00                                             | 0.00                                        |                                      | 0.00                               | 462.00                            |
| 6           | 47164        |                  | 10/06/2567     | 308.00                                             | 0.00                                        |                                      | 0.00                               | 308,00                            |
| 7           | 47215        |                  | 11/06/2567     | 215.00                                             | 0.00                                        |                                      | 0.00                               | 215.00                            |
| 8           | 47216        |                  | 11/06/2567     | 240.00                                             | 0.00                                        |                                      | 0.00                               | 240.00                            |
| 9           | 47255        |                  | 12/06/2567     | 574.00                                             | 0.00                                        |                                      | 0.00                               | 574.00                            |
| 10          | 47291        |                  | 13/06/2567     | 724.00                                             | 0.00                                        |                                      | 0.00                               | 724.00                            |
| 11          | 47311        |                  | 14/06/2567     | 357.00                                             | 0.00                                        |                                      | 0.00                               | 357 00                            |
| 12          | 47340        |                  | 14/06/2567     | 201.00                                             | 0.00                                        |                                      | 0.00                               | 201.00                            |
| 13          | 47371        |                  | 17/06/2567     | 712.00                                             | 0.00                                        |                                      | 0.00                               | 712.00                            |
| 14          | 47372        |                  | 17/06/2567     | 357.00                                             | 0.00                                        |                                      | 0.00                               | 357.00                            |
| 15          | 47422        |                  | 18/06/2567     | 96.00                                              | 0.00                                        |                                      | 0.00                               | 96.00                             |
| 16          | 47479        |                  | 19/06/2567     | 512.00                                             | 0.00                                        |                                      | 0.00                               | 512.00                            |
| 17          | 47549        |                  | 20/06/2567     | 738.00                                             | 0.00                                        |                                      | 0.00                               | 735.00                            |
| 18          | 22511        |                  | 21/06/2567     | 52.00                                              | 0.00                                        |                                      | 0.00                               | 52.00                             |
| 19          | 47642        |                  | 24/06/2567     | 747.00                                             | 0.00                                        |                                      | 0.00                               | 747.00                            |
| 20          | 22583        |                  | 25/06/2567     | 427,00                                             | 0.00                                        |                                      | 0.00                               | 427.00                            |

# ๒. ใบรายงานบริการสรุปยอดเงินเชื่อ

ภาพที่ ๑๔ ใบรายงานสรุปยอดบริการเงินเชื่อ (หน้า ๑)

|             |                      |                  |                                    |                               |                        |                          | CA POS (AR101<br>หน้า4 / 160 |
|-------------|----------------------|------------------|------------------------------------|-------------------------------|------------------------|--------------------------|------------------------------|
|             |                      | รายงาน           | เสรุปยอดบริการ                     | เงินเชื่อ                     |                        |                          |                              |
|             |                      | วันที่เริ่ม 01/0 | )6/2567 ว <b>ันที่สิ้น</b> สุ      | M 30/06/2567                  | · . · ·                |                          |                              |
| ขื่อที่ทำกา | รไปรษณีย์ ฉะเชิงเทรา |                  |                                    |                               |                        |                          | RC: 300333                   |
| รหัสไปรษณ   | นีย์ 24000           |                  |                                    |                               | วันเวลา                | เพี่พิมพ์ 09             | /07/2567 18:45               |
| ลำดับที่    | ใบลูกหนี้เงินเชื่อ   | วันที่           | มูลค่าที่ไม่รวม<br>ภาษีมูลค่าเพิ่ม | มูลค่าก่อน<br>ภาษีมูลค่าเพิ่ม | ยอดจำนวนเงิน<br>ส่วนลด | มูลค่าภาษี<br>มูลคำเพิ่ม | มูลค่าที่<br>เรียกเก็บ       |
|             |                      |                  | (NON-VATABLE)                      | (VATABLE)                     | (DISCOUNT)             | (VAT)                    | (TOTAL)                      |
| 21          | 22608                | 26/06/2567       | 32.00                              | 0.00                          |                        | 0.00                     | 32.00                        |
| 22          | 22628                | 27/06/2567       | 141.00                             | 0.00                          |                        | 0.00                     | 141.00                       |
| 23          | 22664                | 28/06/2567       | 118.00                             | 0.00                          |                        | 0.00                     | 118.00                       |
|             |                      | ยอดรวม           | 11,301.00                          | 0.00                          |                        | 0.00                     | 11,301.00                    |
|             | ຍອດຮວນຕານຄັญญา       |                  | 11,301.00                          | 0.00                          |                        | 0.00                     | 11,301.00                    |
|             | ยอดรวมสมาชิก         |                  | 11,301.00                          | 0.00                          |                        | 0.00                     | 11,301.00                    |

### ๒. ใบรายงานบริการสรุปยอดเงินเชื่อ (ต่อ)

ภาพที่ ๑๔ ใบรายงานสรุปยอดบริการเงินเชื่อ (หน้า ๒)

จากภาพที่ ๑๓ - ๑๔ แสดงภาพ "ใบแจ้งค่าใช้บริการไปรษณีย์" กับ "รายงานสรุปยอด บริการเงินเชื่อ" โดยผู้ปฏิบัติงานตรวจสอบยอดเงินรวม ทั้ง ๒ ใบว่ายอดเงินถูกต้องตรงกันหรือไม่ หลังจากที่ตรวจสอบยอดเงินเรียบร้อยแล้ว ขั้นตอนต่อไปผู้ปฏิบัติงานจะดำเนินการคีย์ฎีกา เบิกจ่ายเงินให้กับ "บริษัท ไปรษณีย์ไทย จำกัด" โดยดำเนินการผ่านระบบ ๓ มิติ โปรแกรม GrowFa-MIS ของมหาวิทยาลัย ดังปรากฏตามขั้นตอนที่ ๔ ต่อไป ขั้นตอนที่ ๔ การเบิกจ่ายค่าฝากส่งสิ่งของทางไปรษณีย์ ผ่านระบบบัญชี ๓ มิติ

การดำเนินการเบิกจ่ายค่าไปรษณีย์ ผ่านระบบบัญชี ๓ มิติ เมื่อผู้ปฏิบัติงานรวบรวมเอกสาร เพื่อประกอบการเบิกจ่ายเรียบร้อยแล้ว มีขั้นตอนดังนี้

๑. การเข้าสู่ระบบโปรแกรม GrowFa-MIS เป็นโปรแกรมที่ใช้ในการตัดยอดเงิน ผ่านระบบ บัญชี ๓ มิติ เพื่อเบิกจ่ายค่าไปรษณีย์ โดยให้ผู้ปฏิบัติงาน ทำการดับเบิ้ลคลิกที่ "โปรแกรม GrowFa-MIS" เพื่อเตรียมเข้าระบบใช้งานต่อไป ดังปรากฏตามภาพที่ ๑๕

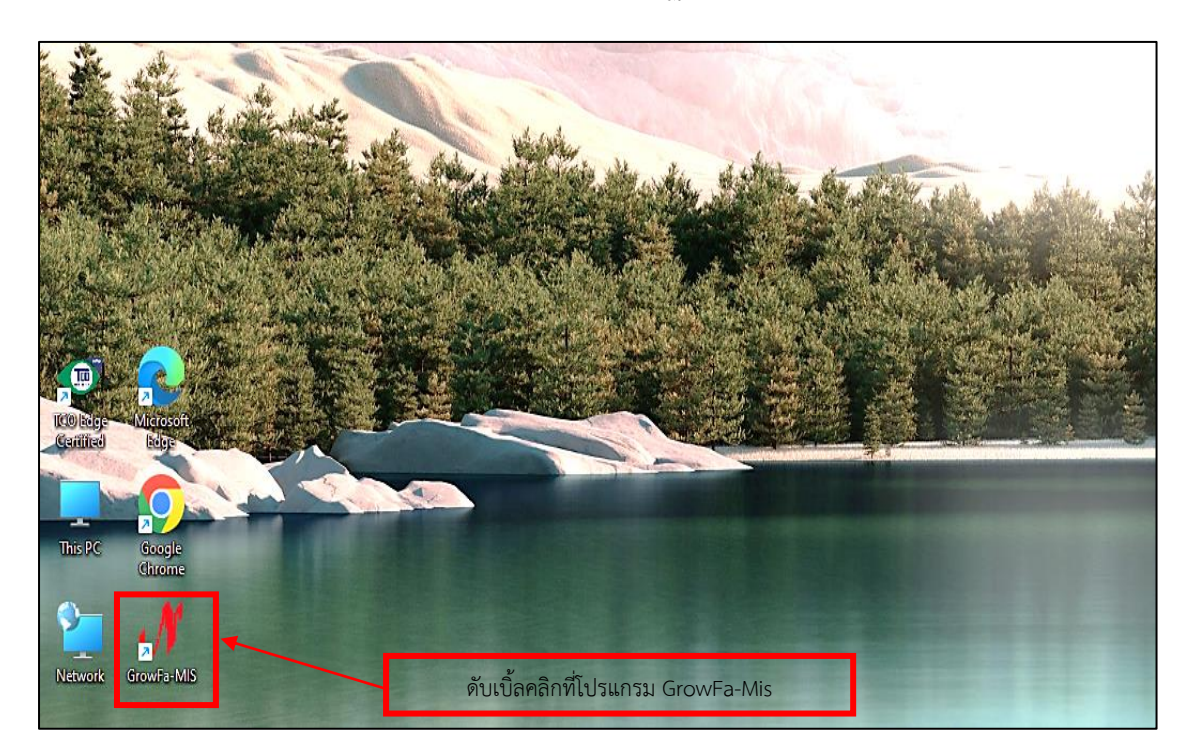

ภาพที่ ๑๕ ภาพโปรแกรม GrowFa-MIS

จากภาพที่ ๑๕ แสดงภาพโปรแกรม GrowFa-MIS ของมหาวิทยาลัย ซึ่งก่อนดำเนินการ จะต้องดำเนินการติดตั้งโปรแกรมดังกล่าว ลงบนหน้าจอคอมพิวเตอร์ให้เรียบร้อย เพื่อดำเนินการ คีย์ฎีกาเบิกจ่ายเงินค่าใช้บริการไปรษณีย์รายเดือนให้กับบริษัท ไปรษณีย์ไทย จำกัด โดยผู้ปฏิบัติงาน จะดำเนินการผ่านระบบบัญชี ๓ มิติ โปรแกรม GrowFa-MIS ดังปรากฏตามภาพที่ ๑๖ ๒. เมื่อผู้ปฏิบัติงาน ดับเบิ้ลคลิกที่โปรแกรม GrowFa-MIS แล้ว จะปรากฏเมนูการเข้าสู่ระบบ Login GrowFa-Mis ดังปรากฏตามภาพที่ ๑๖

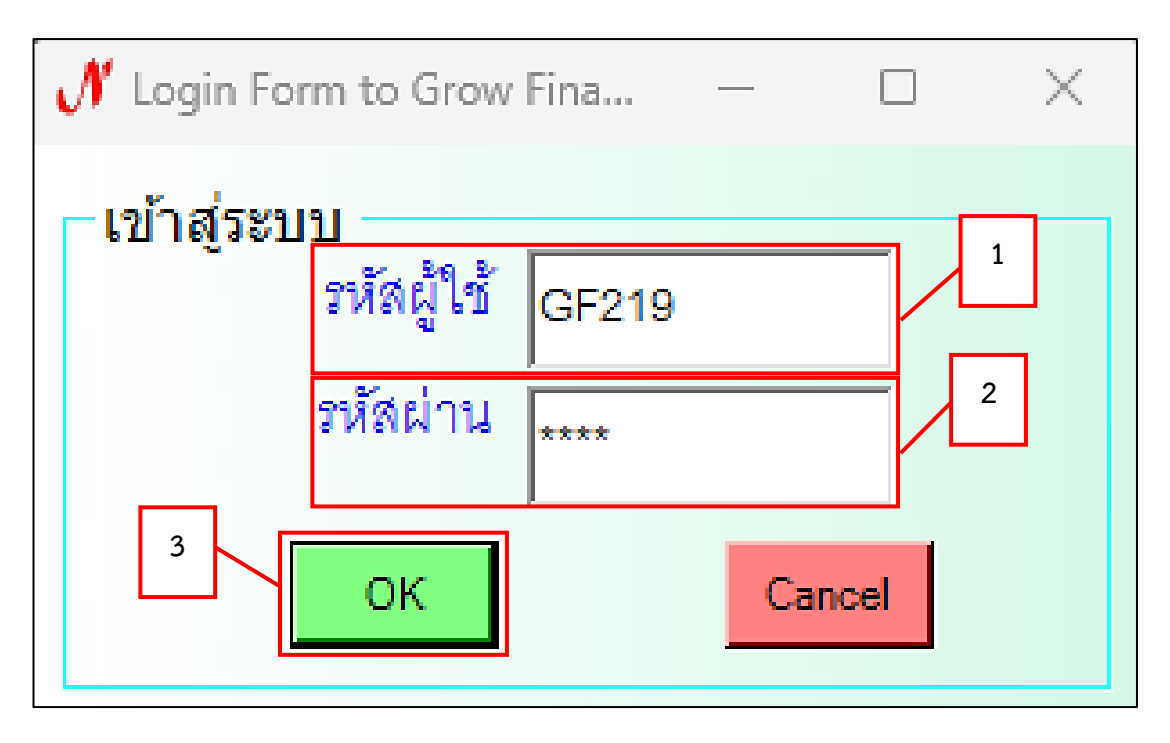

ภาพที่ ๑๖ ภาพแสดงการเข้าสู่ระบบ Login GrowFa-Mis

จากภาพที่ ๑๖ แสดงภาพการเข้าสู่ระบบ Login GrowFa-Mis เพื่อเข้าสู่ระบบการใช้งาน เมื่อผู้ปฏิบัติงาน ดับเบิ้ลคลิกที่โปรแกรม GrowFa-MIS แล้ว จะปรากฏเมนูการเข้าสู่ระบบการ Login เพื่อเข้าใช้งานโปรแกรมบันทึกการซื้อจ้างระบบ Grow Finance Management Information System (๓D) ของมหาวิทยาลัย โดยใส่ "รหัสผู้ใช้งาน" และ "รหัสผ่าน" เมื่อตรวจสอบความถูกต้อง ของรหัสผู้เข้าใช้งานและรหัสผ่านเรียบร้อยแล้ว ให้กดปุ่ม "OK" เพื่อเข้าสู่หน้าจอถัดไป ดังปรากฏ ตามภาพที่ ๑๗ ๓. เมื่อผู้ปฏิบัติงาน ระบุ "รหัสผู้ใช้" และ "รหัสผ่าน" หลังจากนั้น กดปุ่ม "OK" เรียบร้อย แล้วนั้น หน้าต่างป๊อปอัพ (pop–up) จะแสดงขึ้นมา ดังปรากฏตามภาพที่ ๑๗

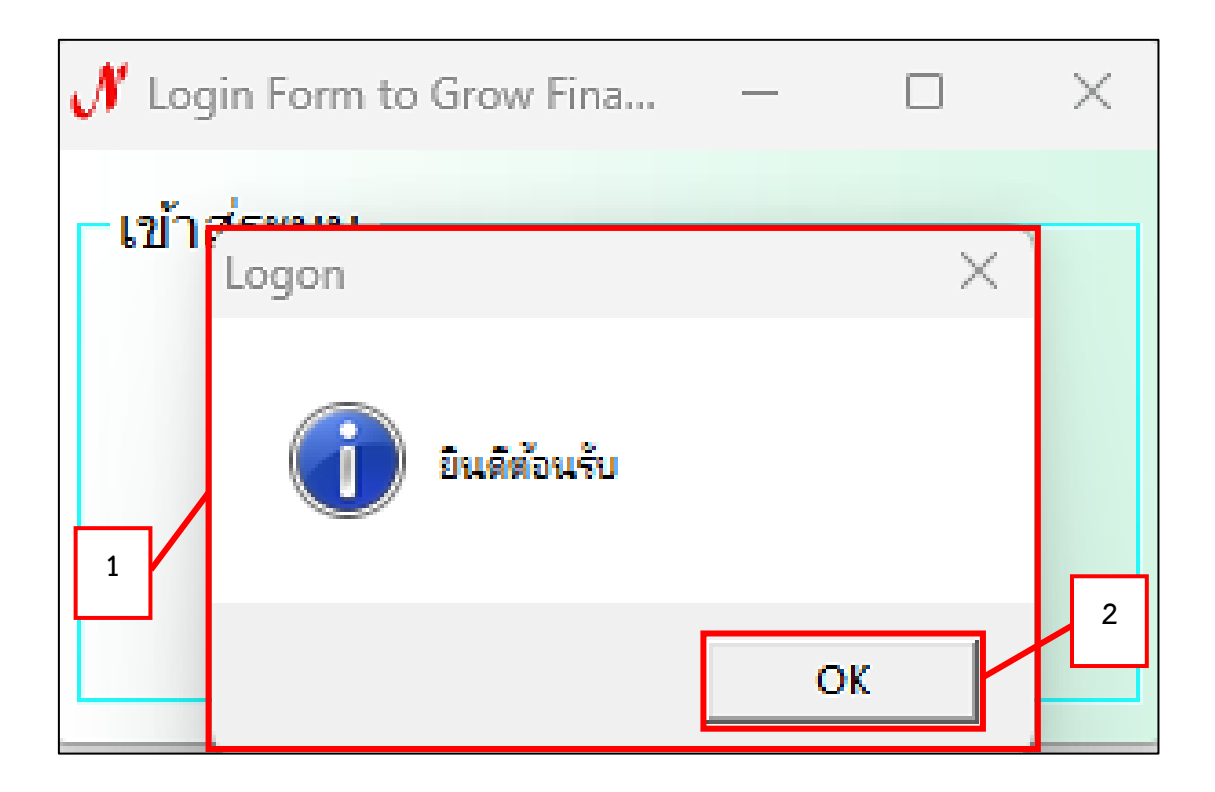

ภาพที่ ๑๗ ภาพหน้าต่างป๊อปอัพ (pop-up)

๔. เมื่อเข้าสู่โปรแกรมบันทึกการซื้อจ้างระบบ Grow Finance Management Information System (๓D) Logon by.....แล้ว จะปรากฏเมนูต่าง ๆ ให้เลือกใช้งาน ดังปรากฏตามภาพที่ ๑๘

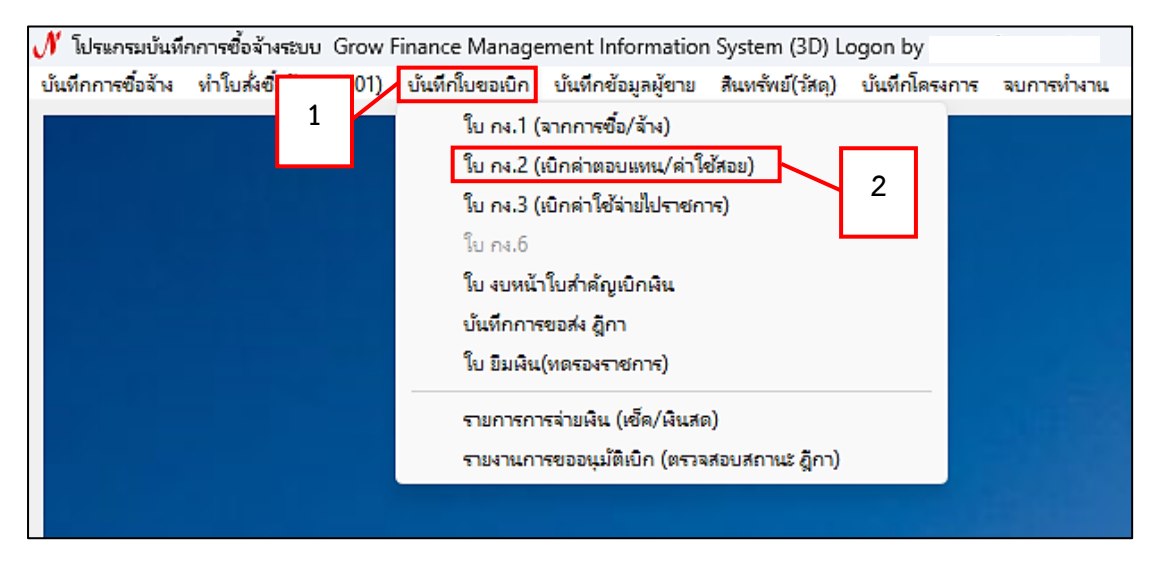

ภาพที่ ๑๘ ภาพโปรแกรมบันทึกการซื้อจ้างระบบ Grow Finance Management Information System (๓D) Logon by ผู้ใช้งาน

จากภาพที่ ๑๘ แสดงภาพโปรแกรมบันทึกการซื้อจ้าง ระบบ Grow Finance Management Information System (๓D) Logon by ผู้ใช้งานซึ่งเมื่อคลิกเลือเมนู "บันทึกใบขอเบิก" จะปรากฏ เมนูต่าง ๆ ให้เลือก ซึ่งประกอบด้วย

๑. ใบ กง. ๑ (จากการซื้อจ้าง)

๒. ใบ กง.๒ (เบิกค่าตอบแทน/ค่าใช้สอย)

๓. ใบ กง.๓ (เบิกค่าใช้จ่ายไปราชการ)

๔. ใบ งบหน้าใบสำคัญเบิกเงิน

๕. บันทึกการขอส่ง ฎีกา

๖. ใบ ยืมเงิน(ทดรองราชการ)

๗. รายการจ่ายเงิน (เซ็ค/เงินสด)

รายงานการขออนุมัติเบิก (ตรวจสอบสถานะฎีกา)

จากนั้น ผู้ปฏิบัติงาน กดเลือก เมนู "ใบ กง.๒ (เบิกค่าตอบแทน/ค่าใช้สอย)" เพื่อเข้าสู่ หน้าจอถัดไป ดังปรากฏตามภาพที่ ๑๙ ๕. เมื่อผู้ปฏิบัติงาน กดเลือก เมนู "ใบ กง.๒ (เบิกค่าตอบแทน/ค่าใช้สอย)" แล้วจะปรากฏ หน้าจอ "การบันทึก ในขอเบิกเงิน แบบ กง.๒" ดังปรากฏตามภาพที่ ๑๙

| 🖼 การบันทึก ในขอเขิกผิน แบบ กง.2                                                      |                      |
|---------------------------------------------------------------------------------------|----------------------|
| รหัลกิจกรรม 202301070122 ?                                                            | เลขที่               |
| การจัดการเรียนการสอนด้านสังคมศาสตร์ คโภคมหาวิทยาลัย                                   | วันที่ 04/08/2567    |
| ชื่อ-นามสกุล ผู้ขอเปิก                                                                |                      |
| 2<br>ความประสงค์ขอเปิกเงิน<br>ความประสงค์ขอบแทน คว่าใช้ลอย ความรารณูปโกค ค.มินอุดหนุน | c ซี่มา <b>3</b>     |
| รายละเอียด ค่าฝากส่งสิ่งของทางไปรษณีย์ประจำเดือนมิถุนายน 2567                         |                      |
| 4 00 % เพิ่มรายการ ลบ 5 สร้างใหม่ ค้นหา                                               | บันทึก/พิมพ์ ยกเลิก  |
| รายการ หน่วยนบ จำนวน ราคา IGPSC ชอรหส รหลผ ชอดูขาย                                    | เลขทเ วนทเ หมวด      |
|                                                                                       |                      |
|                                                                                       |                      |
|                                                                                       |                      |
| ภาษี 0.00 ยอดยกมา 149067.21 จ่ายครั้งนี้ 0.00                                         | ยอดคงเหลือ 149067.21 |
| แก้ไขข้อมู                                                                            | ,<br>ยกเดิกการตัดยอด |

ภาพที่ ๑๙ ภาพหน้าจอ "การบันทึก ในขอเบิกเงิน แบบ กง.๒"

จากภาพที่ ๑๙ แสดงหน้าจอการบันทึก "ใบขอเบิกเงิน แบบ กง.๒" ผู้ปฏิบัติงาน จะระบุข้อมูล โดยมีรายละเอียดสำคัญ ดังนี้

- ๑. ระบุ "รหัสกิจกรรม จำนวน ๑๒ หลัก หลังจากนั้นกดปุ่ม ?
- ๒. ระบุ "ชื่อ-นามสกุล ผู้ขอเบิก
- ๓. ระบุ "ความประสงค์ขอเบิกเงิน กดเลือก ค่าสาธารณูปโภค"
- ๔. ระบุ "ใส่รายละเอียด"
- ๙. กด "เพิ่มรายการ" ดังปรากฏตามภาพที่ ๒๐

๖. เมื่อผู้ปฏิบัติงาน กด "เพิ่มรายการ" เรียบร้อยแล้ว จะแสดงหน้าจอการบันทึกการเบิกเงิน ซึ่งจะปรากฏช่องให้ผู้ปฏิบัติงานใส่รายละเอียด ข้อมูล ให้ครบถ้วนทุกช่อง ดังปรากฏตามภาพที่ ๒๐

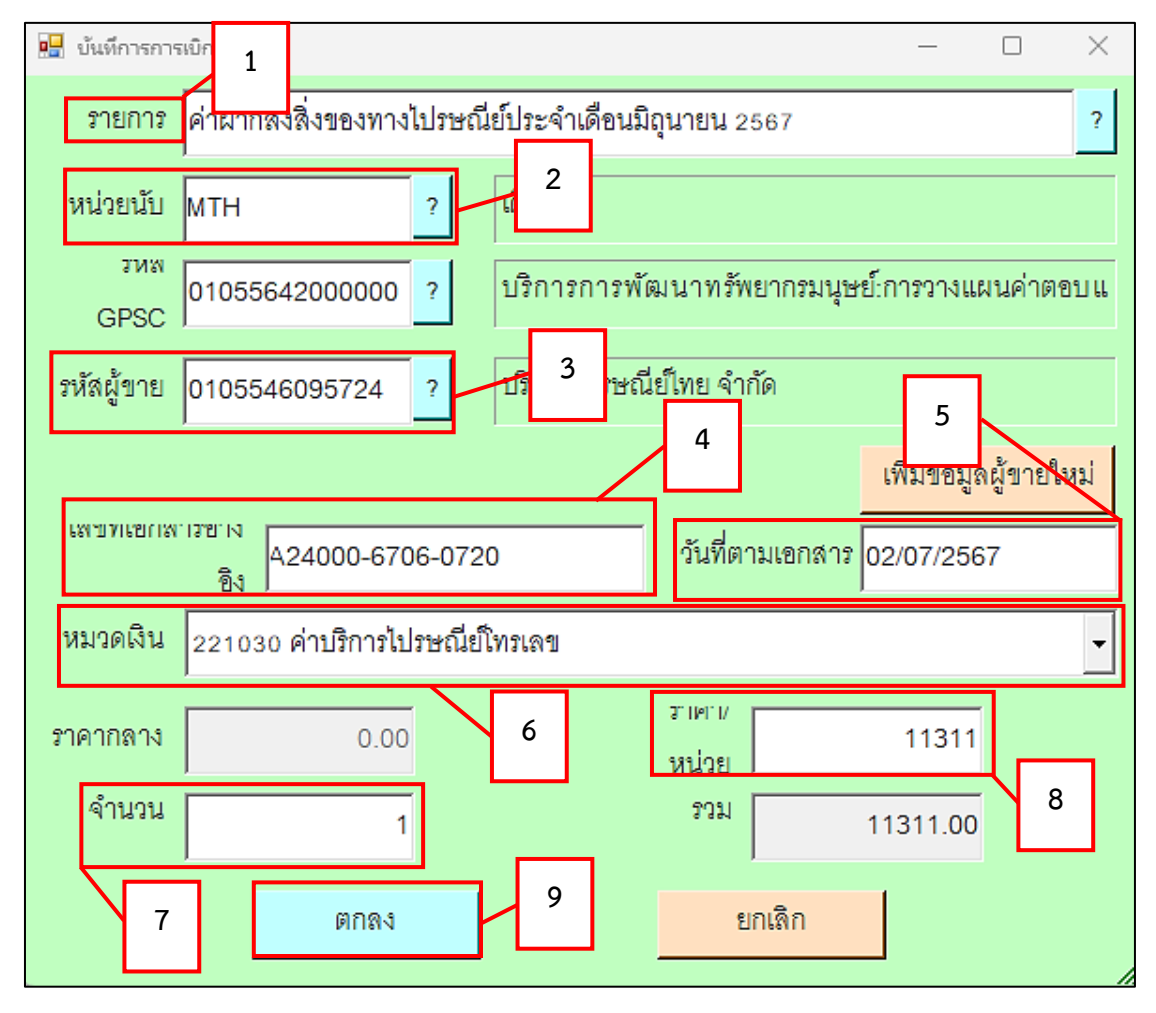

ภาพที่ ๒๐ แสดงหน้าจอ "บันทึกการเบิกเงิน"

จากภาพที่ ๒๐ แสดงหน้าจอ "บันทึกการเบิกเงิน" ให้ผู้ปฏิบัติงาน ดำเนินการกรอกข้อมูลให้ ครบทุกช่อง โดยมีข้อความสำคัญ ดังนี้

- ๑. ช่อง "รายการ" ให้ใส่ชื่อเรื่อง เช่น ค่าฝากส่งสิ่งของทางไปรษณีย์ ประจำเดือน ...
- ๒. ช่องหน่วยนับ ใส่ \* แล้วตามด้วยคำว่า "เดือน" จากนั้น ? เพื่อค้นหา
- ๓. ช่องรหัสผู้ขาย ใส่ \* แล้วตามด้วยคำว่า "ชื่อบริษัท" จากนั้น ? เพื่อค้นหา
- ๔. ช่องเลขที่อ้างอิงเอกสาร "ให้ระบุเลขที่ใบแจ้ง.....จาก "ใบแจ้งค่าใช้บริการไปรษณีย์"
- ๕. ช่องวันที่ตามเอกสาร "ให้ใส่วันที่ที่ระบุใน "ใบแจ้งค่าใช้บริการไปรษณีย์"
- ๖. ช่องเมนู "หมวดเงิน" ให้กรอกรหัส "๒๒๑๑๓๐ ค่าบริการไปรษณีย์โทรเลข"
- ๗. ช่องจำนวน "ระบุเลข ๑"

๘. ช่อง "ราคา/ต่อหน่วย" ให้ใส่จำนวนเงินตามยอด "ใบแจ้งค่าใช้บริการไปรษณีย์"

๙. ให้กดปุ่ม "ตกลง" ดังปรากฏตามภาพที่ ๒๑

๗. เมื่อผู้ปฏิบัติงาน กดปุ่ม "ตกลง" แล้ว ระบบจะแสดงหน้าจอการบันทึก "ใบขอเบิกเงิน
 แบบ กง.๒" อีกครั้ง เพื่อให้ผู้ปฏิบัติงาน กดปุ่ม "บันทึก/พิมพ์" จากนั้นจะปรากฏหน้าต่างปือปอัพ
 (pop-up) ขึ้นมา ดังปรากฏตามภาพที่ ๒๑

| 🔜 การบันทึก ในขอเบิกพิน แบบ กง.2  |                                                                                  |                                         |                                        |            |  |  |  |  |
|-----------------------------------|----------------------------------------------------------------------------------|-----------------------------------------|----------------------------------------|------------|--|--|--|--|
| รหัสกิจกรรม 202301070122          | ? ค่าสาธารณูปโ                                                                   | กคมหาวิทยาลัย                           | เลขที่                                 |            |  |  |  |  |
| การจัดการเรียนการสอนด้านสังคมศาสต | การจัดการเรียนการลอนด้านลังคมศาสตร์ ค่าลาธารณูปนิกคมหาวิทยาลัย วันที่ 06/08/2567 |                                         |                                        |            |  |  |  |  |
| ชื่อ-นามสกุล ผู้ขอเบิก นางส       | กวบัทมา ชูเชิต                                                                   |                                         |                                        |            |  |  |  |  |
| _ ความประสงค์ขอ                   | เบิกเงิน                                                                         |                                         |                                        |            |  |  |  |  |
| C ค่าตอบแท                        | าน 0 ค่าใช้สอย                                                                   | c ค่าสาธารณูปโกค C ผินจุดหนุน           | ਼ ਬੈਂਘ]                                |            |  |  |  |  |
| รายละเอียด ค่าฝากส่งสิ่งของท      | าางไปรษณีย์ประจำเดือนมิถุนายน 2                                                  | 567                                     |                                        |            |  |  |  |  |
| VAT 0.00 %                        | เพิ่มรายการ ลบรายการ                                                             | สร้างใหม่ ค้นหา                         | บันทึก/พิมพ์                           |            |  |  |  |  |
| รายการ หน่วยนับ                   | จำนวน ราคา รวม                                                                   | รหัส GPSC ชื่อรหัส   รหัสผ   ชื่อผู้ขาย | เลขที่ วันที่ หมวด                     |            |  |  |  |  |
|                                   |                                                                                  | 🖳 การยืนยันการทำงาน                     | - (                                    | ) X        |  |  |  |  |
|                                   | 2                                                                                | คุณแน่ใจว่าได้ตรวจสอ                    | บข้อมูลถูกต้อง ทั้งหมดแ<br>การบันทึก ! | ล้ว ก่อนทำ |  |  |  |  |
| กาษี 0.00                         | ยอดยกมา<br>3                                                                     | ОК                                      | Cance                                  | el         |  |  |  |  |

ภาพที่ ๒๑ ภาพหน้าจอการบันทึก/พิมพ์และหน้าต่างป๊อปอัพ (pop-up) การยืนยันการทำงาน

จากภาพที่ ๒๑ แสดงหน้าจอการบันทึก/พิมพ์และหน้าต่างป๊อปอัพ (pop-up) การยืนยัน การทำงาน ผู้ปฏิบัติงานจะกดบันทึกข้อมูล โดยมีรายละเอียด ดังนี้

- ๑. กดปุ่ม "บันทึก/พิมพ์"
- ๒. หน้าต่างป๊อปอัพ (pop-up) การยืนยันการทำงาน
- ๓. กดปุ่ม "OK"

เมื่อผู้ปฏิบัติงานตรวจสอบข้อมูลเรียบร้อยแล้ว หลังจากนั้นกดปุ่ม "OK" เพื่อทำการตกลง ดังปรากฏตามภาพที่ ๒๒ ๘. เมื่อผู้ปฏิบัติงาน ทำการกดปุ่ม "OK" แล้วจะแสดงหน้าต่างป๊อปอัพ (pop-up) เพื่อให้ ผู้ปฏิบัติงานยืนยันการบันทึกข้อมูลอีกครั้ง โดยมีแสดงข้อความว่า "ทำการบันทึกเรียบร้อยแล้ว" ดังปรากฏตามภาพที่ ๒๒

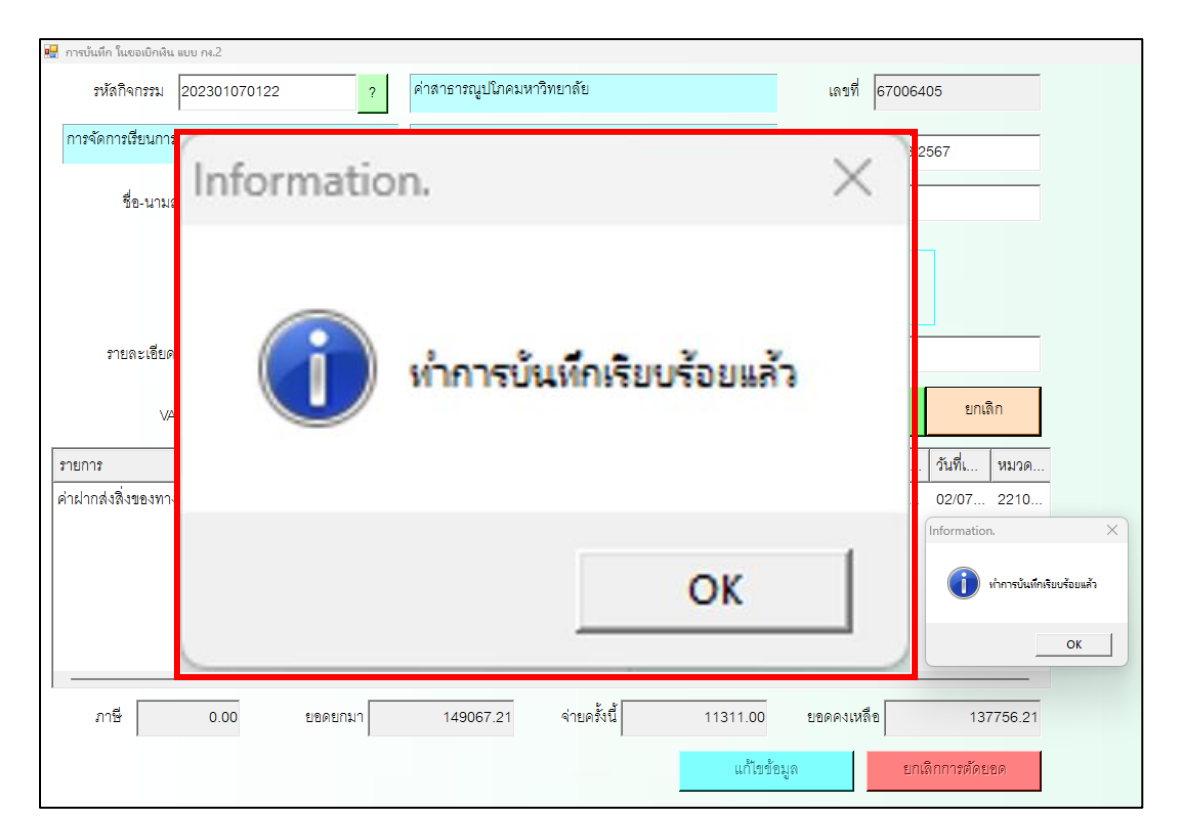

ภาพที่ ๒๒ ภาพหน้าต่างป๊อปอัพ (pop-up) ยืนยันการบันทึกข้อมูล

จากภาพที่ ๒๒ แสดงภาพหน้าต่างป๊อปอัพ (pop-up) เพื่อยืนยันการบันทึกข้อมูล โดยแสดง ข้อความว่า "ทำการบันทึกเรียบร้อยแล้ว" หลังจากที่ผู้ปฏิบัติงานกดปุ่ม "OK" เพื่อยืนยันการบันทึก ข้อมูล ดังปรากฏตามภาพที่ ๒๓-๒๔ ๙. เมื่อผู้ปฏิบัติงานกดปุ่ม "OK" เพื่อยืนยันการบันทึกข้อมูลในระบบแล้วจะแสดงเอกสาร "ใบขออนุมัติเบิกเงิน แบบ กง.๒" ดังปรากฏตามภาพที่ ๒๓

|                                                                     | แบบ กง.2                                                |
|---------------------------------------------------------------------|---------------------------------------------------------|
|                                                                     | เสขที่การตัดขอด                                         |
|                                                                     | 67006405                                                |
| มหาวิทยาลัยราชภัฏราชน                                               | ครินทร์ รหัสหน่วยงาน                                    |
| ใบขออนุมัติเบิกเงิน                                                 | [ 01130 ]                                               |
|                                                                     | วันที่ <u>6</u> เดือน <u>สิงหาคม</u> พ.ศ. <u>2567</u>   |
|                                                                     |                                                         |
| เรียน อธิการบดี มหาวิทยาลัยราชภัฏราชนครินทร์                        |                                                         |
|                                                                     |                                                         |
| ด้วยข้าพเจ้าสังกัด <u>หน่วยงานพัสดุ กองกล</u> า                     | าง สำนักงานอธิการบดี                                    |
| มีความประสงค์ขออนุมัติเบิกเงิน                                      |                                                         |
| 🛄 ค่าตอบแทน []ค่าใช้สอย 🖂 ค่าสาธารณูปโภค []เงิง                     | นอุดหนุน []อื่นๆ                                        |
| (ระบรายละเอียด) ค่าฝากส่งสิ่งของทางไปรษณีย์ประจำเดือนมิถุนาย        | <u>u 2567</u>                                           |
| <ol> <li>แผนงาน แผนงานพื้นฐานด้านการพัฒนาและเสริมสร้างศั</li> </ol> | <u>ักยภาพทรัพยากรมนุษย์</u> รหัส                        |
| 202301070122                                                        |                                                         |
| งาน / โครงการ <u>การจัดการเรียนการสอนด้านสังคมศาสต</u>              | <u>าร์</u> กิจกรรมหลัก <u>ค่าสาธารณูปโภคมหาวิทยาลัย</u> |
| กิจกรรมรอง <u>ค่าสาธารณูปโภคมหาวิทยาลัย</u> ครั้งข                  | ที่ <u>26</u>                                           |
| 2. จาก                                                              |                                                         |
| 🛄 เงินงบประมาณแผ่นดิน รหัส                                          |                                                         |
| [X] เงินนอกงบประมาณ งบเงินรายได้ [] เงินรับ                         | มฝาก []อื่น                                             |
| ยอดคงเหลือยกมา <u>149,067.21</u> บาท จ่ายครั้งนี้ <u>11,311.00</u>  | 0 บาท ยอดคงเหลือยกไป <u>137,756.21</u> บาท              |
| (                                                                   | X                                                       |
| (6468)                                                              | )<br>                                                   |
| Υ.                                                                  | ,                                                       |
| ได้ตรวจสอบถูกต้องแล้ว จึงเรียนมาเพื่อ                               | อโปรดพิจารณาอนุมัติ                                     |
| -                                                                   |                                                         |
| (ลงชื่อ)                                                            | ผู้รับมอบอำนาจ                                          |
| (                                                                   |                                                         |
| วันที่                                                              |                                                         |
| อนุมด<br>(จ.เรื่อ)                                                  | ดริดารราชี //ได้ เมาะแก้วน กา                           |
| (สงขย)                                                              | )                                                       |
| วันที่                                                              |                                                         |
|                                                                     |                                                         |

ภาพที่ ๒๓ ภาพ "ใบขออนุมัติเบิกเงิน แบบ กง.๒"

จากภาพที่ ๒๓ แสดงภาพเอกสาร "ใบขออนุมัติเบิกเงิน แบบ กง.๒" ประกอบด้วยเลขที่ การตัดยอด รหัสหน่วยงาน วันที่ เรียนผู้บริหาร ชื่อผู้จัดทำฎีกา หน่วยงาน หมวดรายจ่าย ประเภทเงิน ที่เบิก จำนวนเงิน ชื่อผู้ขออนุมัติเบิก ตรวจสอบโครงการ อนุมัติโดยผู้มีอำนาจลงนาม โดยผู้ปฏิบัติงาน เตรียมแบบใบขออนุมัติเบิกเงิน แบบ กง.๒ เพื่อลงนามอนุมัติเบิกเงิน

แบบ กง.2/2 มหาวิทยาลัยราชภัฏราชนครินทร์ อ้างเลขที่การตัดยอด <u>67006405</u> ใบรายการขอเบิกเงิน ราคาต่อ จำนวน จำนวน สำดับที่ รายการ หน่วย หป่วย เงิน ค่าฝากส่งสิ่งของทางไปรษณีย์ประจำเดือนมิถุนายน 2567 1 11,311.00 1.00 11,311.00 (221030 ค่าบริการไปรษณีย์โทรเลข) ภาษีมูลค่าเพิ่ม (VAT) .00% 0.00 ตัวอักษร (หนึ่งหมื่นหนึ่งพันสามร้อยสิบเอ็ดบาทล้วน) รวมเงิน 11,311.00

๑๐. ใบรายการขอเบิกเงิน แบบ กง.๒/๒ ดังภาพที่ ๒๔

ภาพที่ ๒๔ ภาพ "ใบรายการขอเบิกเงิน แบบ กง.๒/๒"

จากภาพที่ ๒๔ แสดงภาพตัวอย่าง "ใบรายการขอเบิกเงิน แบบ กง.๒/๒" ประกอบด้วย อ้างเลขที่การตัดยอด ลำดับที่ รายการ ราคาต่อหน่วย จำนวนหน่วย และจำนวนเงิน ดังตัวอย่าง รายการในภาพ และขั้นตอนต่อไปจัดทำใบงบหน้าใบสำคัญเบิกเงิน ดังปรากฏตามที่ ๒๕

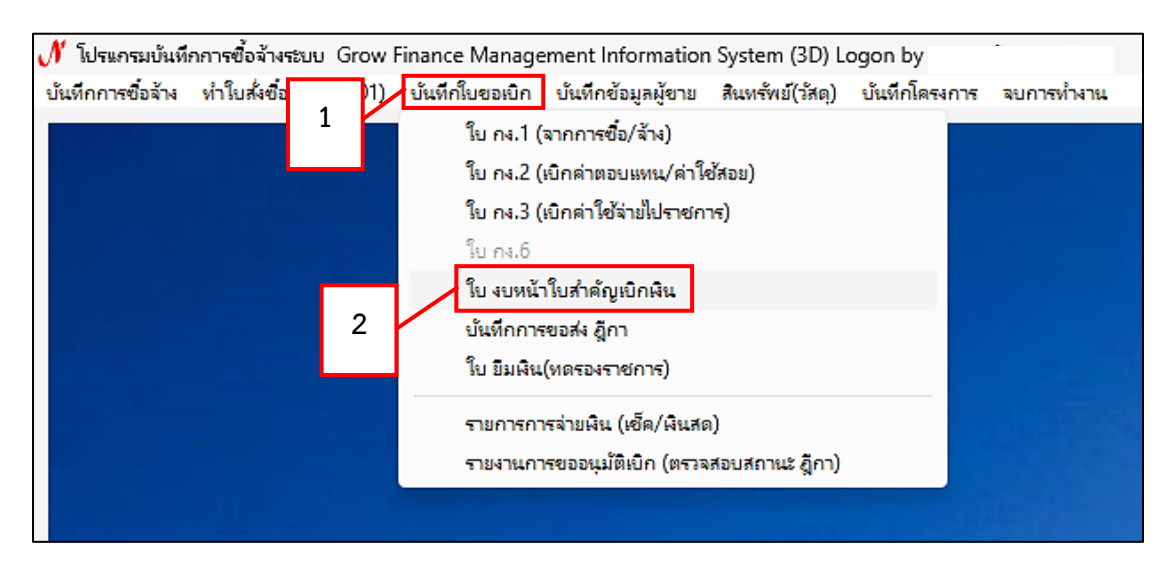

#### ๑๑. การจัดทำ "ใบงบหน้าใบสำคัญเบิกเงิน" ดังปรากฏตามภาพที่ ๒๕

ภาพที่ ๒๕ ภาพแสดงหน้าจอการจัดทำ "ใบงบหน้าใบสำคัญเบิกเงิน"

จากภาพที่ ๒๕ แสดงภาพหน้าจอการจัดทำ "ใบงบหน้าใบสำคัญเบิกเงิน" เมื่อเข้าสู่โปรแกรม บันทึกซื้อจ้างระบบ Grow Finance Management Information System (๓D) แล้ว ให้คลิกเมนู "บันทึกใบขอเบิก" ต่อจากนั้น คลิกเลือก " ใบงบหน้าใบสำคัญเบิกเงิน" สำหรับจัดทำใบงบหน้า ใบสำคัญเบิกเงิน เพื่อประกอบเอกสารใบขออนุมัติเบิกเงิน ดังปรากฏตามภาพที่ ๒๖

| 🖳 การบันทึกใบ งบหน้าใบสำคัญเบิกพิน                 |                              |                       |                            | - 🗆 ×          |
|----------------------------------------------------|------------------------------|-----------------------|----------------------------|----------------|
| วันที่ขอเบิก 06/08/258<br>ชื่อ-นามสกุล ผู้ขอเบิก 2 |                              |                       | เดขที่ข้างซิง              |                |
| ตำแหน่ง ผู้ชอเบิก<br>ประเภทงบประมาณ 3              |                              | หมวดเงิน              |                            |                |
| จำนวนเงินรวม 0                                     | 0.00 จำนวนเงินที่ขอเบิก      | 0.00                  |                            | จำนวนใบลำคัญ 0 |
| สร้างใหม่ อับหา ลบ<br>รายการที่รอเบิก 1            | บันทึก/พิมพ์ ยกเลิ           | n                     | เพิ่มรายการ                |                |
| ลำดับ เลขที่ตัดยอด รายการ                          | จำนวนเงิน จำนวนเงินที่ขอเบิก | ใบสำคัญ สำรองจ่ายแล้ว | หักล้างใบยืมเงิน ชื่อผู้ภั | 4 หมายเหต      |
|                                                    |                              |                       |                            |                |
|                                                    |                              |                       |                            |                |
|                                                    |                              |                       |                            |                |
|                                                    |                              |                       |                            |                |
|                                                    |                              |                       |                            |                |
| []                                                 |                              |                       |                            |                |

๑๒. หน้าจอการบันทึก "ใบ งบหน้าใบสำคัญเบิกเงิน" ดังภาพที่ ๒๖

ภาพที่ ๒๖ หน้าจอการบันทึก "ใบ งบหน้าใบสำคัญเบิกเงิน"

จากภาพที่ ๒๖ ภาพแสดงการบันทึก "ใบ งบหน้าใบสำคัญเบิกเงิน" โดยให้ผู้ปฏิบัติงานพิมพ์ คลิกเลือกเมนู "สร้างใหม่" หลังจากนั้นพิมพ์ "ชื่อ-นามสกุล ผู้ขอเบิก" และ "ตำแหน่ง ผู้ขอเบิก" เมื่อผู้ปฏิบัติงานกรอกข้อมูลครบถ้วนแล้ว ให้คลิกที่เมนู "เพิ่มรายการ" ดังปรากฏตามภาพที่ ๒๗ ๑๓. หน้าจอแสดง "รายการข้อมูล" ดังปรากฏตามภาพที่ ๒๗

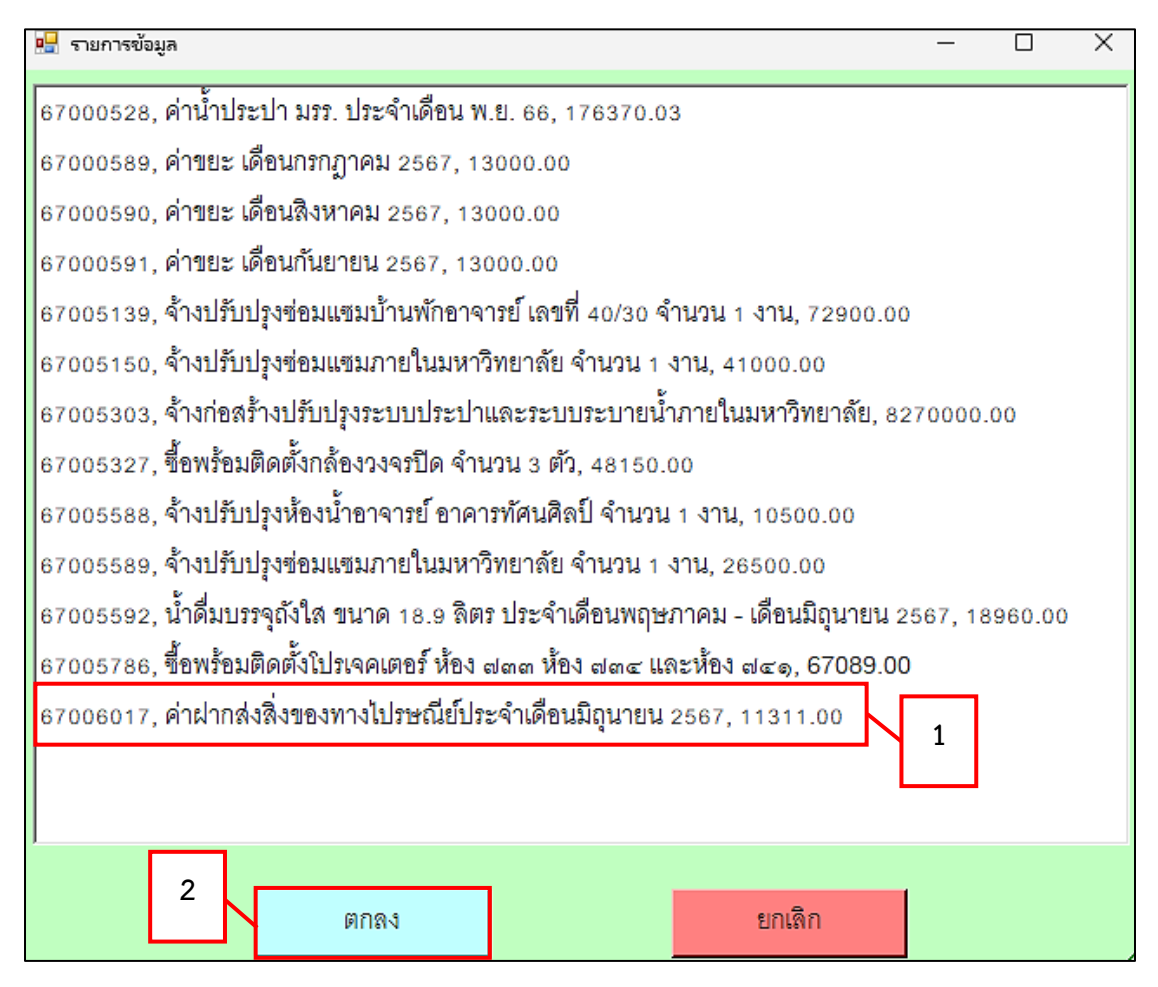

ภาพที่ ๒๗ แสดงภาพหน้าจอรายการข้อมูล

จากภาพที่ ๒๗ แสดงภาพหน้าจอรายการข้อมูล ผู้ปฏิบัติหน้างานค้นหาจาก "รหัสการ ตัดยอดเงิน ชื่อรายการ และจำนวนเงินรวม" เมื่อเลือกรายการ "ค่าฝากส่งสิ่งของทางไปรษณีย์ ประจำเดือนของแต่ละเดือน" เรียบร้อยแล้ว กดปุ่ม "ตกลง" ดังปรากฏตามภาพที่ ๒๘

| บันทึกรายการขอเบิก        |                                   |                       |                                        | - 0            |
|---------------------------|-----------------------------------|-----------------------|----------------------------------------|----------------|
| เลขที่ตัดยอด 670060       | 17 ค้นหา                          | หมว                   | ดรายจ่าย 220000, ค่าสาธารณูปโภค        |                |
| รหัสกิจกรรม 202301        | 070122, ค่าสาธารณูปโภคมหาวิทยาลัย | 1                     |                                        |                |
| รายการที่ขอเป็กจ่าย       | แยกรายการ                         | รวมรายการ             | บันทึก/แก้ไขรายการ                     | 2              |
| ลำดับ รายการ              | จำนวนเงิน จำนวนเงินที             | ใบลำคัญ สำรองจ่ายแล้ว | หักล้างใบยืมเงิน ชื่อผู้รับเงิน        | หมายเหตุ รหัสเ |
| 1 ค่าฝากส่งสิ่งของทางไปรษ | ณีย 11,311.00 11,311.00           | 1 -                   | <ul> <li>บริษัท ไปรษณีย์ไทย</li> </ul> | จำกัด - 010    |
|                           | 1                                 | }                     |                                        |                |
|                           | 3<br>ตกลง                         |                       | ຍກເລີກ                                 |                |

๑๔. หน้าจอแสดง "บันทึกรายการขอเบิก" ดังปรากฏตามภาพที่ ๒๘

ภาพที่ ๒๘ บันทึกรายการขอเบิก

จากภาพที่ ๒๘ แสดงภาพหน้าจอการบันทึกรายการขอเบิก ผู้ปฏิบัติงานคลิกเลือก "ชื่อผู้รับเงิน" และคลิกปุ่ม "บันทึก/แก้ไขรายการ" และคลิกเลือก "ตกลง" หลังจากนั้นระบบจะแสดงหน้าจอถัดไป ดังปรากฏตามภาพที่ ๒๙

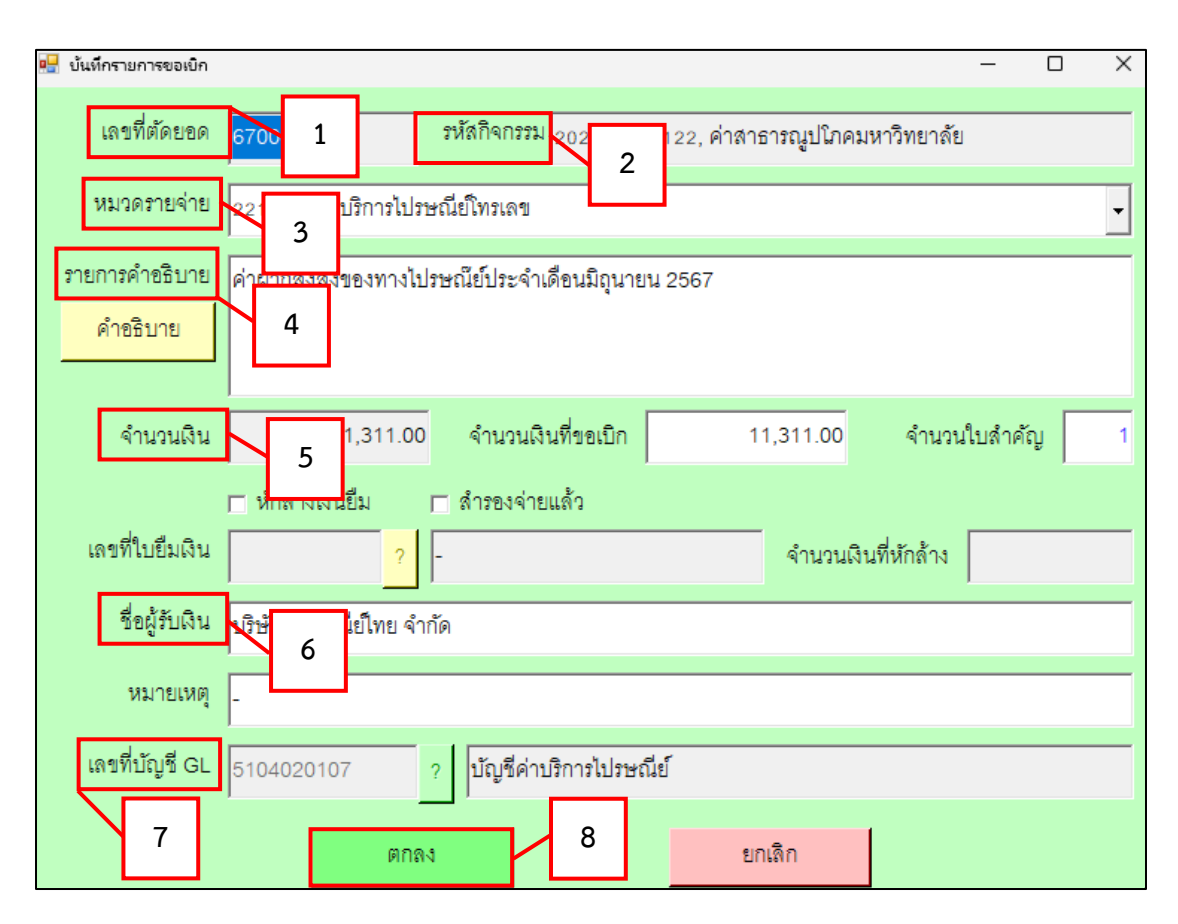

### ๑๕. หน้าจอแสดง "บันทึกรายการขอเบิก" ดังปรากฏตามภาพที่ ๒๙

ภาพที่ ๒๙ ภาพบันทึกรายการขอเบิก

จากภาพที่ ๒๙ แสดงภาพการบันทึกรายการขอเบิก โดยผู้ปฏิบัติงานดำเนินการกรอกข้อมูล ในระบบ ประกอบด้วย ๑. เลขที่ตัดยอด ๒. รหัสกิจกรรม ๓. หมวดรายจ่าย ๔. รายการคำอธิบาย ๕. จำนวนเงิน ๖. ชื่อผู้รับเงิน ๗. เลขที่บัญชี GL และ ๘. คลิกปุ่ม "ตกลง" จากนั้นระบบแสดงหน้าจอ ถัดไป ดังปรากฏตามภาพที่ ๓๐ ๑๖. การบันทึกใบ งบหน้าใบสำคัญเบิกเงิน หน้าจอแสดงหน้าต่างป๊อปอัพ (pop-up) ขึ้นมา ดังปรากฏตามภาพที่ ๓๐

| 🔛 การบันทึกใบ งบท<br>ชื่อ-นา:                  | น้ำโบคำสัญเมิกดิน<br>วันที่ขอเปิก 06/08/2567<br>มสกุล ผู้ขอเปิก นางสาวบัทมา ชูเซิต |                               | เลขที่อ้า |     |
|------------------------------------------------|------------------------------------------------------------------------------------|-------------------------------|-----------|-----|
| ปร                                             | 🔛 การยืนยันการทำงาน                                                                | -                             |           | ×   |
| สร้างใหม่<br>_ รายการที่ขอเใ<br>ฉับ   เคยที่สั | คุณแน่ใจว่าได้ตรวจสอบข้อ<br>การ                                                    | มูลถูกต้อง ทั้งหม<br>บันทึก ! | ดแล้ว ก่อ | นทำ |
| 67006                                          | ОК                                                                                 | Car                           | ncel      |     |
|                                                |                                                                                    |                               |           |     |

ภาพที่ ๓๐ ภาพหน้าต่างป๊อปอัพ (pop-up) การยืนยันการทำงาน

จากภาพที่ ๓๐ แสดงภาพ "การบันทึกใบ งบหน้าใบสำคัญเบิกเงิน" ผู้ปฏิบัติงานตรวจสอบ การบันทึกใบ งบหน้าใบสำคัญเบิกเงิน หน้าจอจะแสดงหน้าต่างป๊อปอัพ (pop-up) ขึ้นมา เพื่อแสดง การยืนยันการทำงาน โดยมีข้อความว่า "คุณแน่ใจว่าได้ตรวจสอบข้อมูลถูกต้อง ทั้งหมดแล้ว ก่อนทำ การบันทึก!" ต่อจากนั้นกดปุ่ม "OK" ระบบจะแสดงหน้าจอถัดไป ดังปรากฏตามภาพที่ ๓๑

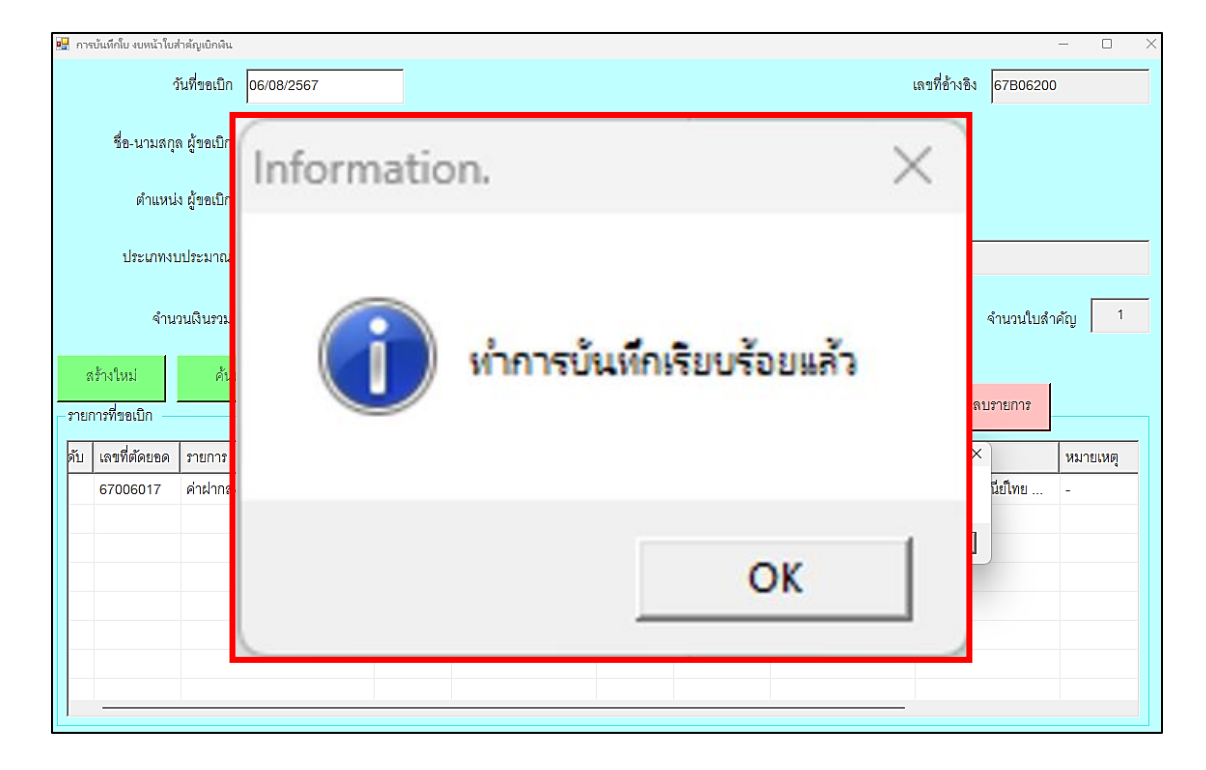

๑๗. การบันทึกใบ งบหน้าใบสำคัญเบิกเงิน เมื่อผู้ปฏิบัติงาน ทำการกดปุ่ม "OK" แล้ว หน้าจอจะแสดงหน้าต่างปือปอัพ (pop-up) ขึ้นมา ดังปรากฏตามภาพที่ ๓๑

ภาพที่ ๓๑ ภาพหน้าต่างป๊อปอัพ (pop-up) ยืนยันการบันทึกข้อมูล

จากภาพที่ ๓๑ แสดงภาพหน้าต่างป้อปอัพ (pop-up) ยืนยันการบันทึกข้อมูล เมื่อผู้ปฏิบัติงานตรวจสอบการทำงานเรียบร้อยแล้ว หลังจากนั้นคลิกที่กดปุ่ม "OK" แล้ว หน้าจอ จะแสดงหน้าต่างป้อปอัพ (pop-up) ขึ้นมา โดยแสดงข้อความว่า "ทำการบันทึกเรียบร้อยแล้ว" โดยผู้ปฏิบัติงานคลิกกดปุ่ม "OK" อีกครั้ง เพื่อยืนยันการบันทึกข้อมูล หลังจากนั้น ระบบจะแสดง หน้าจอถัดไป ดังปรากฏตามภาพที่ ๓๒

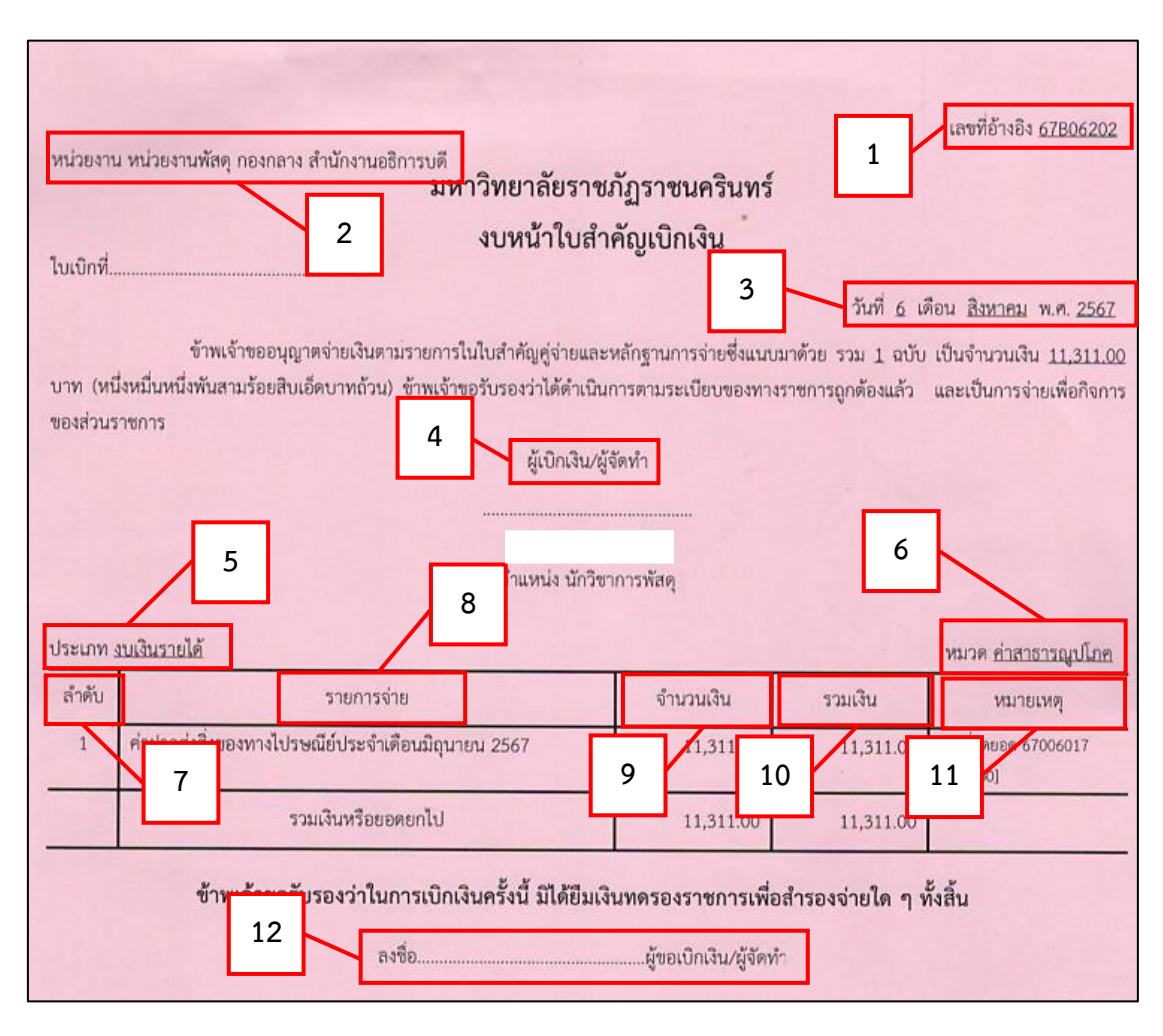

#### ๑๘. งบหน้าใบสำคัญเบิกเงิน ดังปรากฏตามภาพที่ ๓๒

ภาพที่ ๓๒ ภาพงบหน้าใบสำคัญเบิกเงิน

จากภาพที่ ๓๒ แสดงภาพ "งบหน้าใบสำคัญเบิกเงิน" โดยใช้กระดาษปก "สีชมพู" ในการ พิมพ์ ประกอบด้วย ๑. เลขที่อ้างอิง ๒. หน่วยงาน ๓. วันที่งบหน้าใบสำคัญ ๔. ผู้เบิกเงิน/ผู้จัดทำ ประเภท ๕. ประเภทงบประมาณ ๖. หมวดเงิน ๗. ลำดับ ๘. รายการจ่าย ๙. จำนวนเงิน ๑๐. รวมเงิน ๑๑. หมายเหตุ ๑๒. ลงลายมือชื่อขอเบิกเงิน/ผู้จัดทำ และดำเนินการตามขั้นตอนต่อไป ดังปรากฏ ตามภาพที่ ๓๓

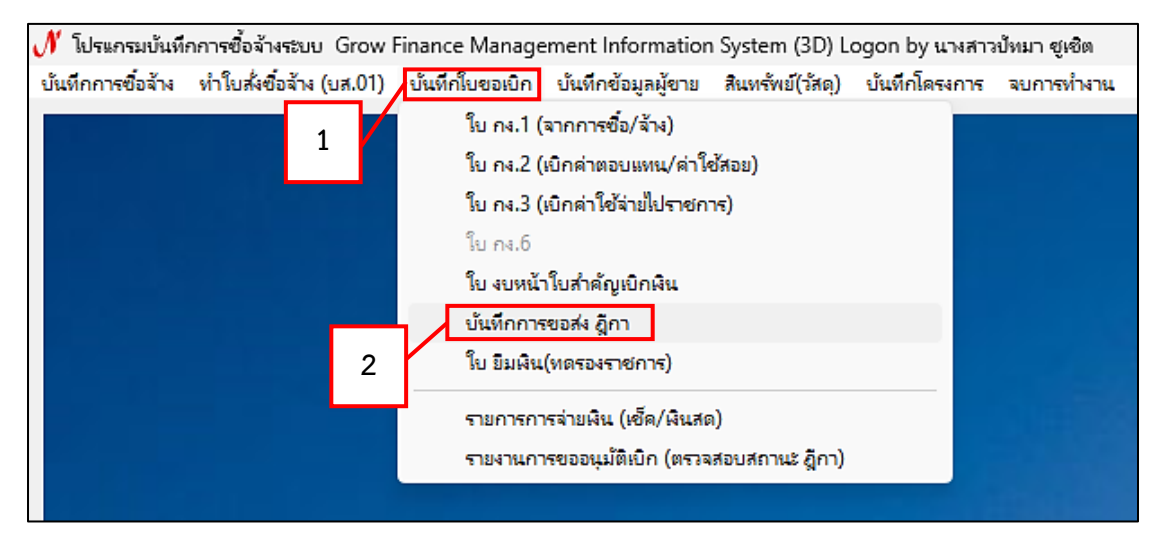

ด๙. การบันทึกการขอส่ง ฎีกา ดังปรากฏตามภาพที่ ๓๓

ภาพที่ ๓๓ บันทึกการขอส่ง ฎีกา

จากภาพที่ ๓๓ ภาพแสดงการบันทึกการขอส่งฎีกา ผู้ปฏิบัติงานคลิกเลือกที่เมนู "บันทึก ใบขอเบิก" หลังจากนั้นจะปรากฏรายการต่าง ๆ ดังภาพ ให้ผู้ปฏิบัติงานคลิกเลือกรายการ "บันทึก การขอส่ง ฎีกา" เพื่อส่งฎีกาทั้งหมดในระบบเพื่อเบิกเงิน ดังปรากฏตามภาพที่ ๓๔

| 🖳 บันทึกการของ     | ล่ง ฏีกา (เพื่อเบิก) |                |                                     |                       |                        | - 🗆 X          |
|--------------------|----------------------|----------------|-------------------------------------|-----------------------|------------------------|----------------|
| คำค้น              |                      |                | ค้นหา เพื่                          | มรายการ ดบรายการ      | วันที่พิมพ์ 06/08/2567 | พิมพ์รายการ    |
| เลขที่ส            | วันที่ส่ง            | เลขที่อ้างอ    | รายการ                              | จำนวนเงิน ชื่อผู้เบิก | วัน/เวลา ที่รับ        | ผู้รับ         |
| □ <sub>67C02</sub> | 1 7                  | 2 4            | ค่าครูเ                             | 00                    |                        | $\overline{V}$ |
| □ <sub>67C02</sub> | 1 7                  | <b>∠</b><br>06 | ค่าตอ 2 ยวัสดุ                      | <b>4</b> p.00         | , 0                    |                |
| □ <sub>67C02</sub> | 12/06/2567           | 67B04610       | ค่าตอ <mark>บแทนใช้สอ</mark> ยวัสดุ | 2,621.50              |                        | -              |
| □ <sub>67C02</sub> | 12/06/2567           | 67B04614       | ค่าตอบแทนใช้สอยวัสดุ                | 25,433.90             | <u> </u>               |                |
| □ <sub>67C02</sub> | 13/06/2567           | 67B04667       | ค่าตอบแทนใช้สอยวัสดุ                | 11,235.00             | 5                      |                |
| □ <sub>67C02</sub> | 17/06/2567           | 67B04735       | ค่าตอบแทนใช้สอยวัสดุ                | 65,216.50             | 3                      |                |
| □ <sub>67C02</sub> | 17/06/2567           | 67B04737       | ค่าตอบแทนใช้สอยวัสดุ                | 113,420.00            | ,                      |                |
| □ <sub>67C02</sub> | 18/06/2567           | 67B04771       | ค่าครุภัณฑ์                         | 23,968.00             | ,                      |                |
| □ <sub>67C02</sub> | 18/06/2567           | 67B04764       | ค่าตอบแทนใช้สอยวัสดุ                | 16,000.00             | ,                      |                |
| □ <sub>67C02</sub> | 18/06/2567           | 67B04790       | ค่าตอบแทนใช้สอยวัสดุ                | 33,500.00             | ,                      |                |
| □ <sub>67C02</sub> | 18/06/2567           | 67B04791       | ค่าตอบแทนใช้สอยวัสดุ                | 2,675.00              | ,                      |                |
| □ <sub>67C02</sub> | 19/06/2567           | 67B04817       | ค่าตอบแทนใช้สอยวัสดุ                | 35,890.00             | ,                      |                |
| □ <sub>67C02</sub> | 24/06/2567           | 67B04819       | ค่าตอบแทนใช้สอยวัสดุ                | 3,200.00              |                        |                |
| <u> </u>           |                      |                | i a≌. ∞.                            |                       | · ~ *                  |                |

๒๐. การบันทึกการขอส่ง ฎีกา (เพื่อเบิก) ดังปรากฏตามภาพที่ ๓๔

ภาพที่ ๓๔ บันทึกการขอส่ง ฎีกา (เพื่อเบิก)

จากภาพที่ ๓๔ แสดงภาพบันทึกการขอส่งฎีกา (เพื่อเบิก) ประกอบด้วย ๑. คำค้น ๒. ค้นหา ๓. เพิ่มรายการ ๔. ลบรายการ ๕.วันที่พิมพ์ ๖. พิมพ์รายการ ให้ผู้ปฏิบัติงานกดเมนู "เพิ่มรายการ" จะปรากฏภาพหน้าจอถัดไป ดังปรากฏตามภาพที่ ๓๕

| 🔡 เลือกรายการ ฎีกาที่ตั้ | องการส่งเบิก         |           | X           |
|--------------------------|----------------------|-----------|-------------|
| เลขที่อ้างอิง ฏีกา       | รายการ               | จำนวนเงิน | ชื่อผู้เบิก |
| □ <sub>67B05252</sub>    | ค่าตอบแทนใช้สอยวัสดุ | 48600.00  |             |
| □ <sub>67B05474</sub>    | ค่าตอบแทนใช้สอยวัสดุ | 12000.00  |             |
|                          | ค่าสาธารณูปโภค       | 11311.00  |             |
|                          | 1<br>2<br>ØN&N       | បីរ       |             |

๒๑. การเลือกรายการ ฎีกาที่ต้องการส่งเบิก ดังปรากฏตามภาพที่ ๓๕

ภาพที่ ๓๕ ภาพการเลือกรายการฎีกาที่ต้องการส่งเบิก

จากภาพที่ ๓๕ ภาพแสดงการ "เลือกรายการฎีกาที่ต้องการส่งเบิก" ประกอบด้วย เลขที่ อ้างอิงฎีกา รายการ จำนวนเงิน ชื่อผู้เบิก ให้ผู้ปฏิบัติงานคลิกเลือกที่ช่อง ☑ "เลขที่อ้างอิงฎีกา" รายการ ค่าสาธารณูปโภค แล้วกดปุ่ม "ตกลง" ซึ่งเป็นขั้นตอนสุดท้ายของการคีย์ฎีกาในระบบบัญชี ๓ มิติ หลังจากนั้น ผู้ปฏิบัติงานจัดทำ "ใบรับรองแทนใบเสร็จรับเงิน" ตามขั้นตอนที่ ๕ ต่อไป ดังปรากฏตามภาพที่ ๓๖

## ขั้นตอนที่ ๕ ทำใบรับรองแทนใบเสร็จรับเงิน

การทำใบรับรองแทนใบเสร็จรับเงิน ซึ่งเป็นแบบฟอร์มจากหน่วยงานคลัง เนื่องจากใบเสร็จรับเงิน เป็นกระดาษคาร์บอนเมื่อระยะเวลาผ่านไปหมึกจะเลือนลาง จึงมีความจำเป็นที่จะต้องถ่ายสำเนาเพื่อ แนบฎีกาไว้เป็นหลักฐาน และผู้ปฏิบัติงานจะต้องลงลายมือชื่อกำกับเพื่อรับรองใบเสร็จทุกแผ่น ๑. ใบรับรองแทนใบเสร็จรับเงิน ดังปรากฏตามภาพที่ ๓๖

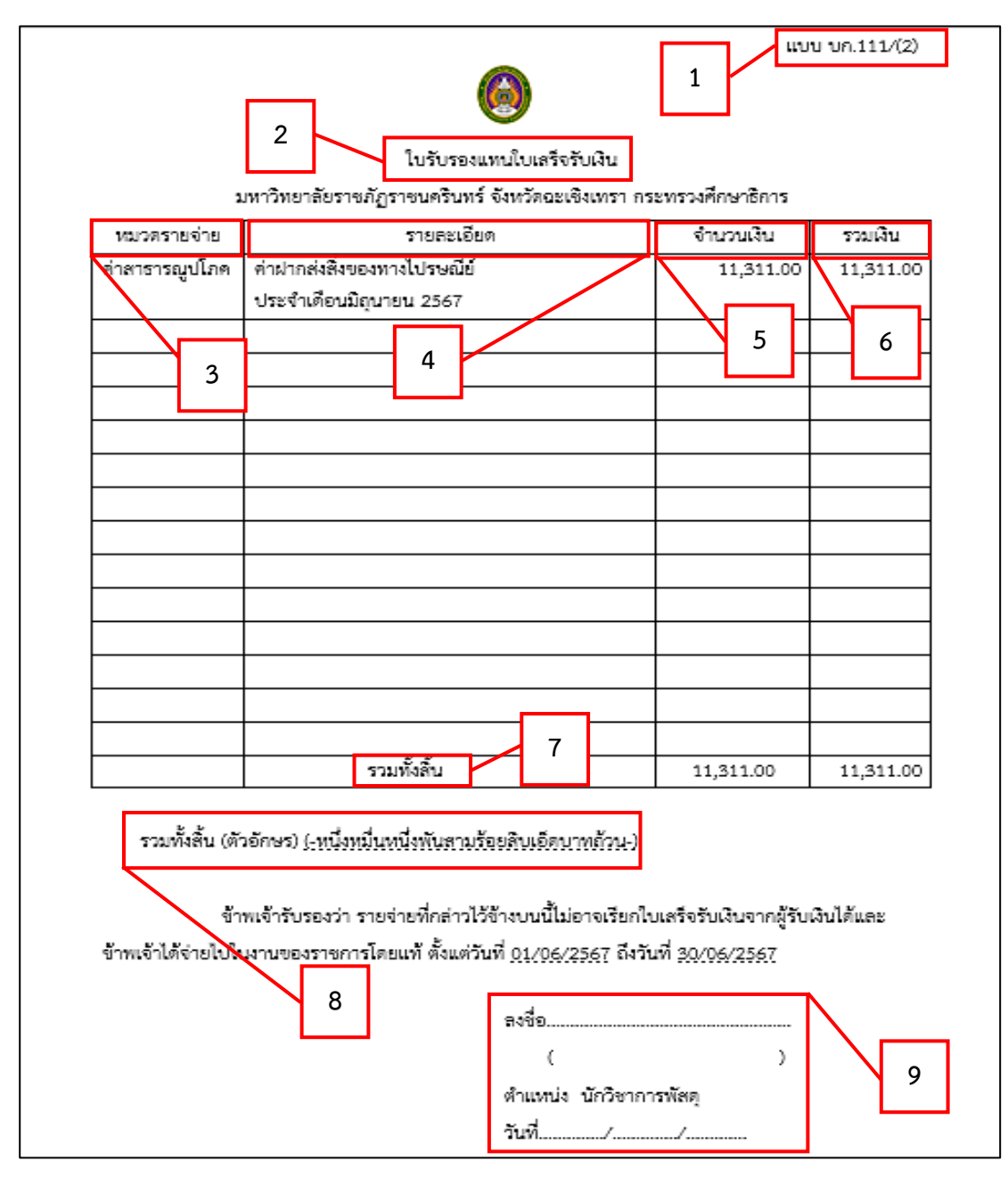

ภาพที่ ๓๖ ใบรับรองแทนใบเสร็จรับเงิน
จากภาพที่ ๓๖ แสดงภาพใบรับรองแทนใบเสร็จรับเงิน โดยใบรับรองแทนใบเสร็จรับเงิน เป็นแบบฟอร์มจากหน่วยงานคลัง จะประกอบด้วยข้อความที่สำคัญ ดังนี้

- ๑. แบบ บก.๑๑๑/(๒)
- ๒. ใบรับรองแทนใบเสร็จรับเงิน
- ๓. หมวดรายจ่าย
- ๔. รายละเอียด
- ๕. จำนวนเงิน
- ๖. รวมเงิน
- ๗. รวมเงินทั้งสิ้น
- ๘. รวมทั้งสิ้น (ตัวอักษร)
- ๙. ลงชื่อผู้ปฏิบัติงาน

เมื่อผู้ปฏิบัติงานกรอกรายละเอียดในแบบฟอร์มครบถ้วน ถูกต้องแล้ว จะต้องถ่าย "สำเนา ใบเสร็จรับเงิน" ที่ออกโดยบริษัท ไปรษณีย์ไทย จำกัด เนื่องจากใบเสร็จรับเงินเป็นกระดาษคาร์บอน ซึ่งพอนานไปหมึกจะเลือนลาง จึงมีความจำเป็นที่จะต้องถ่ายสำเนาเพื่อแนบฎีกาไว้เป็นหลักฐาน และผู้ปฏิบัติงานจะต้องลงลายมือชื่อกำกับเพื่อรับรองใบเสร็จทุกแผ่น ดังปรากฏตามภาพที่ ๓๗

| 14 บริษัท ไประเพิ่มไทย ว่ากัด                                                                                                    |                                            |
|----------------------------------------------------------------------------------------------------|--------------------------------------------|
| -ar(201951*24000                                                                                                    |                                            |
| a1010/02/3 Tel.036-511004                                                                                                    |                                            |
| TAX ID. 0105546095724                                                                                                    |                                            |
| (มลุกหยิเงินเนอไปรษณีย์(สาหรีบลุกค่า)                                                                                                    |                                            |
| POS B05240000202022 RCPT# 47215                                                                                                    |                                            |
| 11/06/2567 15:18:33 USER#rotsarin.ao                                                                                                    | ล                                          |
| RC#300333 W6 TR# 4687668                                                                                                    |                                            |
| รหัสสมาบิก : MPOS-17060002                                                                                                    | 311131011 24000                            |
| นื่อสมาบิก : มหาวิทยาลัยราบกัฏราบนคริยทร่                                                                                                    | 2 AUDIO 02/3 Tel.036-511004                |
|                                                                                                    | (AX ID, 0105546093724                      |
|                                                                                                    | ไปลูกหนึ่งจับเป็อไปรัชกเป(ลาหรับลูกคา)     |
| 1. uffu: () EM 6785 2204 5 TH                                                                                                    | POS B05240000202022 RCPT# 47210            |
| น่านนัก 0.010 Kg. TH 58000 แม่มีองสอน                                                                                                    | 11/06/2567 15:19:35 USER#roisann.ao        |
| N EMS ในประเทศ B32.00                                                                                                    | RC#300333 W6                               |
|                                                                                                    | รหัสสมาบิก : MPOS-17060002                 |
| 2. 417U: ( ) EM 6785 2205 4 TH                                                                                                    | บื่อสมาบิก : มหาริทยาลับราบกัฏราบันครินทร์ |
| น้ำหนัก 0.014 Kg. TH 10110 พระโบนง                                                                                                    |                                            |
| N EMS Judsung B32.00                                                                                                    | ALC: NOT                                   |
|                                                                                                    | 1. dfu: ()                                 |
| 3. (Ku: ( ) EM 6785 2205 8 TH                                                                                                    | นามนัก 0.058 Kg. TH 24000 100              |
| 100010 0 014 Kg TH 24140 1000 2200 0 HT                                                                                                    | N วอหมายในประเทศชอง                        |
| N EMS Judga va                                                                                                    | 24@10.00 B240.00                           |
| 1 END 1001011                                                                                                    |                                            |
| 4 (Rev: ( ) EM 5785 2007 1 TH                                                                                                    | รามทั้งสิ้น 6240.00                        |
| 1. 410. () CH 0/05 220/ 1 TH                                                                                                    | องมัญมีอุกษนี้ 8240.00                     |
| N EMS Judenman                                                                                                    |                                            |
| 1 Ens (01) (01)                                                                                                    |                                            |
| 5 (18) ( ) EN 6785 2208 5 TH                                                                                                    | พบ้องานรุ่มฝาก                             |
| Vaula 1064 Ka TH 73110 Taureau                                                                                                    | HUDD                                       |
| N EMS Juden na PR2 00                                                                                                    |                                            |
| N ENS 100 Section 862.00                                                                                                    | (                                          |
| ຄວາມນັ້ນສິ້ນ B315.00                                                                                                    | 19 X 2                                     |
| วมโอเรืออนนี้ 8315.00                                                                                                    | ขอบคุณที่เบบบาการ                          |
| Maniñ 19512.00                                                                                                    | asigaauanuu gaasisaabunuudajaa kuka a      |
|                                                                                                    | www.thailandpost.co.bitwid.co.st           |
| 4                                                                                                    | ILAS LINE : WURANANUPOSE                   |
| ลงบิอพนักงานร์บฝาก                                                                                                    |                                            |
|                                                                                                    |                                            |
| ()                                                                                                    |                                            |
| Maria and Maria Anna                                                                                                    |                                            |
| มอมพุณพาเอมรการ                                                                                                    | ส่อมออกต้อง                                |
| หารจุดอนสถาบองจุดจุดอย่างอนกามขอบุลเพม(อบท                                                                                                    | er ik in i finning a                       |
| uar LINE : @thailandoost                                                                                                    |                                            |
| and here a generation post                                                                                                    |                                            |
| อัตราชดใช้ค่าเสียหายอย่างสง : ชิ้น                                                                                                    | ( )                                        |
| EMS 2,000 บาท กรณีฝากส่งสิ่งของ                                                                                                    |                                            |
| มูลค่าสูงกว่า 2,000 บาท                                                                                                    | นักวิชาการพัสดุ                            |
|                                                                                                    |                                            |
|                                                                                                    |                                            |
| POST Family เปลี่บบทุกบอดการส่งเป็นคลเบบละสม                                                                                                    |                                            |
| สมาบิกตราจสอบคะแนนได้ในวันกัดไป                                                                                                    |                                            |
| สปัตรหรือตรวจสอบคะแบบทาง                                                                                                    |                                            |
| The second second s |                                            |

## ๒. ใบลูกหนี้เงินเชื่อไปรษณีย์ (สำหรับลูกค้า) ดังปรากฏตามภาพที่ ๓๗

ภาพที่ ๓๗ ใบลูกหนี้เงินเชื่อไปรษณีย์ (สำหรับลูกค้า)

จากภาพที่ ๓๗ แสดงภาพใบลูกหนี้เงินเชื่อไปรษณีย์ (สำหรับลูกค้า) เมื่อนำส่งจดหมายในแต่ละวัน บริษัท ไปรษณีย์ไทย จำกัดจะออกใบลูกหนี้เงินเชื่อไปรษณีย์ (สำหรับลูกค้า) ซึ่งเป็นกระดาษคาร์บอน เมื่อระยะเวลาผ่านไปหมึกจะเลือนลาง จึงมีความจำเป็นที่จะต้องถ่ายสำเนาเพื่อแนบฎีกาไว้เป็นหลักฐาน และ ผู้ปฏิบัติงานจะต้องลงลายมือชื่อกำกับเพื่อรับรองใบเสร็จทุกแผ่น เพื่อแนบฎีกาประกอบเอกสารส่งหน่วยงาน คลัง และดำเนินการตามขั้นที่ ๖ ต่อไป ดังปรากฏตามภาพที่ ๓๘

# ขั้นตอนที่ ๖ เสนอผู้มีอำนาจลงนามอนุมัติเบิกเงิน

เมื่อผู้ปฏิบัติงานดำเนินการขั้นตอนที่ ๑ ถึงขั้นตอนที่ ๕ เรียบร้อย ต่อไปก็จะเป็นการเสนอเอกสาร ให้กับผู้มีอำนาจลงนามอนุมัติตามลำดับ ประกอบด้วย ๑. ใบขออนุมัติเบิกเงิน ดังปรากฏตามภาพที่ ๓๘

|                  |                                             |                                               | แบบ กง.2                                              |
|------------------|---------------------------------------------|-----------------------------------------------|-------------------------------------------------------|
|                  |                                             |                                               | เลขที่การตัดยอด                                       |
|                  |                                             |                                               | 67006405                                              |
|                  |                                             | มหาวิทยาลัยราชภัฏราชนครินทร์                  | รหัสหน่วยงาน                                          |
|                  |                                             | ใบขออนุมัติเบิกเงิน                           | [01130]                                               |
|                  |                                             |                                               | วันที่ <u>6</u> เดือน <u>สิงหาคม</u> พ.ศ. <u>2567</u> |
| เรียน            | อธิการบดี มหาวิทยาลัยราช                    | ภัฏราชนครินทร์                                |                                                       |
|                  | ด้วยข้าพเจ้า                                | สังกัด หน่วยงานพัสดุ กองกลาง สำนัก            | งานอธิการบดี                                          |
| มีความป          | Jระสงค์ขออนุมัติเบิกเงิน                    |                                               |                                                       |
| 📋 eina           | ทอบแทน []ค่าใช้สอง                          | ย 🖂 ค่าสาธารณูปโภค [] เงินอุดหนุง             | ม []อื่นๆ                                             |
| ( <u>ระบุราย</u> | ยละเอียด) ค่าฝากส่งสิ่งข                    | <u>องทางไปรษณีย์ประจำเดือนมิถุนายน 2567</u>   |                                                       |
|                  | <ol> <li>แผนงาน<u>แผนงานพี้เ</u></li> </ol> | <u>มฐานด้านการพัฒนาและเสริมสร้างศักยภาพ</u> ห | <u>ทรัพยากรมนุษย์</u> รหัส                            |
| 202301           | 070122                                      |                                               |                                                       |
|                  | งาน / โครงการ <u>การ</u>                    | <u>จัดการเรียนการสอนด้านสังคมศาสตร์</u>       | กิจกรรมหลัก <u>ค่าสาธารณูปโภคมหาวิทยาลัย</u>          |
|                  | กิจกรรมรอง <u>ค่าสาธ</u>                    | <u>ารณูปโภคมหาวิทยาลัย</u> ครั้งที่ <u>26</u> |                                                       |
|                  | 2. จาก                                      |                                               |                                                       |
|                  | ∐ ເຈັນຈຸບປຣະນາຄແຜ່ນ                         | ดัน รหัส                                      |                                                       |
|                  | [X] เงินนอกงบประมาย                         | <u>น งบเงินรายได้</u> [] เงินรับฝาก           | []อื่น                                                |
|                  | ยอดคงเหลือยกมา <u>1</u>                     |                                               | ยอดคงเหลือยกไป <u>137,756.21</u> บาท                  |
|                  |                                             |                                               |                                                       |
|                  |                                             | (คงชื่อ)                                      | ผู้ขออนุมัติเบิกเงิน                                  |
|                  |                                             | (                                             | )                                                     |
|                  |                                             | ได้ตรวจสอบถูกต้องแล้ว จึงเรียนมาเพื่อโปรดพิจ  | ารณาอนุมัติ                                           |
|                  |                                             | (ลงชื่อ)                                      | พัวหน้าสำนักงาน/ผู้รับมอบอำนาจ                        |
|                  |                                             | (                                             | )                                                     |
|                  |                                             | วันที                                         |                                                       |
|                  |                                             | อนุมัติ                                       | a 1.00 s                                              |
|                  |                                             | (ลงชอ)                                        | อธการบด/ผูรบมอบอำนาจ                                  |
|                  |                                             | เ<br>วันที่                                   |                                                       |
|                  |                                             | a 14 PL.                                      |                                                       |

ภาพที่ ๓๘ ใบขออนุมัติเบิกเงิน

จากภาพที่ ๓๘ แสดง "ใบขออนุมัติเบิกเงิน" แบบ กง.๒" โดยผู้ปฏิบัติงานเสนอ "ใบขออนุมัติเบิกเงิน แบบ กง.๒" ส่งที่งานธุรการ หน่วยงานอำนวยการ กองกลาง สำนักงาน อธิการบดี เพื่อเสนอผู้มีอำนาจลงนามอนุมัติผ่านตามลำดับ เพื่อลงนามขออนุมัติเบิกเงิน เมื่อเอกสาร ได้รับการอนุมัติเรียบร้อยแล้ว ผู้ปฏิบัติงานรับเอกสารคืนที่งานธุรการ ต่อจากนั้นผู้ปฏิบัติงานนำฎีกา ไปส่งที่หน่วยงานคลัง โดยฎีกาทั้งหมดมีเอกสารประกอบ ดังนี้

๑. ใบนำส่งสิ่งของทางไปรษณีย์ โดยชำระค่าบริการเป็นเงินเชื่อ ปรากฏตามภาพที่ ๑๑

๒. ใบลูกหนี้เงินเชื่อไปรษณีย์ (สำหรับลูกค้า) ปรากฏตามภาพที่ ๓๗

๓. ใบแจ้งค่าใช้บริการไปรษณีย์ ปรากฏตามภาพที่ ๑๒

๔. รายงานสรุปยอดบริการเงินเชื่อ ปรากฏตามภาพที่ ๑๔

๕. ใบรับรองแทนใบเสร็จรับเงิน ปรากฏตามภาพที่ ๓๖

๖. สำเนาใบลูกหนี้เงินเชื่อไปรษณีย์ (สำหรับลูกค้า) ที่ลงลายมือชื่อผู้ปฏิบัติงานทุกแผ่น ปรากฏตามภาพที่ ๓๗

๗. ใบขออนุมัติเบิกเงิน แบบ กง.๒ และใบรายการขอเบิกเงิน แบบ กง.๒/๒ ปรากฏตามภาพ ที่ ๒๓-๒๔

แบงบหน้าใบสำคัญเบิกเงิน ปรากฏตามภาพที่ ๓๒

โดยนำส่งในเล่มลงทะเบียนคุมหลักฐานขอเบิกเงิน "ประเภทงบเงินรายได้ (บุคคลภายนอก) ปีงบประมาณ..." ตามขั้นตอนที่ ๗ ต่อไป ดังปรากฏตามภาพที่ ๓๙

## ขั้นตอนที่ ๗ นำส่งเอกสารไปยังหน่วยงานคลังเพื่อเบิกจ่าย

เมื่อเสนอเอกสารให้ผู้มีอำนาจลงนามอนุมัติเรียบร้อยแล้ว ขั้นตอนต่อไป คือ การส่งเอกสาร ฎีกาเพื่อเบิกจ่ายเงินที่หน่วยงานคลัง มีเอกสารและขั้นตอนที่เกี่ยวข้อง ดังนี้

๑. ใบส่งเอกสาร ดังปรากฏตามภาพที่ ๓๙

|                                         | 6                         | 1410119.12                                                          |
|-----------------------------------------|---------------------------|---------------------------------------------------------------------|
| หน่วยงานผู้ส่ง<br>ส่งเอกสาร 🔲 ขออนุญาตเ | พัสดุ<br>บิกเงิน 🔲 ขออนุฤ | หมายเลขเอกสาร<br>บาตซื้อ 🔲 ขออนุญาตจ้าง 🔲 ขออนุญาตเข่า<br>วันที่/// |
|                                         | หเ                        | วยงานคลัง                                                           |
| รายการแก้ไข ครั้งที่ 1                  | ส่งคืนแก้ไข               | วันที่//                                                            |
| 1                                       |                           |                                                                     |
| 2                                       |                           |                                                                     |
| 3                                       |                           |                                                                     |
| รายการแก้ไข ครั้งที่ 2<br>1             | ส่งคืนแก้ไข               | ส่งคืนหน่วยงานคลังวันที่///                                         |
| 2                                       |                           |                                                                     |
| ว<br>รายการแก้ไข ครั้งที่ 3<br>1        | ส่งคืนแก้ไข               | ส่งคืนหน่วยงานคลังวันที่//                                          |
| 2                                       |                           |                                                                     |
| 3                                       | -                         |                                                                     |
|                                         |                           | ส่งดืบหบ่วยงาบคลังวับที่ / /                                        |

ภาพที่ ๓๙ ใบส่งเอกสาร

จากภาพที่ ๓๙ แสดงภาพใบส่งเอกสารซึ่งเป็นแบบฟอร์มจากหน่วยงานคลัง ผู้ปฏิบัติงาน จะต้องกรอกข้อมูลใบนำส่งเอกสาร โดยมีรายละเอียดที่ต้องกรอก ประกอบด้วย หน่วยงานผู้ส่ง หมายเลขเอกสาร และใส่เครื่องหมาย ☑ ขออนุญาตเบิกเงิน และส่งวันที่นำส่งฎีกา ซึ่งเป็นเอกสารที่ จะต้องแนบไปพร้อมใบงบหน้าใบสำคัญเบิกเงิน จากนั้นผู้ปฏิบัติงานจะนำฎีกาส่ง ณ หน่วยงานคลัง

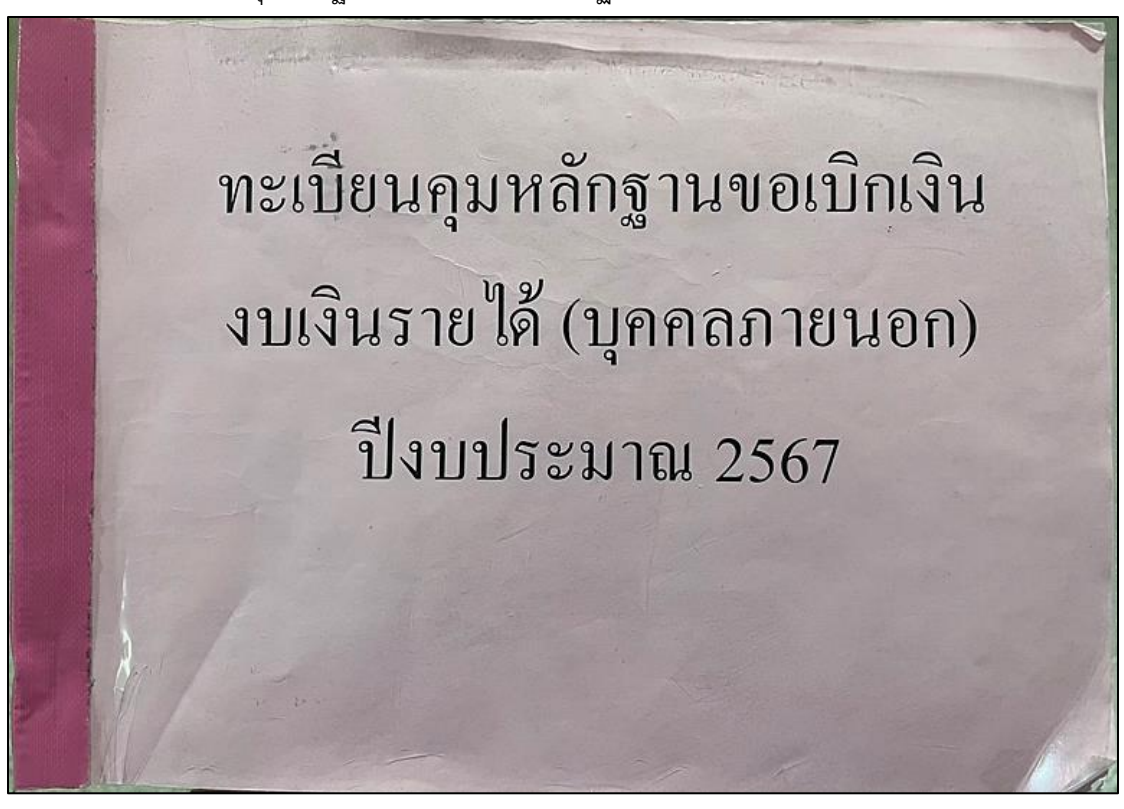

๒. ทะเบียนคุมหลักฐานขอเบิกเงิน ดังปรากฏตามภาพที่ ๔๐

ภาพที่ ๔๐ ทะเบียนคุมหลักฐานขอเบิกเงิน

จากภาพที่ ๔๐ แสดงภาพทะเบียนคุมหลักฐานขอเบิกเงิน ผู้ปฏิบัติงานนำฎีกาที่ดำเนินการ จัดทำเอกสารเบิกจ่ายเรียบร้อยแล้ว นำส่งที่หน่วยงานคลัง โดยเขียนส่งในเล่ม "ทะเบียนคุมหลักฐาน ขอเบิกเงิน งบเงินรายได้ (บุคคลภายนอก) ปีงบประมาณ ....." ดังปรากฏตามภาพที่ ๔๑

|                            |             |             | ทะเบียนคุมหลักฐานขอเบิกเงิน ปังบป                                      | ระมาณ 2567              | and shade          |                          | Part at            |                               |
|----------------------------|-------------|-------------|------------------------------------------------------------------------|-------------------------|--------------------|--------------------------|--------------------|-------------------------------|
| วัน/เดือน/ปี<br>ที่ส่งฎีกา | เลขที่/2567 | หมวดรายจ่าย | เจ้าหนี้หรือสู้เบิก<br>(สู้ขอเบิก หรือบุคคลธรรมดา/ร้านค้า/บริษัท/หจก.) | จำนวนเงินรวม<br>ตามฎีกา | คณะ/คูนย์<br>สำนัก | ลายมือชื่อ<br>ผู้ส่งฎีกา | เวลา<br>ที่ส่งฎีกา | ลายมือชื่อ<br>ผู้ตรวจ งานคลัง |
|                            |             |             |                                                                        |                         |                    |                          |                    |                               |
|                            |             |             | ทะเบียนคุมหลักฐานขอเบ็กเงิน ปีงบบ                                      | ระมาณ 2567              |                    |                          |                    |                               |
| วัน/เดือน/ปี<br>ที่ส่งฎีกา | เลขที่/2567 | หมวดรายจ่าย | เจ้าหนี้หรือผู้เบิก<br>(ผู้ขอ:บิก หรือบุคคลธรรมดา/ร้านค้า/บริษัท/หจก.) | จำนวนเงินรวม<br>ตามฎีกา | คณะ/ศูนย์<br>สำนัก | ลายมือชื่อ<br>ผู้ส่งฎีกา | เวลา<br>ที่ส่งฎีกา | ลายมือชื่อ<br>ผู้ตรวจ งานคลั  |
|                            |             |             |                                                                        |                         |                    |                          |                    |                               |
|                            |             |             |                                                                        |                         |                    |                          |                    |                               |
|                            |             |             |                                                                        |                         |                    |                          |                    |                               |
|                            |             |             |                                                                        |                         |                    |                          |                    |                               |
|                            |             |             |                                                                        |                         |                    |                          |                    |                               |
|                            |             |             |                                                                        |                         |                    |                          |                    |                               |
|                            |             |             |                                                                        |                         |                    |                          |                    |                               |

#### ๓. ทะเบียนคุมหลักฐานขอเบิกเงิน ปีงบประมาณ... ดังปรากฏตามภาพที่ ๔๑

ภาพที่ ๔๑ ทะเบียนคุมหลักฐานขอเบิกเงิน ปีงบประมาณ...

จากภาพที่ ๔๑ แสดงภาพทะเบียนคุมหลักฐานขอเบิกเงิน ปีงบประมาณ...ผู้ปฏิบัติงานเขียน รายละเอียดลงในเล่ม "ทะเบียนคุมหลักฐานขอเบิกเงิน ปีงบประมาณ..." ที่หน่วยงานคลัง โดยกรอก ข้อมูลให้ครบถ้วน ประกอบด้วย ๑. วัน/เดือน/ปีที่ส่งฎีกา ๒. เลขที่.../๒๕๖๗ ๓. หมวดรายจ่าย ๔. เจ้าหนี้หรือผู้เบิก (ผู้ขอเบิก หรือบุคคลธรรมดา/ร้านค้า/บริษัท/ห.จ.ก.) ๕. จำนวนเงินรวมตามฎีกา ๖. คณะ/ศูนย์ สำนัก ๗. ลายมือชื่อผู้ส่งฎีกา ๘. เวลาที่ส่งฎีกา ๙. ลายมือชื่อผู้ตรวจ งานคลัง เมื่อเขียน ข้อมูลการนำส่งฎีกาลงในเล่มเรียบร้อยแล้ว นำฎีกาส่งลงในตะกร้ารับฎีกาที่หน่วยงานคลังจัดเตรียมไว้ให้ ดังปรากฏตามภาพที่ ๔๒

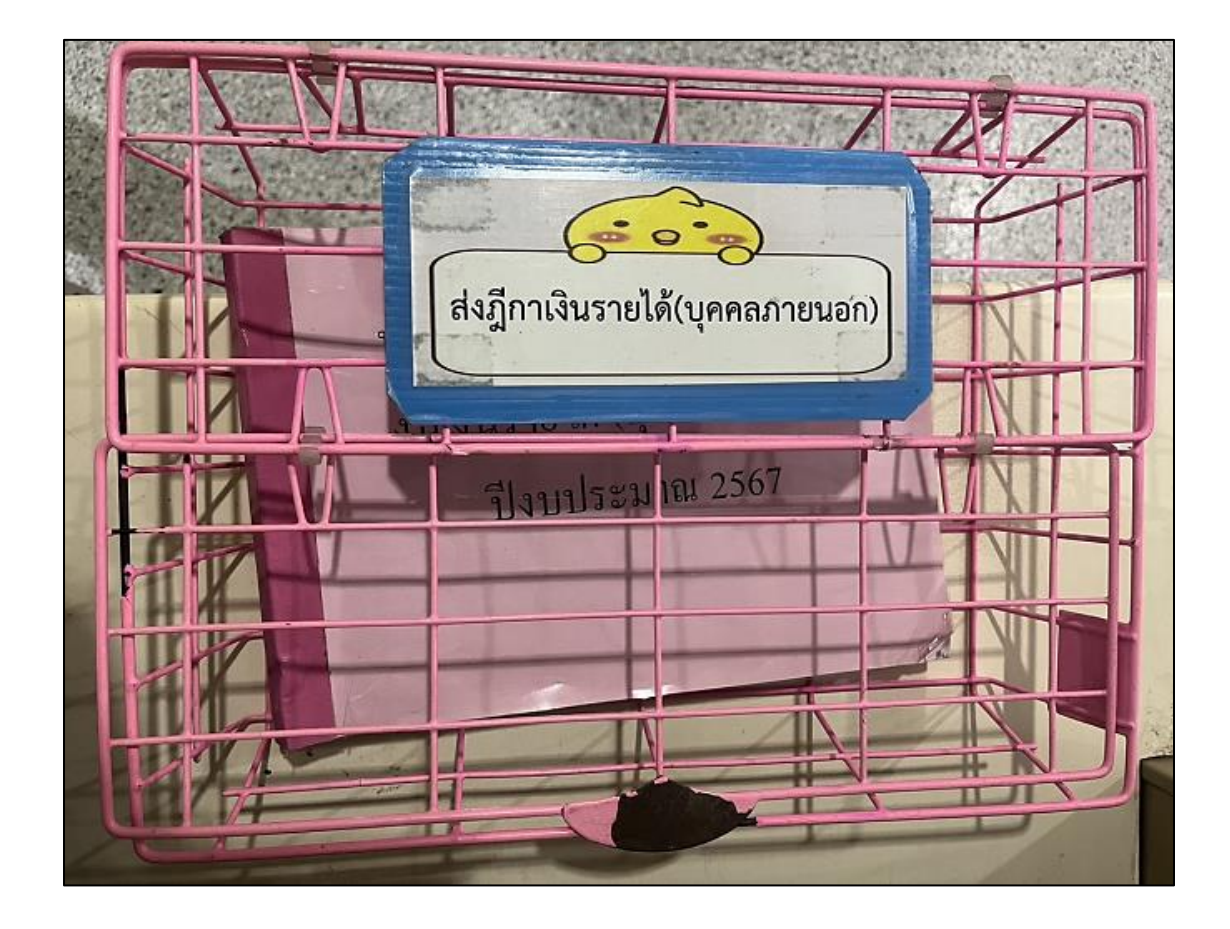

๔. ตะกร้าใส่ฎีกาของหน่วยงานคลัง ดังปรากฏตามภาพที่ ๔๒

ภาพที่ ๔๒ ตะกร้าใส่ฎีกาของหน่วยงานคลัง

จากภาพที่ ๔๒ ภาพตะกร้าใส่ฎีกาของหน่วยงานคลัง เมื่อผู้ปฏิบัติงานกรอกข้อมูล รายละเอียดในเล่มทะเบียนคุมหลักฐานการขอเบิกเงินเรียบร้อยแล้ว นำฎีกาใส่ลงในตะกร้าใส่ฎีกาที่ หน่วยงานคลังจัดเตรียมไว้ให้ และเมื่อหน่วยงานคลัง ดำเนินการเบิกจ่ายเงินเรียบร้อยแล้ว ผู้ปฏิบัติงานต้องไปรับเซ็คที่หน่วยงานคลัง เพื่อเตรียมนำเช็คไปชำระค่าไปรษณีย์ ณ ที่ทำการไปรษณีย์ สาขาฉะเชิงเทรา ตามขั้นตอนที่ ๘ ดังปรากฏตามภาพที่ ๔๓

# ขั้นตอนที่ ๘ การชำระค่าฝากส่งสิ่งของทางไปรษณีย์ให้กับบริษัท ไปรษณีย์ไทย จำกัด

เมื่อหน่วยงานคลังดำเนินการเบิกจ่ายฎีกาค่าฝากส่งสิ่งของทางไปรษณีย์เรียบร้อยแล้ว ผู้ปฏิบัติงานต้องไปติดต่อรับเซ็คค่าฝากส่งสิ่งของทางไปรษณีย์กับหน่วยงานคลัง เพื่อนำเซ็คไปชำระ ให้กับบริษัท ไปรษณีย์ไทย จำกัด ดังนี้

๑. รับเซ็คกับหน่วยงานคลัง ดังปรากฏตามภาพที่ ๔๓

| 0001081                                                                                                    | ช่วย<br>มาท                                                                                          |                                                  |
|----------------------------------------------------------------------------------------------------|----------------------------------------------------------------------------------------------------|--------------------------------------------------|
| AT DESCRIPTION OF A DESCRIPTION OF A DES | รรรรรมา รักมวยเวิม<br>ผ้านน้ำมา<br>รวม<br>เว็บบ่าดรามเชื่อ<br>ผ้านต้องรากปัญรี<br>ขอดมกไป<br>ขอดมกไป | 18 มหาวิทยาลัย รายมีฐารณคริเษณ์<br>CH.B 10032900 |
| 2 (1923 a                                                                                                    | СН.В 10032900                                                                                        | **************************************           |

ภาพที่ ๔๓ เช็คบัญชีธนาคากรุงไทยสาขา ม.ราชภัฏราชนครินทร์ (ฉะเชิงเทรา)

จากภาพที่ ๔๓ แสดงเซ็คบัญชีธนาคากรุงไทยสาขา ม.ราชภัฏราชนครินทร์ (ฉะเชิงเทรา) โดยมหาวิทยาลัยราชภัฏราชนครินทร์ สั่งจ่ายเซ็คในนาม "บริษัท ไปรษณีย์ไทย จำกัด" ดังปรากฏ ตามภาพที่ ๔๔ ผู้ปฏิบัติงานนำเช็คไปชำระ ณ ที่ทำการไปรษณีย์ สาขาฉะเชิงเทรา ต่อจากนั้น บริษัท ไปรษณีย์ไทย จำกัด จะออกใบเสร็จรับเงินค่าฝากส่งสิ่งของทางไปรษณีย์ให้

๒. ใบเสร็จรับเงินที่ออกโดย บริษัท ไปรษณีย์ไทย จำกัด ดังปรากฏตามภาพที่ ๔๔ เมื่อได้รับใบเสร็จรับเงินค่าฝากส่งสิ่งของทางไปรษณีย์มาแล้ว ผู้ปฏิบัติงานจะนำ ใบเสร็จรับเงินต้นฉบับไปแนบฎีกาเบิกจ่าย และนำส่งหน่วยงานคลังเพื่อเป็นหลักฐานต่อไป

| ฏกาท 1319 ในการณ์ที่ 1<br>มริษัทไปรษณีป่ายบรากัด<br>ฉะเบิงเทรา 7 ก.สุขเกษม ต.หบ้าเมือง อ.เมือง จ.<br>อหบิงเทรา 24000<br>สาขาที่ 0273 Tel.038-511004     |        |
|----------------------------------------------------------------------------------------------------|--------|
| ฏกาท [0] 0. โยเก้าห์ผู้ท<br>บริษัทไปรษณีย์ไทย จำกัด<br>จะเบิงเทรา 7 ก.สุขเกษม ต.หย้าเมือง อ.เมือง จ.<br>จะเบิงเทรา 24000<br>สาขาที่ 0273 Tel.038-511004 |        |
| ี้ บริษัทไปรษณีย์ไทย จำกัด<br>ฉะเบิงเทรา 7 ก.สุขเกษม ต.หย้าเมือง อ.เมือง จ.<br>ฉะเบิงเทรา 24000<br>สาขาที่ 0273 Tel.038-511004                          |        |
| อะเบิงเทรา 7 ก.สุขเกษม ต.หย้าเมือง อ.เมือง จ.<br>อะเบิงเทรา 24000<br>สาขาที่ 0273 Tel.038-511004                                                        |        |
| อตษีบิงเทรา 24000<br>สาษาที่ 0273 Tel.038-511004                                                                                                    |        |
| สามาที่ 0273 Tel.038-511004                                                                                                    |        |
| สามาท 02/3 161.036-511004                                                                                                    |        |
| MALLER, DARMAGENERAL                                                                                                    |        |
| TAX ID. 0105546095724                                                                                                    |        |
| ใบรับเงิน                                                                                                    |        |
| POS B05240000202022 RCPT#865523                                                                                                    |        |
| 01/08/2567 15:05:29 USER#siriporn.sn                                                                                                    |        |
| PC#300333 W6 TR#4714431                                                                                                    |        |
| R0#300333 W0                                                                                                    |        |
| D-f- ARD D-+++965533                                                                                                    |        |
| Relef ADD RCpC+ 000522                                                                                                    |        |
| เลขบระจาดวินุเลยกาษอากร 0994000255549                                                                                                    |        |
| สานักงานใหญ่                                                                                                    |        |
| มหาวิทยาลับราบกัฏราบนครินทร์                                                                                                    |        |
| เลขที่ 422 ถนนมรุพงษ์ ด่าบลหน้าเมือง อ่าเภอเมือง                                                                                                    | 11. 14 |
| จังหวัดฉะเบิงเทรา 24000                                                                                                    | 1. 20  |
|                                                                                                    | 40     |
| #                                                                                                    |        |
| 272                                                                                                    |        |
| 572 : DIEM (DIEM (100 (100 DE M (101))                                                                                                    |        |
| 52021 : ลูกหนดาผากลงเงินเปล (WEB AR)                                                                                                    |        |
| TAX ID 0105546095724                                                                                                    |        |
| ที่อยู่ 111 กนบแจ้งวัฒนะ แบวงทุงสองห้อง                                                                                                    |        |
| เขตหลักสี กรุงเทพมหานคร 10210-0299                                                                                                    |        |
| เอาซีโนแล่งหนี้ : A24000-6705-0546                                                                                                    | 2      |
| 5313113115her - B12 549 00                                                                                                    |        |
| 10100000000000000000000000000000000000                                                                                                    |        |
|                                                                                                    |        |
| รวมฟงสน 812,549.00                                                                                                    |        |
| ับอิครับ <b>บาง</b> : B12,423.51                                                                                                    |        |
| 13UAG B125.49                                                                                                    |        |
| NON VATURITIANISUULIAEURIPB B0.00                                                                                                    |        |
| VATABLE? 6 0.0 700/ B12,549.00                                                                                                    |        |
| VAT 80.00                                                                                                    | 2      |
| NAT 51 812 540 00                                                                                                    |        |
| VALEY 512,545.00                                                                                                    |        |
|                                                                                                    | 3      |
| 1                                                                                                    |        |
|                                                                                                    |        |
|                                                                                                    |        |
| ขอบคณที่ให้บริการ                                                                                                    |        |
| ดราวสอบสถานะจัดส่งหรือสอบกามข้อมอเพิ่มเดิมที่                                                                                                    |        |
| www.thailandnost.co.th.uto.1ws.1545                                                                                                    |        |
| way I ME , @thalandoast                                                                                                    |        |
| THE THE CONSTRUCTOR                                                                                                    |        |
|                                                                                                    |        |
|                                                                                                    |        |
| Provision                                                                                                    |        |
| สะดวกทุกที่ หวัยรักษรวจบดาน ประกับไป                                                                                                    |        |
| เงินไทยไม่รู้ วันอี เองเรื่องสารเปล่าไระเทศ                                                                                                    |        |
|                                                                                                    |        |
| a.150 Ibu 3u                                                                                                    |        |
|                                                                                                    |        |
| 44mm <sup>-</sup>                                                                                                    |        |
|                                                                                                    |        |
| 1174 ( 1174 )                                                                                                    |        |
| ()                                                                                                    |        |
| ()                                                                                                    |        |

ภาพที่ ๔๔ ใบเสร็จรับเงินที่ออกโดย บริษัท ไปรษณีย์ไทย จำกัด

จากภาพที่ ๔๔ แสดงใบเสร็จรับเงินที่ออกโดย บริษัท ไปรษณีย์ไทย จำกัด โดยมีข้อมูลสำคัญ ดังนี้ ๑. เลขที่ใบเสร็จ ๒. เลขประจำตัวผู้เสียภาษีอากร ๓. ชื่อมหาวิทยาลัย ๔. ที่อยู่มหาวิทยาลัย ๕. ยอดเงินที่ชำระ และ ๖. ลายชื่อของผู้รับเงินของบริษัท ไปรษณีย์ไทย จำกัด

#### สรุปปัญหา แนวทางแก้ไขปัญหา และข้อเสนอแนะ

จากการปฏิบัติงานตามขั้นตอนการเบิกจ่ายค่าฝากส่งสิ่งของทางไปรษณีย์ เจ้าหน้าที่พัสดุ/ ผู้ปฏิบัติงานต้องมีความละเอียดรอบคอบในการตรวจสอบเอกสารยอดใบแจ้งค่าใช้บริการไปรษณีย์ ดังนั้น จากการดำเนินงานดังกล่าว ผู้ปฏิบัติงานเป็นเจ้าหน้าที่พัสดุ ซึ่งทำหน้าที่เป็นนักวิชาการพัสดุ สามารถสรุปปัญหา แนวทางแก้ไขปัญหาและข้อเสนอแนะ ดังนี้

### ปัญหา

ใบนำส่งสิ่งของทางไปรษณีย์โดยชำระค่าบริการเป็นเงินเชื่อ การสรุปยอดเงินฝากส่ง ยอดเงินไม่ตรงกับใบลูกหนี้เงินเชื่อไปรษณีย์ (สำหรับลูกค้า)

#### แนวทางแก้ปัญหา

เมื่อได้รับใบนำส่งสิ่งของทางไปรษณีย์โดยชำระค่าบริการเป็นเงินเชื่อ ต้องตรวจสอบ ยอดเงินรวมที่ บริษัท ไปรษณีย์ไทย จำกัด เขียนจำนวนเงินด้วยลายมือกับใบลูกหนี้เงินเชื่อไปรษณีย์ (สำหรับลูกค้า) ทุกวันที่มีการนำส่งไปรษณีย์เพื่อความถูกต้อง

#### ข้อเสนอแนะ

เมื่อตรวจสอบใบนำส่งสิ่งของทางไปรษณีย์โดยชำระค่าบริการเป็นเงินเชื่อ แล้วพบว่ายอดเงิน ไม่ตรงกันสามารถโทรประสานกับ บริษัท ไปรษณีย์ไทย จำกัด เพื่อแก้ไขยอดเงินให้ถูกต้องทุกวัน ตามวันที่นำส่งไปรษณีย์

## บรรณานุกรม

หลักการจำแนกประเภทรายจ่ายตามงบประมาณ กรุงเทพฯ: สำนักงบประมาณ การปรับปรุงหลักการจำแนกประเภทรายจ่ายตามงบประมาณ หนังสือสำนักงบประมาณ ด่วนที่สุด ที่ นร odoc/วิตต ลงวันที่ ๑๘ มกราคม ๒๕๕๓ กรุงเทพฯ: สำนักงบประมาณ การปรับปรุงหลักการจำแนกประเภทรายจ่ายตามงบประมาณ หนังสือสำนักงบประมาณ ด่วนที่สุด ที่ นร odoc/วิ๖๘ ลงวันที่ ๒๙ เมษายน ๒๕๕๘ กรุงเทพฯ: สำนักงบประมาณ ประวัติผู้เขียน

ชื่อ-นามสกุล (ภาษาไทย) ชื่อ-นามสกุล (ภาษาอังกฤษ) ดำแหน่งปัจจุบัน วัน เดือน ปี เกิด ที่อยู่ปัจจุบัน สถานที่ทำงาน

ประวัติการศึกษา

- : นางสาวปัทมา ชูเชิต
- : Miss Pattama Chuchert
- : นักวิชาการพัสดุปฏิบัติการ
- : ๘ เมษายน ๒๕๓๑
- : ๗๔/๑๗๖ ถนนศุขประยูร ตำบลหน้าเมือง อำเภอเมือง จังหวัดฉะเชิงเทรา ๒๔๐๐๐
- : หน่วยงานพัสดุ กองกลาง สำนักงานอธิการบดี มหาวิทยาลัยราชภัฏราชนครินทร์

0

0

: ปริญญาตรี หลักสูตรบริหารธุรกิจบัณฑิต (บธ.บ) สาขาการจัดการโรงแรมและการท่องเที่ยว

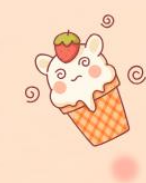

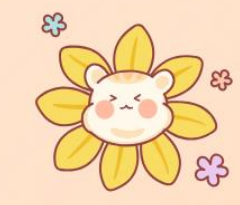

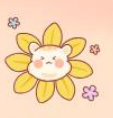

เรื่อง ขอส่งไฟล์เล่มคู่มือปฏิบัติงานหลัก การประเมินระหว่างสัญญาจ้างปี พ.ศ. 2567

# รายชื่อผู้ลงนาม (หน้าที่ 1/4)

เรื่อง ขอส่งไฟล์เล่มคู่มือปฏิบัติงานหลัก การประเมินระหว่างสัญญาจ้างปี พ.ศ. 2567

# รายชื่อผู้ลงนาม (หน้าที่ 2/4)

เรื่อง ขอส่งไฟล์เล่มคู่มือปฏิบัติงานหลัก การประเมินระหว่างสัญญาจ้างปี พ.ศ. 2567

# รายชื่อผู้ลงนาม (หน้าที่ 3/4)

เรื่อง ขอส่งไฟล์เล่มคู่มือปฏิบัติงานหลัก การประเมินระหว่างสัญญาจ้างปี พ.ศ. 2567

## รายชื่อผู้ลงนาม (หน้าที่ 4/4)